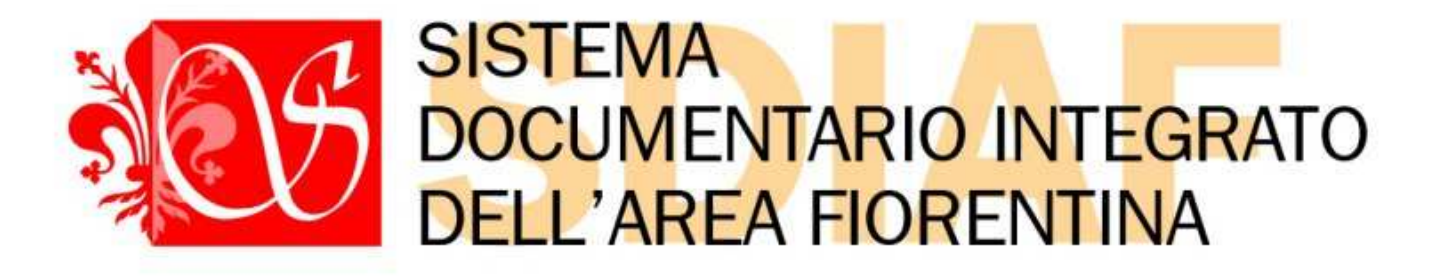

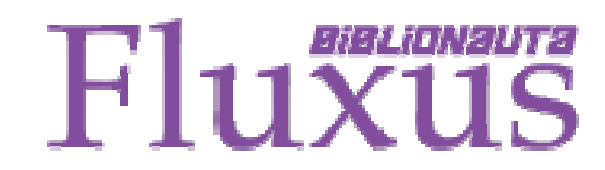

**Release 7.2 Tailback** 

"Attività di base

# Manuale didattico ad uso interno

Redazione: Emilio Penni

Coordinamento: Luca Brogioni, Marco Piermartini, Marco Pinzani

Firenze, ottobre 2010

Sistema Documentario Integrato Area Fiorentina (SDIAF)

Via S. Egidio 21, 50122 Firenze

sdiaf@comune.fi.it

(Il Logo "Fluxus" è proprietà di Nexus Sistemi Informativi per g.c.)

Il presente manuale illustra le funzioni del programma che si riferiscono alle attività di base di una biblioteca: iscrizione, prestito, restituzione, prenotazioni, rinnovi, situazione dell'utente e dei materiali.

E' destinato a coloro che si accingono ad usare Fluxus per la prima volta e devono quindi conoscerne le funzioni fondamentali.

**N.B.:** Le espressioni <u>"virgolettate"</u> corrispondono alla dicitura esatta del programma.

In caso di illustrazioni separate dalle didascalie, queste ultime si riferiscono sempre (salvo diversa indicazione) alle illustrazioni della pag. precedente.

| $\checkmark$ | Come "aprire" Fluxusp. 4                                                                       |
|--------------|------------------------------------------------------------------------------------------------|
| $\checkmark$ | Presentazione sintetica del menup. 8                                                           |
| $\checkmark$ | L'iscrizione dell'utentep. 12                                                                  |
|              | ightarrow Verifica della presenza dell'iscrizione in altre bibliotechep. 12                    |
|              | ightarrow Compilazione della scheda anagrafica e completamento o modifica dell'iscrizionep. 29 |
|              | ightarrow Come aprire la scheda dell'utentep. 40                                               |
| ✓            | Il prestitop. 42                                                                               |
|              | ightarrow Modalità di prestito "Materiale in mano"p. 42                                        |
|              | ightarrow Modalità di prestito "Registra richiesta utente"p. 48                                |
| ✓            | La restituzionep. 63                                                                           |
|              | ightarrow Modalità di restituzione "Materiale in mano"p. 63                                    |
|              | ightarrow Modalità di restituzione "Restituzione rapida"p. 68                                  |
|              | ightarrow Modalità di restituzione "Scadenzario"p. 72                                          |
|              | $\rightarrow$ Il "Carrello operazioni"p. 77                                                    |
| ✓            | Le prenotazionip. 81                                                                           |
|              | ightarrow Prenotare per un utente un documento in prestitop. 81                                |
|              | ightarrow Prenotare per un utente un documento presente in bibliotecap. 88                     |
|              | ightarrow Vedere la prenotazione di un utente alla restituzione di un documentop. 91           |
|              | $\rightarrow$ Consegnare un documento prenotato all'utentep. 97                                |
| ✓            | I rinnovip. 102                                                                                |
| ✓            | Lo storico dell'utentep.107                                                                    |
| $\checkmark$ | La situazione dei materialip. 110                                                              |

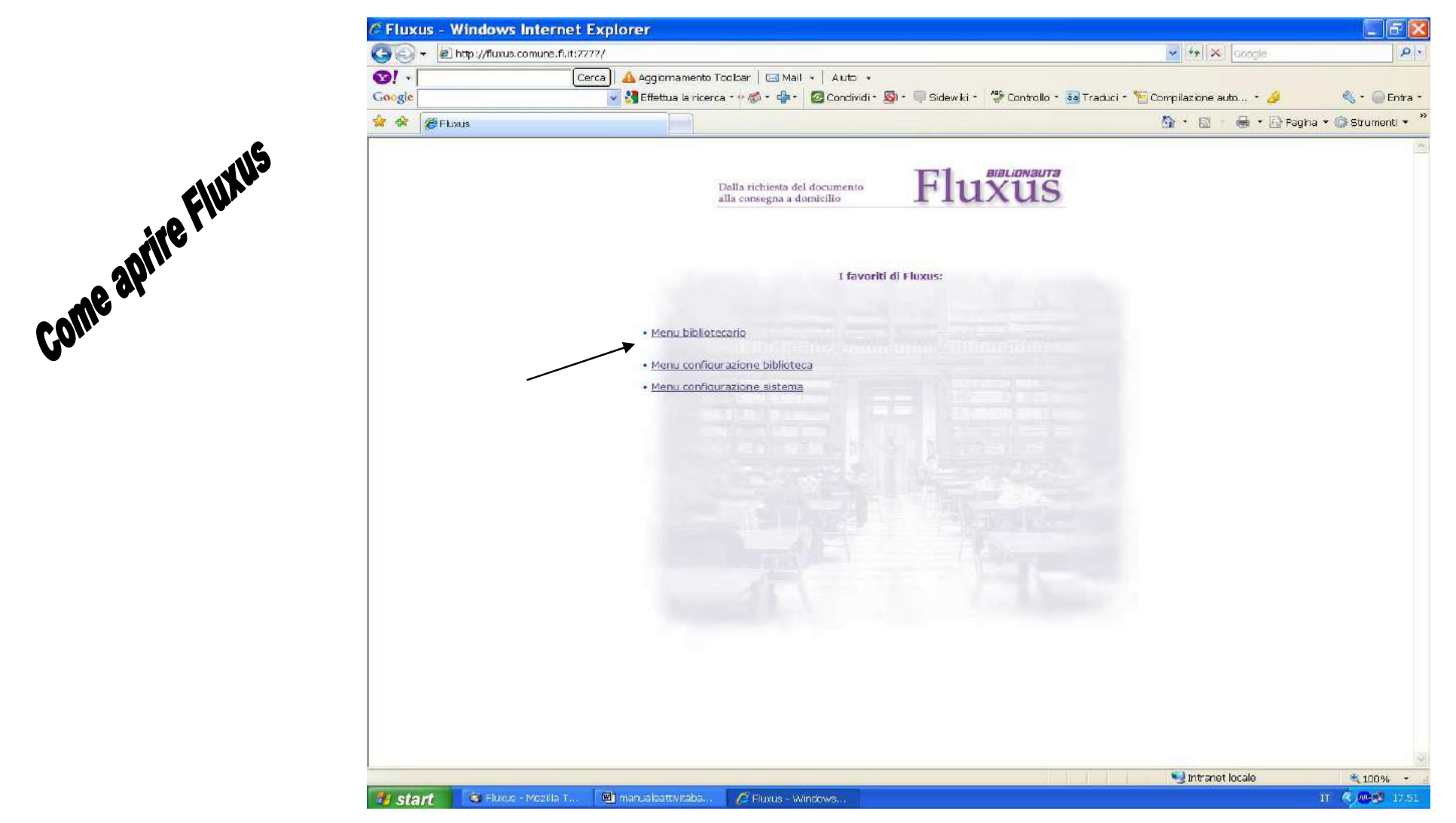

Il programma risiede sul web ed è accessibile via internet per mezzo di Explorer 7 (o seguenti); ci sono indirizzi di lavoro su internet e su intranet. Il Coordinamento SDIAF vi sarà d'aiuto.

Una volta aperta la pagina cliccare su "Menu bibliotecario".

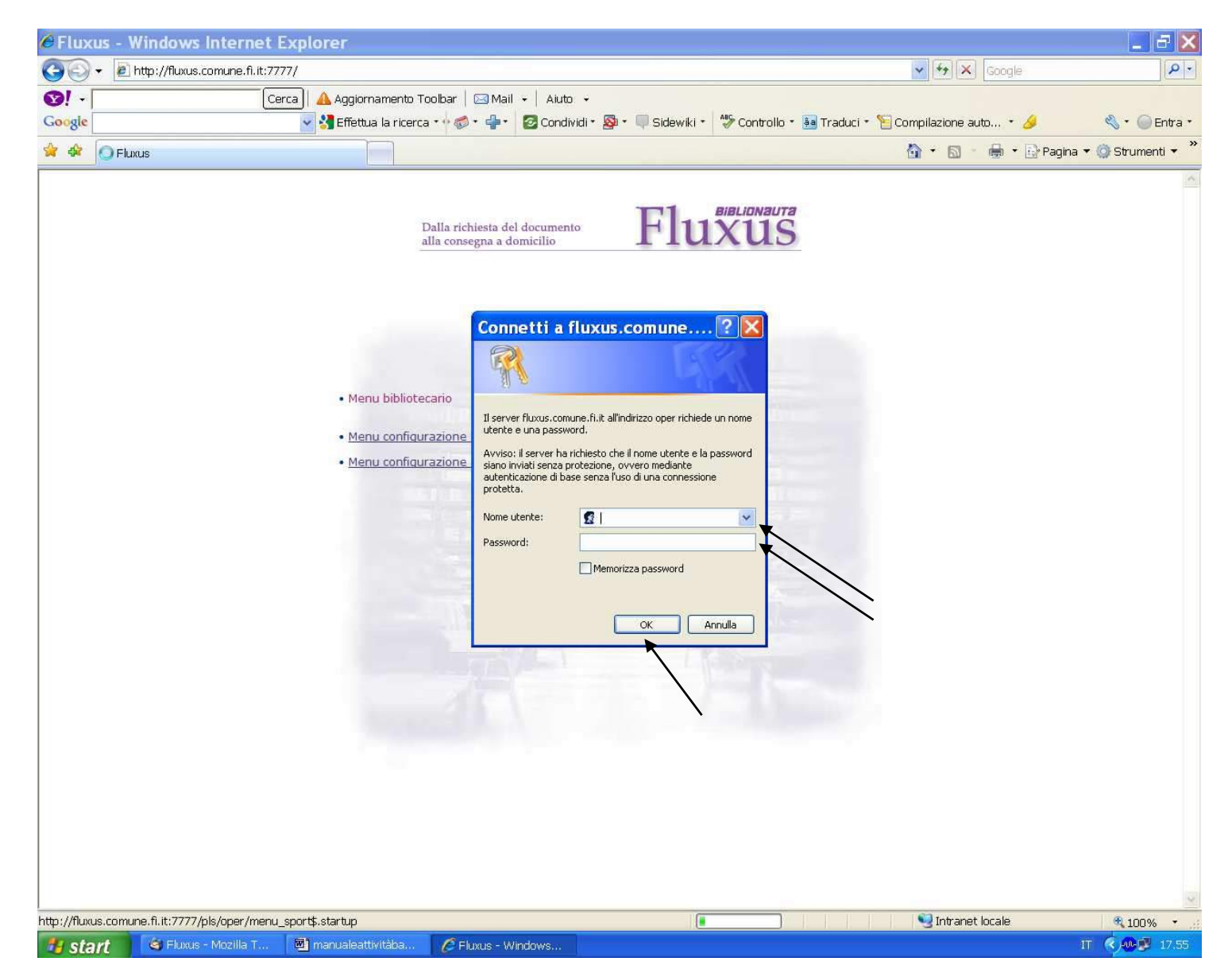

Il programma chiederà una autenticazione consistente in un username e una password; digitarli e cliccare su "ok".

|                                                                  | xus.comune.m.it://///pis/oper/menu_sports.startup                                                     | v * <del>7</del>                                                                                                    |                                                                                             |
|------------------------------------------------------------------|----------------------------------------------------------------------------------------------------|----------------------------------------------------------------------------------------------------|---------------------------------------------------------------------------------------------|
| <b>8</b> ! -                                                     | Cerca 🗛 Aggiornamento Toolbar 🛛 🖂 Mail 👻 Aiuto 🕞                                                      |                                                                                                    |                                                                                             |
| Google                                                           | 💽 🔧 Effettua la ricerca 🔹 🧔 🔹 📲 🔹 🙋 Condividi 🐑 👰 🍷 🔲 Sidewiki 🔹                                      | All Controllo 🔹 📴 Traduci 🔹 🎦 Compilazion                                                                                                    | ie auto 🔹 🥖                                                                                 |
| 🚖 🍄 🔣 Fluxus [OBL                                                | ATEO]                                                                                                 | 🙆 • 6                                                                                                    | ] 🔹 🖶 🝷 🔂 Pagina 🤻                                                                          |
| - 1000                                                           | are the disc                                                                                          | Biblioteca delle Oblate                                                                                                    |                                                                                             |
| <ul> <li>Accesso al serviz</li> <li>Modifica della pa</li> </ul> | sio biblioteca<br>ssword                                                                              | Informazioni generali<br>Installazione<br>Codice biblioteca<br>Operatore<br>Durata password operatore<br>Stampa fantasmi<br>Tessera utente                 | Release 7.2 Tailb<br>RT10AA<br>OBLATE0<br>Limitata [180]<br>Formato HTML<br>Formato Esterno |
|                                                                  |                                                                                                    | Area interbibliotecaria<br>Barcode unico<br>Multi iscrizione<br>Verifica anagrafica<br>Prenotazioni<br>Iscrizione rapida<br>Domicilio<br>Movimenti interni | Attiva<br>Attivo<br>Non attiva<br>Attivo [Tailback]<br>Non attivo<br>Non attivo<br>Attivo   |
|                                                                  | Fluxer<br>Il gestionale di prestito locale e interbibliotecario<br>completamente utilizzabile via web | Abilitazione moduli esterni<br>Catalogo<br>Opac riferimento<br>Utente Web<br>Dispositivo Self check<br>Dispositivo EAS<br>Invio E-mail<br>Invio Sms        | Attivo<br>w2001<br>Attivo [no interlibr<br>Attivo<br>Attivo<br>Attivo<br>Non attivo         |
|                                                                  |                                                                                                    | Informazioni accesso<br>Data<br>Orario                                                                                                    | 15.07.2010<br>17:58                                                                         |
|                                                                  |                                                                                                    |                                                                                                    |                                                                                             |
|                                                                  |                                                                                                    |                                                                                                    |                                                                                             |

La pagina assumerà questo aspetto. Cliccare su "Accesso al servizio biblioteca".

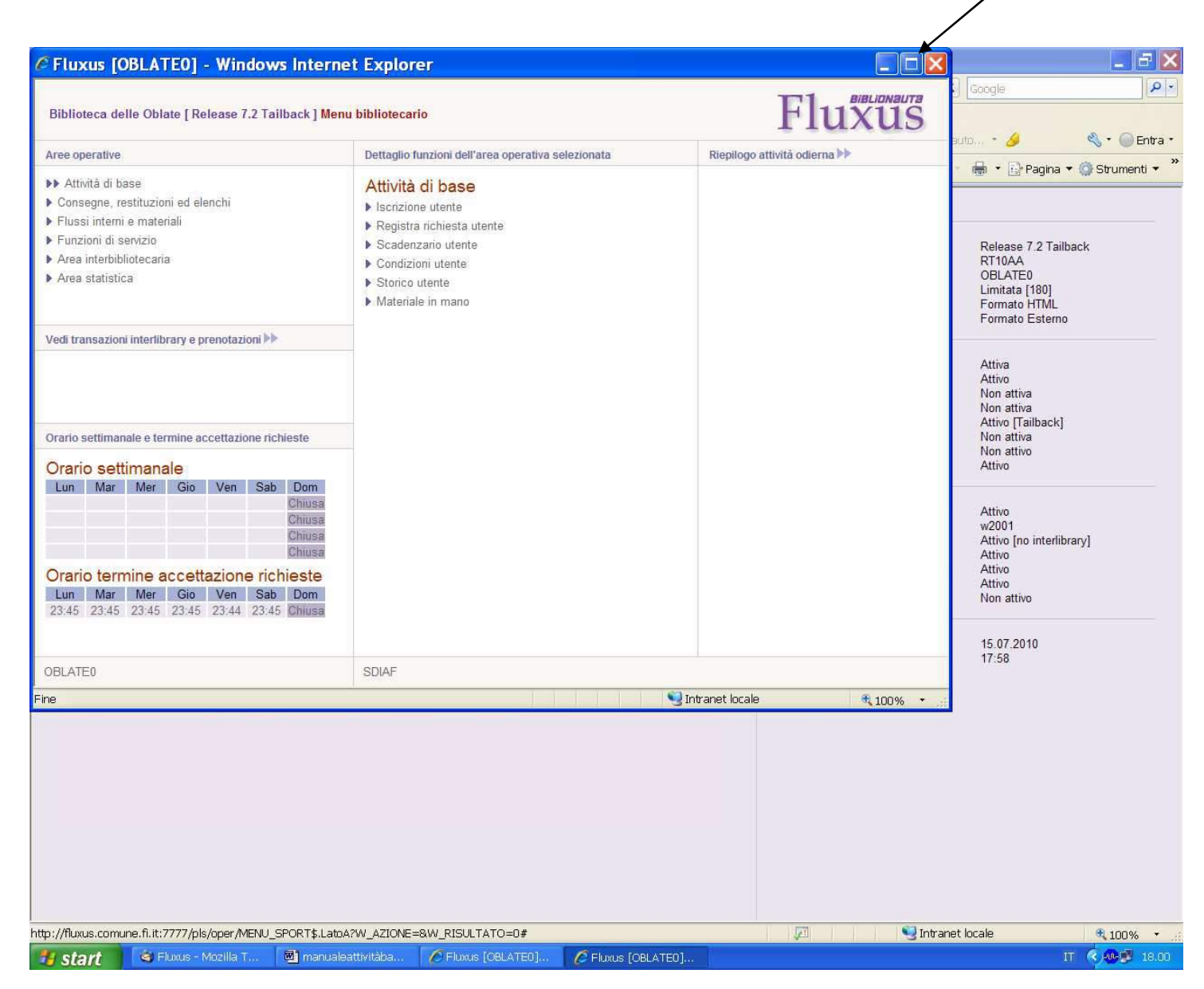

Si apre una seconda finestra, ossia il vero menu bibliotecario. Per poterci lavorare comodamente, aprirla a tutta pagina.

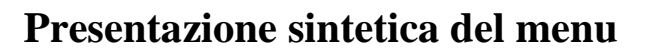

| Bibliote                                                                                                    |                                                                                      |                                           |             | ae me m             | Renned     | Explore                                     |                                                                                                    |           |                      |
|----------------------------------------------------------------------------------------------------|--------------------------------------------------------------------------------------|-------------------------------------------|-------------|---------------------|------------|---------------------------------------------|----------------------------------------------------------------------------------------------------|-----------|----------------------|
|                                                                                                    | ca delle                                                                             | Oblate [ Re                               | elease 7.   | 2 Tailback          | k ] Menu I | bibliotecario                               | 0                                                                                                    |           | F                    |
| Aree ope                                                                                                    | rative                                                                               |                                           |             |                     |            |                                             | Dettaglio funzioni dell'area operativa selezionata                                                                                                   | Riepilogo | o attività odierna 🕨 |
| <ul> <li>Attivit</li> <li>Conse</li> <li>Flussi</li> <li>Funzio</li> <li>Area ir</li> <li>Area s</li> </ul> | à di base<br>gne, restitu<br>interni e m<br>ni di serviz<br>terbibliote<br>catistica | uzioni ed el<br>nateriali<br>tio<br>caria | lenchi      |                     |            | ~                                           | Attività di base<br>Iscrizione utente<br>Registra richiesta utente<br>Scadenzario utente<br>Condizioni utente<br>Storico utente<br>Materiale in mano | - 5       | •                    |
| Vodi tran                                                                                                   | sazioni inte                                                                         | erlibrary e p                             | prenotazio  | ni 🕨 💌              |            |                                             |                                                                                                    |           |                      |
| Veditidan                                                                                                   |                                                                                      |                                           |             |                     |            |                                             |                                                                                                    |           |                      |
| Orario se                                                                                                   | ttimanale                                                                            | e termine a                               | accettazior | ne richieste        | e          |                                             | 3                                                                                                    |           |                      |
| Orario se<br>Orario                                                                                         | ttimanale<br>settim                                                                  | e termine a<br>anale                      | accettazior | ne richieste        | 9          |                                             | 3                                                                                                    |           |                      |
| Orario se<br>Orario<br>Lun                                                                                  | ttimanale<br><mark>settim</mark><br>Mar                                              | e termine a<br>anale<br>Mer               | Gio         | ne richieste<br>Ven | e<br>Sab   | Dom<br>Chiusa<br>Chiusa<br>Chiusa<br>Chiusa | 3                                                                                                    |           |                      |
| Orario se<br>Orario<br>Lun<br>Orario                                                                        | ttimanale<br>settima<br>Mar<br>termin                                                | e termine a<br>anale<br>Mer<br>e accett   | Gio         | Ven<br>Ven          | Sab        | Dom<br>Chiusa<br>Chiusa<br>Chiusa<br>Chiusa | 3                                                                                                    |           |                      |

- 1) <u>L'intestazione</u>, nella parte alta della pagina, che indica:
  - a. Con quale user e browser è stato effettuato l'accesso
  - b. In quale biblioteca si sta lavorando
  - c. La versione del programma

(Queste informazioni sono utili specialmente per gli operatori che lavorano in più biblioteche)

- 2) <u>Il menu delle "Aree operative"</u>, colonna sinistra, sempre aperto (una parte di esso sarà oggetto di questo manuale)
- 3) <u>Il menu ILL / utente web</u>, colonna sinistra, ad apertura manuale (trattate nei manuali dell'area interbibliotecaria e dell'utente web I e II)
- 4) <u>Il menu degli orari e delle chiusure</u>, colonna sinistra, sempre aperto (configurabile a monte, ha solo una funzione informativa)
- 5) <u>Il menu del dettaglio delle aree operative</u>, colonna centrale, che si apre in base ai comandi del menu 2), vedi sotto; (una parte di esso sarà oggetto di questo manuale)
- 6) <u>Il "riepilogo attività odierna"</u>, colonna destra, ad apertura manuale (trattato nel manuale dell'area statistica)

Il menu 2) delle "aree operative", si può selezionare cliccando sul triangolo viola a sinistra 🕨

Quando è stata selezionata un'area il triangolo si raddoppia in questo modo: **b** ed in parallelo, nel dettaglio delle aree operative (menu 5, colonna centrale) appariranno le funzioni che appartengono all'area selezionata.

(vedi nella figura precedente ciò che indicano le frecce corte  $\rightarrow$ ).

| Biblioteca delle Oblate [ Release 7.2 Tailba                                                                                                    | ick ] Menu bibliotecario              |                                                                                                    | Flu                          | XI |
|----------------------------------------------------------------------------------------------------|---------------------------------------|----------------------------------------------------------------------------------------------------|------------------------------|----|
| Aree operative                                                                                                    | Det                                   | taglio funzioni dell'area operativa selezionata                                                                                                    | Riepilogo attivită odierna 🕨 |    |
| <ul> <li>Attività di base</li> <li>Consegne, restituzioni ed elenchi</li> <li>Flussi interni e materiali</li> <li>Funzioni di servizio</li> <li>Area interbibliotecaria</li> <li>Area statistica</li> </ul> |                                       | onsegne e restituzioni<br>Consegna e restituzione per materiale<br>Consegna per data<br>Consegna rapida<br>Restituzione rapida<br>enchi<br>Elenco prenotazioni<br>Elenco operazioni in atto |                              |    |
| Vedi transazioni interlibrary e prenotazioni ►►<br>► Da leggere con richiedenti<br>■ Da leggere con fornitrici<br>► Prenotazioni annullate da verificare                                                    | [5]<br>[0]<br>[54]                    |                                                                                                    |                              |    |
| Prenotazioni web data odierna<br>Orario settimanale e termine accettazione richie                                                                                                    | [0]                                   |                                                                                                    |                              |    |
| Orario settimanale<br>Lun Mar Mer Gio Ven                                                                                                    | Sab Dom<br>Chiusa<br>Chiusa<br>Chiusa |                                                                                                    |                              |    |
| Orario termine accettazione richie<br>Lun Mar Mer Gio Ven<br>23:45 23:45 23:45 23:45 23:45                                                                                                    | Sab Dom<br>23:45 Chiusa               |                                                                                                    |                              |    |
|                                                                                                    |                                       |                                                                                                    |                              |    |
| OBLATE0                                                                                                    | SDL                                   | AF                                                                                                    |                              |    |

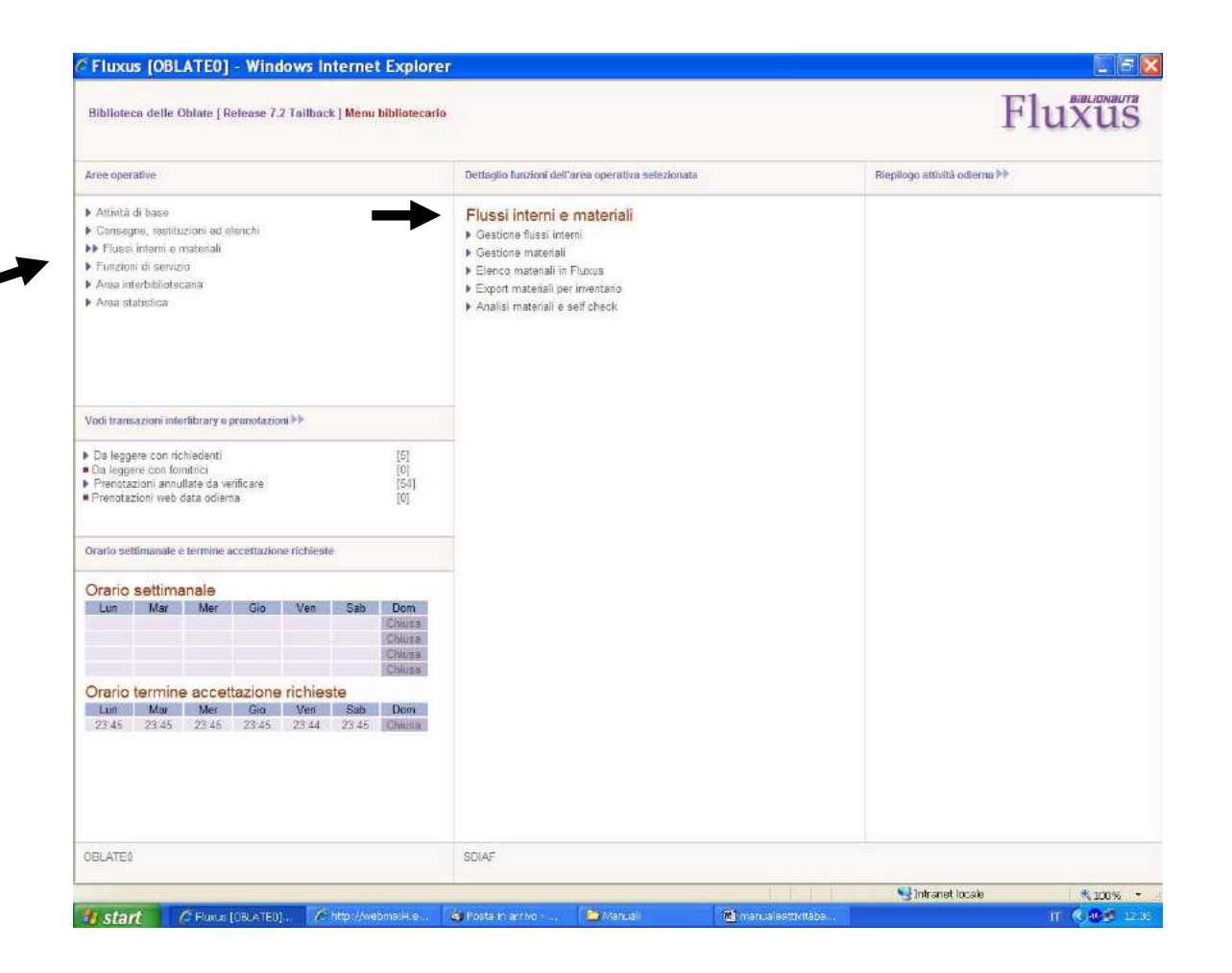

In questa e nella pagina precedente, altri due esempi di selezione di aree operative e relativo elenco di dettaglio che si apre automaticamente.

<u>N.B.</u> Ogni accesso a Fluxus (user / password) viene configurato a monte; è pertanto possibile che, a seconda dell'accesso, manchino o ci siano più aree operative e/o dettagli di area rispetto a quelle riportate su questo manuale. Qui saranno comunque trattate tutte le funzioni di base necessarie.

## L'iscrizione dell'utente

### Verifica della presenza dell'iscrizione in altre biblioteche

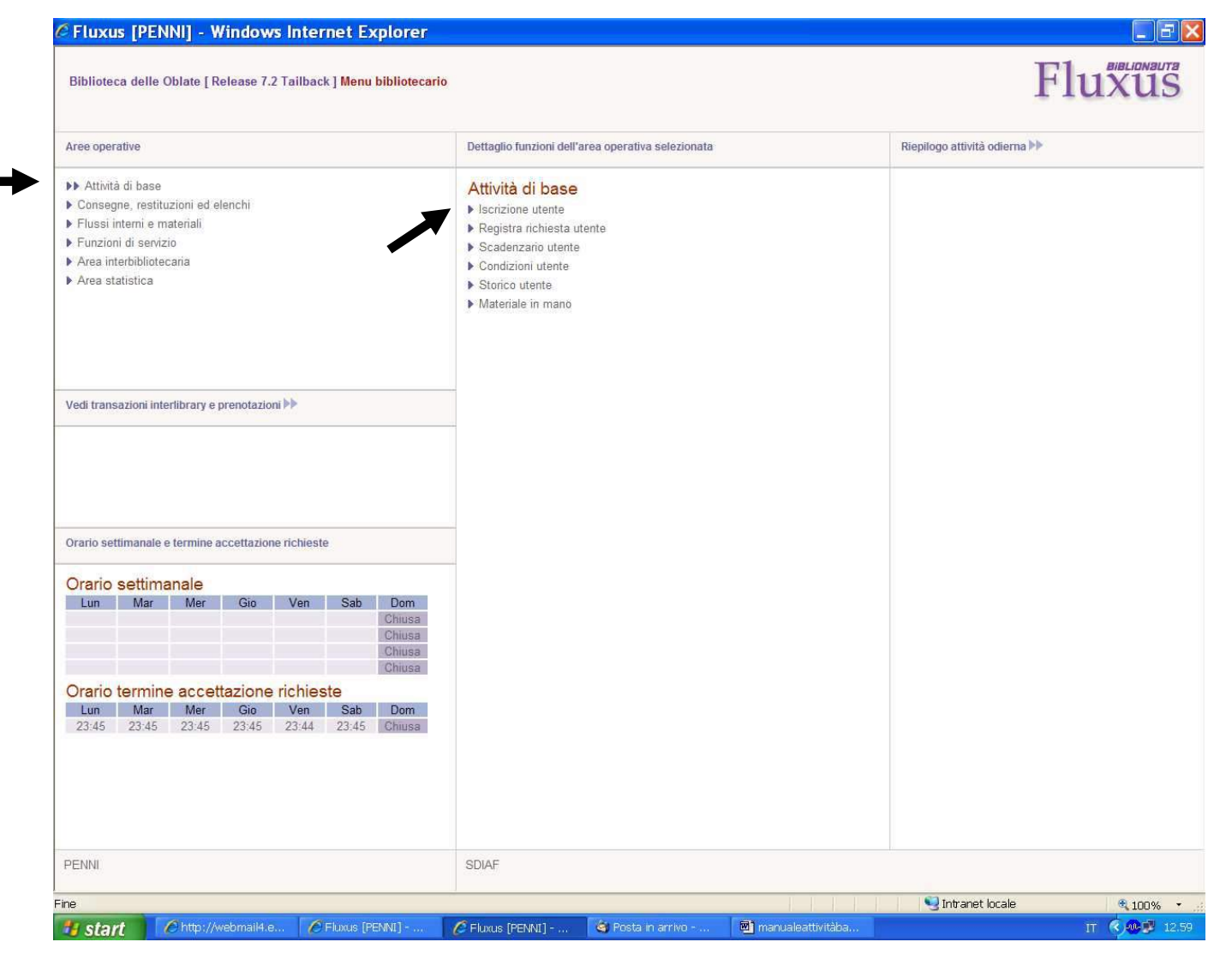

Selezionare "Attività di base" e nel dettaglio selezionare "Iscrizione utente".

| And in the second second second second second second second second second second second second second second se |                                                          |                                                                                       |
|----------------------------------------------------------------------------------------------------|----------------------------------------------------------|---------------------------------------------------------------------------------------|
| Menu                                                                                                    | Selezione dati anagrafici [tutti gli utenti del sistema] | Registrare nel sistema bibliotecario                                                  |
| Calendario                                                                                                    | Nome/Ufficio                                             | <ul> <li>Un nuovo ente giuridico</li> </ul>                                           |
| Legenda                                                                                                    | Persona referente                                        |                                                                                       |
| Aiuto in linea                                                                                                  | Cerca utente                                             | La funzione di iscrizione multipla non è attiva per il sistema bibliote               |
| Selezione utente                                                                                                |                                                          | quindi l'eventuale iscrizione dell'utente sarà registrata solo in quest<br>biblioteca |
|                                                                                                    | Selezione diretta Itutti oli utenti del sistemal         |                                                                                       |
|                                                                                                    | Codice a barre                                           |                                                                                       |
|                                                                                                    | Codice fiscale Cerca                                     |                                                                                       |
|                                                                                                    | Partita Iva Cerca                                        |                                                                                       |
|                                                                                                    | Codice utente Cerca                                      |                                                                                       |
|                                                                                                    |                                                          |                                                                                       |
|                                                                                                    |                                                          |                                                                                       |
|                                                                                                    |                                                          |                                                                                       |
|                                                                                                    |                                                          |                                                                                       |
|                                                                                                    |                                                          |                                                                                       |
|                                                                                                    |                                                          |                                                                                       |
|                                                                                                    |                                                          |                                                                                       |
|                                                                                                    |                                                          |                                                                                       |
|                                                                                                    |                                                          |                                                                                       |
|                                                                                                    |                                                          |                                                                                       |
|                                                                                                    |                                                          |                                                                                       |
|                                                                                                    |                                                          |                                                                                       |
|                                                                                                    |                                                          |                                                                                       |
|                                                                                                    |                                                          |                                                                                       |
|                                                                                                    |                                                          |                                                                                       |
|                                                                                                    |                                                          |                                                                                       |

Si aprirà una pagina come quella della figura precedente.

Il primo passaggio da fare è quello di controllare se l'utente che intende iscriversi, è già iscritto in almeno un'altra biblioteca SDIAF che utilizza Fluxus (all'utente basta chiedere se è iscritto in un'altra biblioteca comunale di Firenze o dintorni); si possono avere vari casi:

- 1) L'utente è già iscritto in un'altra biblioteca SDIAF che però non utilizza Fluxus, ed esibisce la tessera
- 2) L'utente è già iscritto in un'altra biblioteca SDIAF che però non utilizza Fluxus, ed in quel momento non ha la tessera (smarrimento, oppure la possiede, ma non l'ha portata)
- 3) L'utente è già iscritto in un'altra biblioteca SDIAF che utilizza Fluxus, ed esibisce la tessera
- 4) L'utente è già iscritto in un'altra biblioteca SDIAF che utilizza Fluxus, ed in quel momento non ha la tessera (smarrimento, oppure la possiede, ma non l'ha portata)
- 5) L'utente sa con certezza di non essere iscritto in nessuna biblioteca
- 6) L'utente non sa / non ricorda

**N.B.:** In ogni schermata di lavoro che non sia l'home page (come nel caso della figura precedente), è sempre presente un menu a colonna sulla sinistra. Il tasto più importante è "menu" (il primo dall'alto), che consente di tornare sempre alla home page. Gli altri tasti saranno spiegati nel corso del manuale.

| C Fluxus [PENNI]                                        | - Windows Internet Expl                                                                                                    | orer                                        |                   |                                                                                                    | EEX                          |
|---------------------------------------------------------|----------------------------------------------------------------------------------------------------|---------------------------------------------|-------------------|----------------------------------------------------------------------------------------------------|------------------------------|
| Biblioteca delle Obla                                   | te [ Release 7.2 Tailback ] <mark>Menu bib</mark>                                                                                                    | liotecario :: Iscrizione utente             |                   | Flu                                                                                                    | XUS                          |
| Menu Calendario Legenda Aluto in linea Selezione utente | Selezione dati anagrafia         Cognome/Ragione sociale       Image: Conservation of the social of the social of the | i [tutti gli utenti del sistem<br>si<br>rio |                   | Pecipistrare nel sistema bibliotecario         • Una nuova persona fisica         • Un nuova ente giundica         • Una nuova ente giundica         • Una nuova ente giun | n bibliotecario<br>in questa |
| te start                                                | tto://webmail4.e                                                                                                    | til - 🔗 Posta in arrivo -                   | manualeattivitàba | antranec locale                                                                                                    | ≪ 100% ×                     |
| Start Con                                               | de Aveenaleses Centraleses Penn                                                                                                    | rusta in an wu                              | a manualeatumaea  | 144 /                                                                                                    | 19/10                        |

Il primo passaggio è <u>sempre e comunque</u> quello di verificare l'iscrizione immettendo nome e cognome <u>(non altro)</u> negli appositi campi e cliccare "cerca utente".

| lioteca delle Obl                     | ate [Release 7.2 Tailback ] Menu bibliotecario :: Iscrizione utente                                                                                                    | Fluxus                                                                                                    |
|---------------------------------------|----------------------------------------------------------------------------------------------------|----------------------------------------------------------------------------------------------------|
| u indario onda on linea zzione utente | Selezione dati anagrafici [tutti gli utenti del sistema]         Cognome/Ragione sociale         Nome/Uficio         Persona referente         Corica utente         Corice facale         Corice facale         Corice utente         Corice utente | Registrare nel sistema bibliotecario     Una nuova persona fisica     Una nuova ente giuridica     La funzione di iscrizione multipla non è attiva per il sistema bibliotecario giuridi l'eventuale iscrizione dell'utente sarà registrata solo in questa biblioteca |
|                                       |                                                                                                    |                                                                                                    |

Un primo risultato può essere che Fluxus non ha trovato nessun nominativo: sono i casi 1) 2) 5) e probabilmente 6) descritti a pag. 14: in tal caso di dovrà procedere all'iscrizione come nuovo utente (ossia partendo da zero): vedi pag. 29 **N.B.** Attenzione alle omonimie! (Come vedremo nelle pagine successive, Fluxus consente di distinguere gli omonimi).

### C Fluxus [PALAGIO] - Windows Internet Explorer

# Fluxus

#### Biblioteca Palagio [Release 7.2 Tailback] Menu bibliotecario :: Iscrizione utente

| and the second second se |                              | Indirizzo  | Comun            | e           | Data di nascita | Referente |   | Origine   |                                          |
|----------------------------------------------------------------------------------------------------|------------------------------|------------|------------------|-------------|-----------------|-----------|---|-----------|------------------------------------------|
| Penni E                                                                                                    | Emilio                       | Via Alleno | le 1 Borgo S     | San Lorenzo | 03.08.1977      |           |   | Operatore | 1.1.1.1.1.1.1.1.1.1.1.1.1.1.1.1.1.1.1.1. |
| Penni E                                                                                                    | Emilio                       | 1120 Broa  | adway st. New Yo | ork EE      | 01.01.1937      |           |   | Operatore |                                          |
| Totale utenti se                                                                                                    | lezionati : 2 - Pagina : 1/1 |            |                  |             |                 |           | ~ | × ⊼       | 10                                       |
|                                                                                                    |                              |            |                  |             |                 |           |   |           |                                          |
|                                                                                                    |                              |            |                  |             |                 |           |   |           |                                          |
|                                                                                                    |                              |            |                  |             |                 |           |   |           |                                          |
|                                                                                                    |                              |            |                  |             |                 |           |   |           |                                          |
|                                                                                                    |                              |            |                  |             |                 |           |   |           |                                          |
|                                                                                                    |                              |            |                  |             |                 |           |   |           |                                          |
|                                                                                                    |                              |            |                  |             |                 |           |   |           |                                          |
|                                                                                                    |                              |            |                  |             |                 |           |   |           |                                          |
|                                                                                                    |                              |            |                  |             |                 |           |   |           |                                          |
|                                                                                                    |                              |            |                  |             |                 |           |   |           |                                          |
|                                                                                                    |                              |            |                  |             |                 |           |   |           |                                          |

Una seconda possibilità (vedi sopra) può essere che siano state trovate più persone con lo stesso nome e cognome. Esse sono comunque distinte grazie ai loro dati personali.

Troverete vicino al nominativo delle icone con uno specifico compito di guida:

1) Icona della persona <u>in viola chiaro</u>: L'utente è iscritto in un'altra biblioteca SDIAF che usa Fluxus, ma non in quella in cui si trova. In questo caso occorre abilitare l'iscrizione nella biblioteca in cui si trova in quel momento (compresa una veloce revisione dell'anagrafica, per vedere se è tutto a posto)

2) Di Icona della persona <u>circondata dalle parentesi ed in viola scuro</u>: L'utente è iscritto proprio nella biblioteca in cui si trova. Molto probabilmente l'iscrizione è vecchia e l'utente non ricordava di essere tesserato. E' bastante fare una revisione dell'anagrafica per vedere se è tutto a posto e prendere i dati fondamentali o, se già abilitati, dare direttamente la tessera.

(Per l'inserimento di una nuova scheda anagrafica vedi da pag. 29 in poi)

|                                              |                   |                         |                 |                   | 1 | Tux       | us      |
|----------------------------------------------|-------------------|-------------------------|-----------------|-------------------|---|-----------|---------|
| Utenti nel sistema che soddisfano la         | ricerca impostata |                         |                 |                   |   |           |         |
| Denominazione                                | Indirizzo         | Comune                  | Data di nascita | Referente         |   | Origine   |         |
| Penni Emilio                                 | Via Allende 1     | Borgo San Lorenzo<br>Fl | 03.08.1977      |                   |   | Operatore |         |
| Penni Emilio                                 | 1120 Broadway st. | New York EE             | 01.01.1937      |                   |   | Operatore |         |
| *                                            |                   |                         |                 |                   |   | 3         | D Brann |
| Totale utenti selezionati : 2 - Pagina : 1/1 |                   |                         |                 |                   | A | V 🛪 🗵     | 2 3     |
|                                              |                   |                         |                 |                   |   |           |         |
|                                              |                   |                         |                 |                   |   |           |         |
|                                              |                   |                         |                 |                   |   |           |         |
|                                              |                   |                         |                 |                   |   |           |         |
|                                              |                   |                         |                 |                   |   |           |         |
|                                              |                   |                         |                 |                   |   |           |         |
|                                              |                   |                         |                 |                   |   |           |         |
|                                              |                   |                         |                 |                   |   |           |         |
|                                              |                   |                         |                 |                   |   |           |         |
|                                              |                   |                         |                 |                   |   |           |         |
|                                              |                   |                         |                 |                   |   |           |         |
|                                              |                   |                         |                 |                   |   |           |         |
|                                              |                   |                         |                 |                   |   |           |         |
|                                              |                   |                         |                 |                   |   |           |         |
|                                              |                   |                         |                 |                   |   |           |         |
|                                              |                   |                         |                 |                   |   |           |         |
|                                              |                   |                         |                 |                   |   |           |         |
|                                              |                   |                         |                 |                   |   |           |         |
|                                              |                   |                         |                 |                   |   |           |         |
|                                              |                   |                         |                 |                   |   |           |         |
|                                              |                   |                         |                 |                   |   |           |         |
|                                              |                   |                         |                 |                   |   |           |         |
|                                              |                   |                         |                 |                   |   |           |         |
|                                              |                   |                         |                 |                   |   |           |         |
|                                              |                   |                         |                 |                   |   |           |         |
|                                              |                   |                         |                 |                   |   |           |         |
|                                              |                   |                         |                 |                   |   |           |         |
|                                              |                   |                         |                 |                   |   |           |         |
|                                              |                   |                         |                 |                   |   |           |         |
|                                              |                   |                         |                 |                   |   |           |         |
|                                              |                   |                         |                 |                   |   |           |         |
|                                              |                   |                         |                 |                   |   |           |         |
|                                              |                   |                         |                 |                   |   |           |         |
|                                              |                   |                         |                 |                   |   |           |         |
|                                              |                   |                         |                 | 🔮 Intranet locale |   | e,        | 100% -  |

Nel caso 1) della pag. precedente, si deve selezionare l'utente con tasto 🕑 a destra. Si aprirà così la scheda.

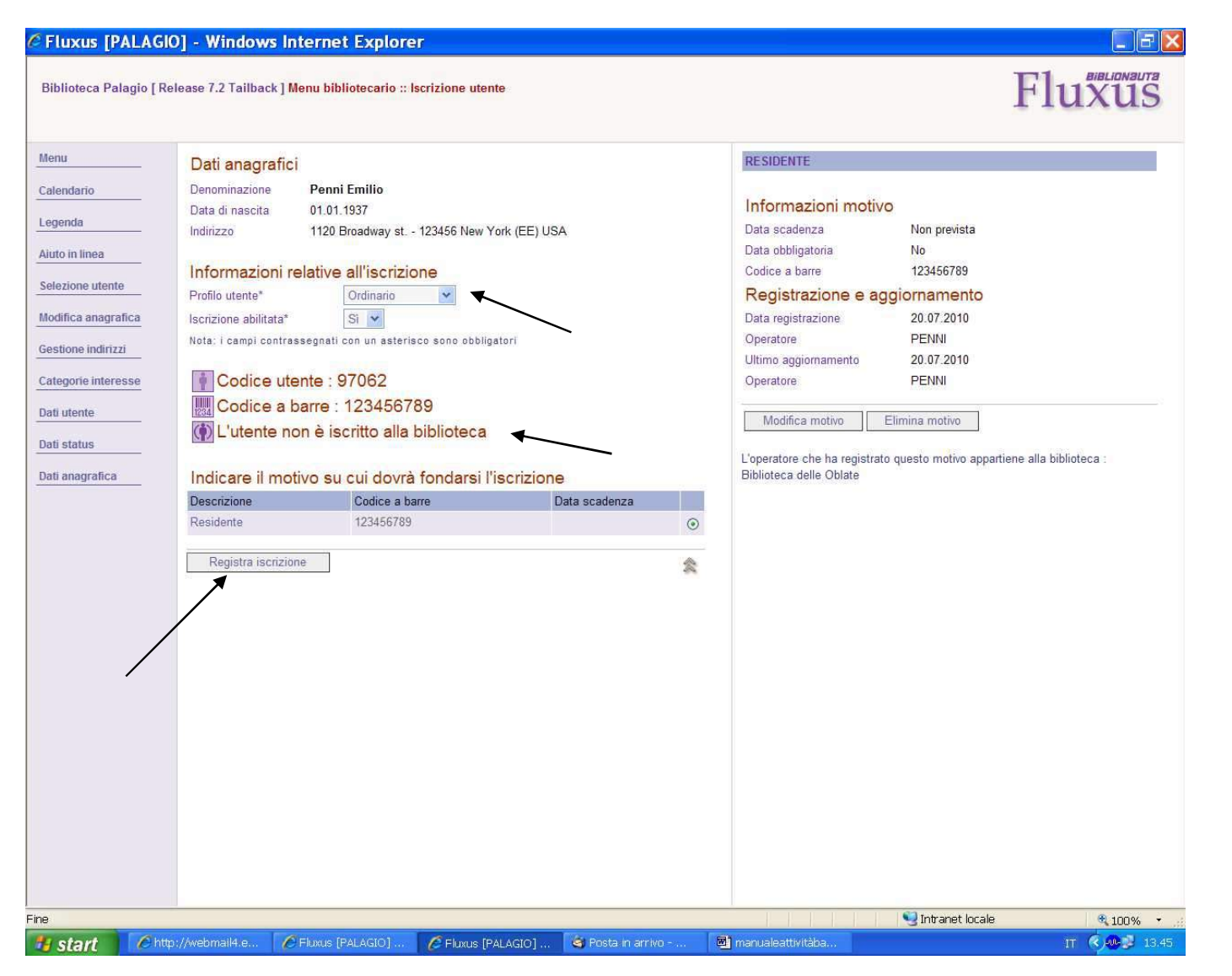

Fluxus indicherà che l'utente non è iscritto: per effettuare la registrazione occorre abbinare il giusto profilo selezionandolo dall'apposito menu a tendina e cliccare su "Registra iscrizione".

| ateriale in mano  | Iscrizione   Registra richiesta   Scadenzario   Condizion | i   Storico                     |                     | 1                 | luxus |
|-------------------|-----------------------------------------------------------|---------------------------------|---------------------|-------------------|-------|
| າບ                | Dati anagrafici                                           |                                 |                     |                   |       |
| endario           | Denominazione Penni Emili                                 | o                               |                     |                   |       |
|                   | Data di nascita 01.01.1937                                |                                 |                     |                   |       |
| enda              | Indirizzo 1120 Broadw                                     | vay st 123456 New York (EE) US/ | <b>Α</b>            |                   |       |
| to in linea       | Informazioni generali                                     | Abilitazioni e condiz           | ioni iscrizione     |                   |       |
|                   | Iscritto in data 20.07.2010                               | Operazioni interlibrary         | Tutte le operazioni |                   |       |
| ezione utente     | Sino alla data Nessuna scadenza pre                       | evista Max operazioni attive    | 50                  |                   |       |
| lifica anagrafica | Profilo utente Ordinario                                  | Max operazioni prestito         | 50                  |                   |       |
|                   | Motivo iscrizione Residente                               | Max operazioni consultazion     | ie 10               |                   |       |
| lifica iscrizione | Username e password prowisori PENEMI9706207-10TU          | JE-N                            |                     |                   |       |
| tificativi        |                                                           | Note, comunicazion              | i e password        |                   |       |
|                   | Codice utente : 97062                                     | Scrivi note utente              |                     |                   |       |
| razioni           | Codice a barre : 123456789                                | Scrivi note iscrizione          |                     |                   |       |
| tione indirizzi   | () Iscrizione utente valida                               | Iscrizioni nel sistema bibli    | otecario            |                   |       |
|                   | <b>→</b>                                                  | Leggi contatti utente           |                     |                   |       |
| egorie interesse  |                                                           | Nessuna comunicazione o         | blocco presente     |                   |       |
| utente            |                                                           |                                 |                     |                   |       |
| lucito            | Stampa scheda Elimina iscrizione                          |                                 |                     |                   |       |
| status            |                                                           |                                 |                     |                   |       |
| anagrafica        |                                                           |                                 |                     |                   |       |
| anagranca         |                                                           |                                 |                     |                   |       |
|                   |                                                           |                                 |                     |                   |       |
|                   |                                                           |                                 |                     |                   |       |
|                   |                                                           |                                 |                     |                   |       |
|                   |                                                           |                                 |                     |                   |       |
|                   |                                                           |                                 |                     |                   |       |
|                   |                                                           |                                 |                     |                   |       |
|                   |                                                           |                                 |                     |                   |       |
|                   |                                                           |                                 |                     |                   |       |
|                   |                                                           |                                 |                     |                   |       |
|                   |                                                           |                                 |                     |                   |       |
|                   |                                                           |                                 |                     |                   |       |
|                   |                                                           |                                 |                     |                   |       |
|                   |                                                           |                                 |                     |                   |       |
|                   |                                                           |                                 |                     |                   |       |
|                   |                                                           |                                 |                     |                   |       |
|                   |                                                           |                                 |                     |                   |       |
|                   |                                                           |                                 |                     | 🔍 Intranet locale | 100%  |

Apparirà un messaggio di conferma.

| Menu         | Utenti nel sistema che soddisfano            | la ricerca impostata        | -                    | 1               | -                 |   |         |       |      |
|--------------|----------------------------------------------|-----------------------------|----------------------|-----------------|-------------------|---|---------|-------|------|
| Calendario   | Denominazione                                | Indirizzo                   | Comune<br>Researcher | Data di nascita | Referente         |   | Origine |       | F    |
| Legenda      | (I) Penni Emilio                             | via Aliende T               | FI                   | 03.00.1977      |                   |   | Operato | re    |      |
| uto in linea | Penni Emilio                                 | 1120 Broadway st.           | New York EE          | 01.01.1937      |                   |   | Operato | re    |      |
|              | Totale utenti selezionati · 2 - Pagina · 1/1 |                             |                      |                 |                   |   | N# 10   | • •   | p.   |
|              |                                              |                             |                      |                 |                   |   | 201 100 |       |      |
|              |                                              |                             |                      |                 |                   |   |         |       |      |
|              |                                              |                             |                      |                 |                   |   |         |       |      |
|              |                                              |                             |                      |                 |                   |   |         |       |      |
|              |                                              |                             |                      |                 |                   |   |         |       |      |
|              |                                              |                             |                      |                 |                   |   |         |       |      |
|              |                                              |                             |                      |                 |                   |   |         |       |      |
|              |                                              |                             |                      |                 |                   |   |         |       |      |
|              |                                              |                             |                      |                 |                   |   |         |       |      |
|              |                                              |                             |                      |                 |                   |   |         |       |      |
|              |                                              |                             |                      |                 |                   |   |         |       |      |
|              |                                              |                             |                      |                 |                   |   |         |       |      |
|              |                                              |                             |                      |                 |                   |   |         |       |      |
|              |                                              |                             |                      |                 |                   |   |         |       |      |
|              |                                              |                             |                      |                 |                   |   |         |       |      |
|              |                                              |                             |                      |                 |                   |   |         |       |      |
|              |                                              |                             |                      |                 |                   |   |         |       |      |
|              |                                              |                             |                      |                 |                   |   |         |       |      |
|              |                                              |                             |                      |                 |                   |   |         |       |      |
|              |                                              |                             |                      |                 |                   |   |         |       |      |
|              |                                              |                             |                      |                 |                   |   |         |       |      |
|              |                                              |                             |                      |                 |                   |   |         |       |      |
|              |                                              |                             |                      |                 |                   |   |         |       |      |
|              |                                              |                             |                      |                 |                   |   |         |       |      |
|              |                                              |                             |                      |                 |                   |   |         |       |      |
|              |                                              |                             |                      |                 |                   |   |         |       |      |
|              |                                              |                             |                      |                 |                   |   |         |       |      |
|              |                                              |                             |                      |                 |                   |   |         |       |      |
|              |                                              |                             |                      |                 |                   |   |         |       |      |
|              |                                              |                             |                      |                 |                   |   |         |       |      |
|              |                                              |                             |                      |                 |                   |   |         |       |      |
|              |                                              |                             |                      |                 |                   |   |         |       |      |
|              |                                              |                             |                      |                 |                   |   |         |       |      |
|              |                                              |                             |                      |                 |                   |   |         |       |      |
|              |                                              |                             |                      |                 |                   |   |         |       |      |
|              |                                              |                             |                      |                 |                   |   |         |       |      |
|              |                                              |                             |                      |                 |                   |   |         |       |      |
|              |                                              |                             |                      |                 |                   |   |         |       |      |
|              |                                              |                             |                      |                 |                   |   |         |       |      |
|              |                                              |                             |                      |                 |                   |   |         |       |      |
|              |                                              |                             |                      |                 |                   |   |         |       |      |
|              |                                              |                             |                      |                 |                   |   |         |       |      |
|              |                                              |                             |                      |                 |                   |   |         |       |      |
|              |                                              |                             |                      |                 |                   |   |         |       |      |
|              |                                              |                             |                      |                 |                   |   |         |       |      |
|              |                                              |                             |                      |                 |                   |   |         |       |      |
|              |                                              |                             |                      |                 |                   |   |         |       |      |
|              |                                              |                             |                      |                 |                   |   |         |       |      |
|              |                                              |                             |                      |                 |                   |   |         |       |      |
|              |                                              |                             |                      |                 |                   |   |         |       |      |
|              |                                              |                             |                      |                 |                   |   |         |       |      |
| 19           |                                              |                             |                      |                 | Intranet locale   | 3 |         |       |      |
| 18           |                                              |                             |                      |                 | S Intranet locale | a |         | ₹. 1J | 1.00 |
| start Chtte  | ://webmail4.e 🌈 Fluous [PALAGIO] 🌈 F         | iłuxus (PALAGIO] 🔯 Posta in | arrivo               | leattivitàba    | S Intranet locale | ð | Π       | 8,1   |      |

Anche questo utente avrà adesso l'icona dell'utente pienamente registrato.

**N.B.** Il tasto "Selezione utente" consente di ripartire con una nuova ricerca utente.

|                                                                                                    | ra [ Release 7.2 Tailback ] Me                                                                                                    | nu bibliotecario :: iscrizione ute                                                                                                    | nte                             |                                                                                                    | Fluxu                                                                                                    |
|----------------------------------------------------------------------------------------------------|----------------------------------------------------------------------------------------------------|----------------------------------------------------------------------------------------------------|---------------------------------|----------------------------------------------------------------------------------------------------|----------------------------------------------------------------------------------------------------|
| u                                                                                                    | Dati anagrafici                                                                                                    |                                                                                                    |                                 | RESIDENTE                                                                                                    |                                                                                                    |
| endario<br>enda<br>o in linea<br>ozione utente<br>lifica anagrafica<br>tione indirizzi<br>agorie interesse<br>utente<br>status<br>anagrafiza | Denominazione Pe<br>Data di nascita 01.<br>Indirizzo 1112<br>Informazioni relatir<br>Profilo utente*<br>Iscrizione abilitata*<br>Nota: i campi contrassegn<br>Informazione utente<br>Indicare il motivo i<br>Descrizione<br>Residente | nni Emilio<br>01.1937<br>20 Broadway st 123456 New Yorl<br>ve all'iscrizione<br>Ordinario<br>si v<br>atl con un asterisco sono obbligato<br>: 97062<br>iscritto alla biblioteca<br>su cui dovrà fondarsi l'is<br>Codice a barre | ri<br>crizione<br>Data scadenza | Informazioni motivo<br>Data scadenza<br>Data obbligatoria<br>Codice a barre<br>Registrazione e ago<br>Data registrazione<br>Operatore<br>Ultimo aggiornamento<br>Operatore<br>Modifica motivo E<br>L'operatore che ha registrato<br>Bibliofeca delle Oblate | Non prevista<br>No<br>Non definito<br><b>giornamento</b><br>20.07.2010<br>PENNI<br>20.07.2010<br>PALAGIO<br>Climina motivo<br>questo motivo appartiene alla biblioteca : |
|                                                                                                    | Registra iscrizione                                                                                                    | ]                                                                                                    | 4                               | · /                                                                                                    |                                                                                                    |
|                                                                                                    |                                                                                                    |                                                                                                    |                                 |                                                                                                    |                                                                                                    |

Alcune precisazioni:

Può accadere, come nella pag. precedente, che l'utente da registrare <u>non abbia il codice a barre</u> sulla tessera, <u>ma solo il codice</u> <u>utente</u> (<u>quest'ultimo sempre presente perché generato da Fluxus</u>); se la biblioteca che registra questo utente utilizza anche i codici a barre, può applicare un suo codice a barre sulla tessera SDIAF, (che diverrà univoca <u>per tutte le biblioteche SDIAF</u> <u>che usano Fluxus</u>) e registrarlo.

## Dove applicare il codice a barre:

- ✓ Se l'utente ha la tessera SDIAF della biblioteca in cui è già iscritto, ossia il caso 3 di pag. 14 (ma senza codice a barre), si può attaccare sulla vecchia tessera che ne è sprovvista (in caso il codice a barre già ci sia <u>non</u> si deve sostituire).
- ✓ Se l'utente non ha più la vecchia tessera SDIAF, la biblioteca registrante può dargli una nuova tessera dove riporterà nome e cognome dell'utente, numero di codice utente e codice a barre (ossia il caso 4 di pag. 14).

**N.B.** Nel caso l'utente dichiari di avere a casa una vecchia tessera, **ma non ce l'abbia in quel momento**, verrà fatta sì la registrazione dell'iscrizione, **ma gli aggiornamenti del codice a barre verranno fatti quando la porterà**. In ogni caso l'iscrizione è attiva anche se quest'ultimo aggiornamento non è fatto, e comunque l'utente può subito accedere al prestito.

Per registrare il codice a barre, cliccare a destra su "Modifica motivo" (vedi sopra):

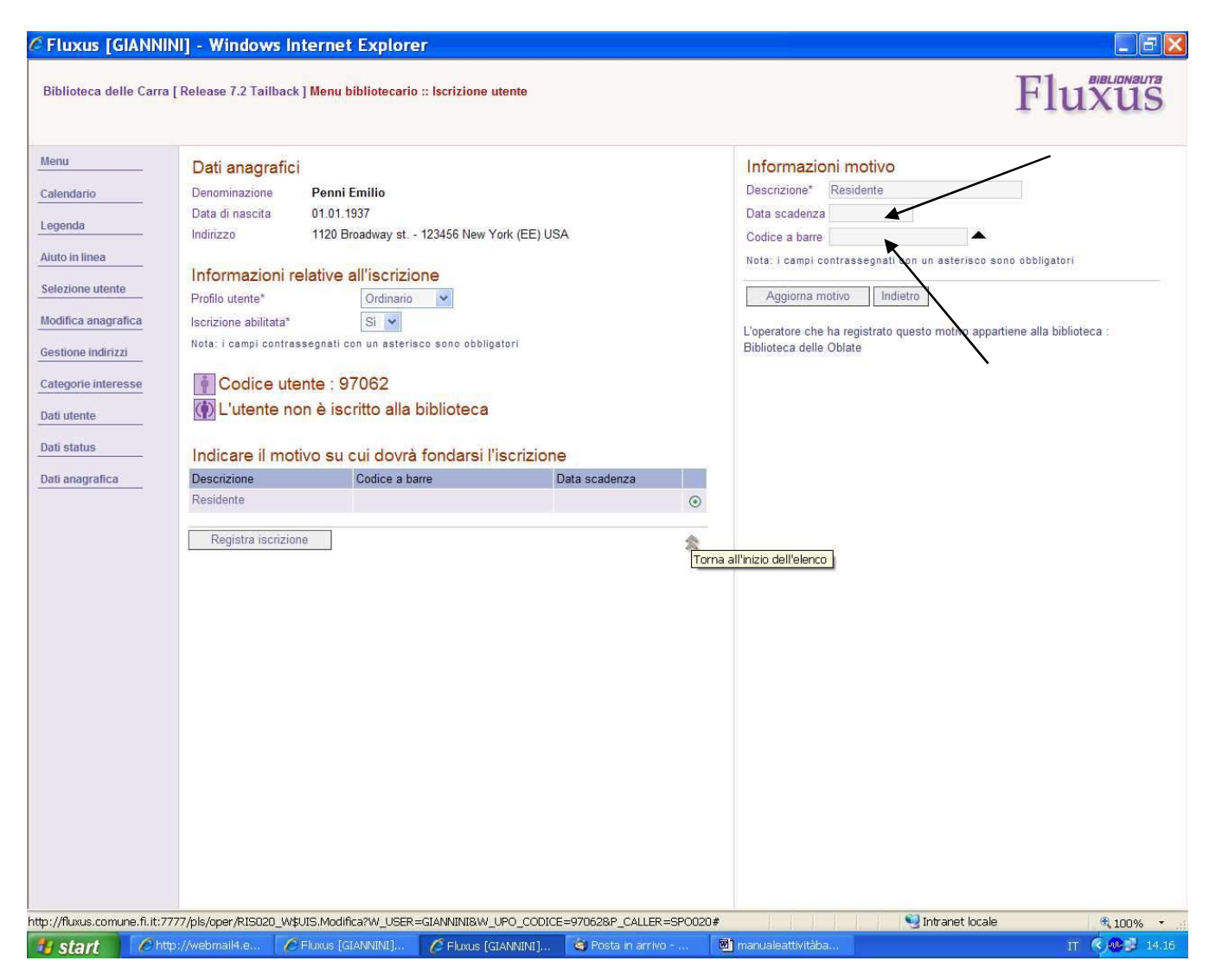

Sempre sulla destra si aprirà il menu per inserire il codice a barre: portare il cursore cliccando sulla mascherina corrispondente e "leggere" il codice a barre con l'apposito lettore. E' possibile anche inserire una data di scadenza dell'iscrizione in formato <u>gg.mm.aaaa</u> (se si decide di farlo, farlo <u>sempre prima</u> dell'inserimento del codice a barre)

| International provincies of the second provincies of the second provincies of the provincies of the provinci of the provincies of the p    | Fluxus [GIANN                                                                                                    | INI] - Windows Internet Explorer                                                                                                    |                                                                                                    |                                                                                                    |                         |
|----------------------------------------------------------------------------------------------------|----------------------------------------------------------------------------------------------------|----------------------------------------------------------------------------------------------------|----------------------------------------------------------------------------------------------------|----------------------------------------------------------------------------------------------------|-------------------------|
| Meru     Calindanio     Legenda     Atto in linka     Sectione individe a magnifici     Definingatione     Media da magnifici     Media da magnifici              Media da magnifici                                                                    Media da ma                                                                                                    | Biblioteca delle Carra                                                                                                    | a [Release 7.2 Tailback ] Menu bibliotecario :: Iscrizione utente                                                                                                    |                                                                                                    |                                                                                                    | Fluxus                  |
| e State Contract Instance State Stat | Menu<br>Calendario<br>Legenda<br>Aiuto in linea<br>Selezione utente<br>Modifica anagrafica<br>Gestione indirizzi<br>Categorie interesse<br>Dati utente<br>Dati status<br>Dati anagrafica | Dati anagrafici   Data di nascita   Data di nascita   Ditrizzo   120 Broadway st 123456 New York (EE) USA   Informazioni relative all'iscrizione   Pofilo utente*   Pofilo utente*   Pofilo utente*   Pofilo utente*   Pofilo utente*   Pofilo utente*   Pofilo utente*   Pofilo utente*   Pofilo utente*   Pofilo utente*   Pofilo utente*   Pofilo utente*   Pofilo Codice utente:   Pofilo Codice a barre   123456789   Poscinzione   Poscinzione   Poscinzione   Poscinzione   Poscinzione   Poscinzione   Poscinzione Poscinzione Posci | RESIDENTE         Informazioni motivo         Data scadenza         Data obbligatoria         Codice a barre         Registrazione e aggi         Data registrazione         Operatore         Ultimo aggiornamento         Operatore         Modifica motivo         Elir         L'operatore che ha registrato que Biblioteca delle Oblate | Non prevista<br>No<br>123456789<br>Ornamento<br>20.07.2010<br>PENNI<br>20.07.2010<br>GIANNINI<br>mina motivo<br>uesto motivo appart | tiene alla biblioteca : |
|                                                                                                    | ne                                                                                                    |                                                                                                    |                                                                                                    | 🧐 Intranet locale                                                                                                    | <b>a</b> 100%           |

Automaticamente avverrà l'aggiornamento: Cliccare quindi su "Registra iscrizione".

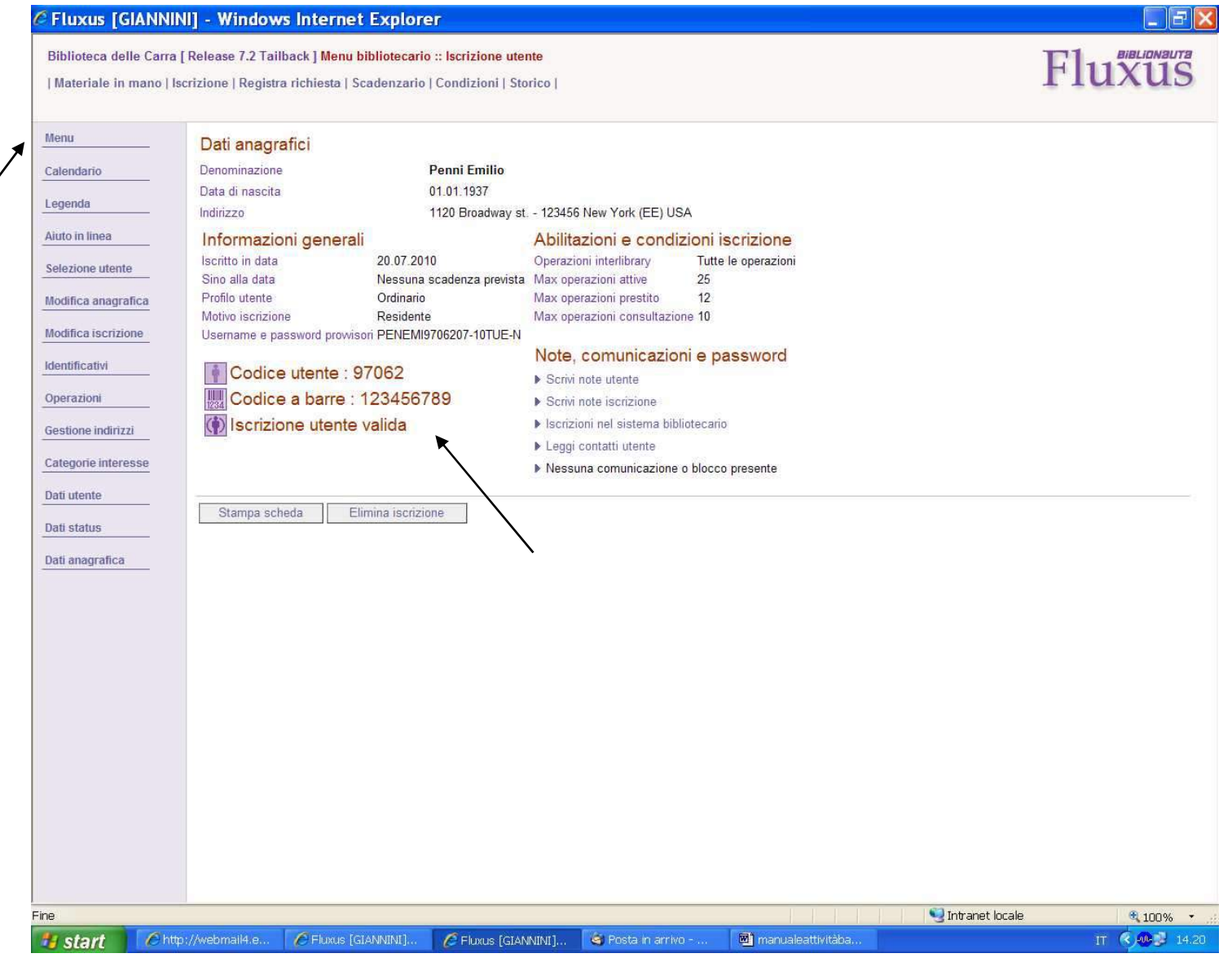

Conferma finale. Tornare a "menu".

| Codice a barre applicato (registrato su Fluxus) | 123456789 |
|-------------------------------------------------|-----------|
| Nome utente                                     | Emilio    |
| Cognome utente                                  | Penni     |
| Codice utente Fluxus                            | 97062     |

## Esempio schematico dei dati sulla tessera SDIAF

**N.B.** <u>Non viene qui trattata la creazione e la registrazione delle tessere con microchip e tecnologia RFID</u>, a cui si può far riferimento alla prassi delle biblioteche che le utilizzano/utilizzeranno o ad un eventuale futuro manuale apposito; qui se ne parlerà solo dal punto di vista dell'utilizzo per il prestito e la restituzione.</u>

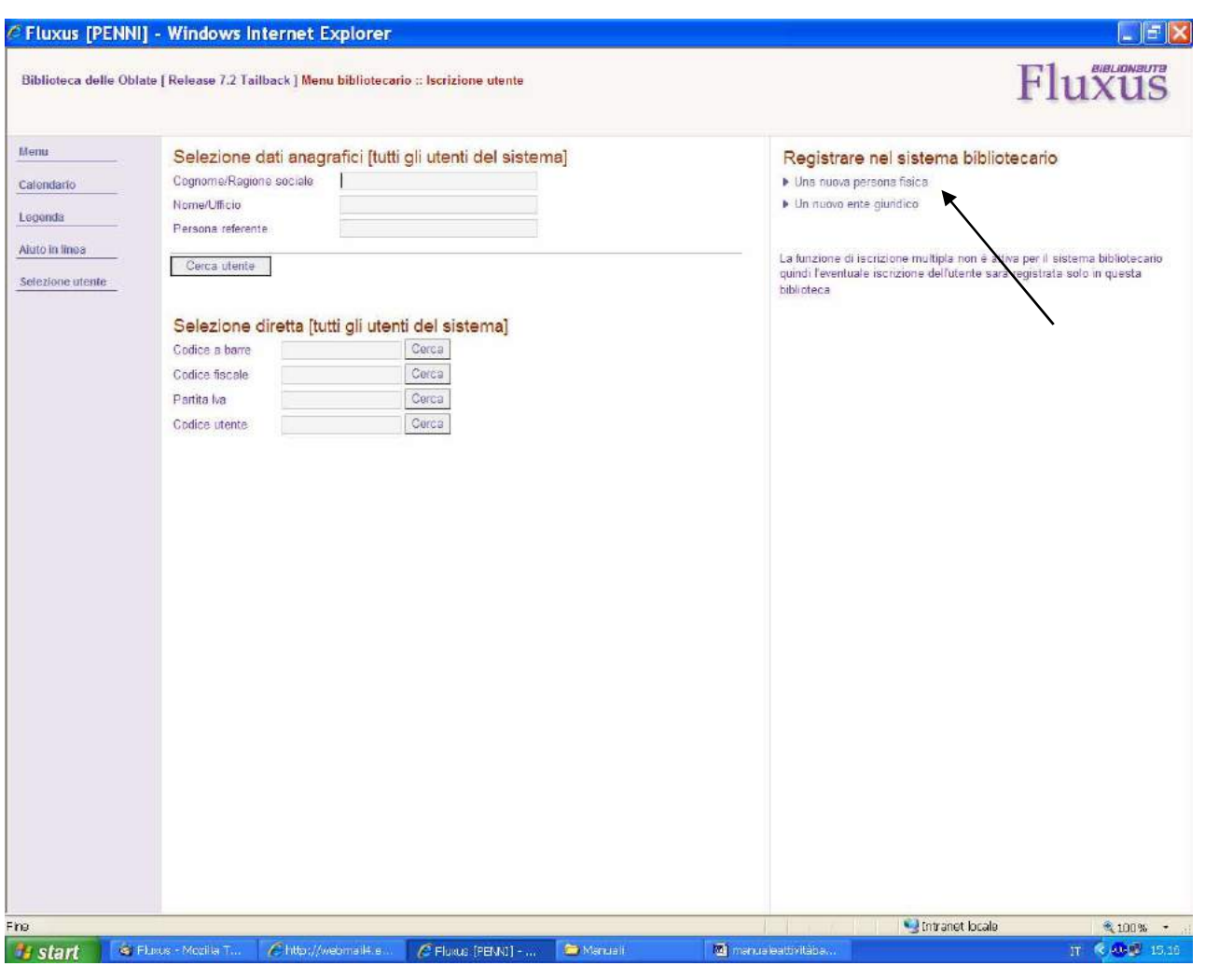

Compilazione della scheda anagrafica e completamento o modifica dell'iscrizione

Nel caso in cui Fluxus non abbia trovato nessun nominativo (vedi pag. 16), si dovrà iscrivere per la prima volta l'utente, riempiendo l'anagrafica. Cliccare su "Una nuova persona fisica".

### Fluxus [PENNI] - Windows Internet Explorer

FX

| Biblioteca delle                                        | Oblate [Release 7.2 Tailback] Menu bibliotecario :: Iscrizione utente                                                                                                    | Fluxus         |
|---------------------------------------------------------|----------------------------------------------------------------------------------------------------|----------------|
| Menu Calendario Legenda Aiuto in linea Selezione utente | Imperimentation         Seguration         Imperimentation         Imperimentation |                |
| ene                                                     | 🖌 Eluxus - Mozilia T., 🖉 http://webmail4.e., 🌈 Eluxus (PENNI) - 🎓 Manuali 🔤 manualaattivitäba                                                                                                    | ± 100% ▼       |
|                                                         |                                                                                                    | 11 10 10 10 10 |

Si aprirà la scheda anagrafica della pag. precedente. I campi da riempire obbligatori sono quelli con asterisco.

Alcune precisazioni:

- Nella tendina del "Tipo indirizzo" è possibile variarne la tipologia: "Residenza" "Domicilio" ect.
   Scegliere quella che si ritiene più adeguata (più avanti sarà illustrato come inserire più indirizzi per lo stesso utente)
- ✓ Nel campo "Modificabile dall'utente" lasciare "NO"
- ✓ La "Zona di appartenenza" non è un menu abilitato

Una volta riempiti i dati, cliccare su "Inserisci dati anagrafici".

| blioteca delle Obla | te [ Release 7.2 Tailback ] <mark>Men</mark> t | bibliotecario :: Iscrizione utente      |                               |                              |                     | Fluxus        |
|---------------------|------------------------------------------------|-----------------------------------------|-------------------------------|------------------------------|---------------------|---------------|
| nu                  | Dati anagrafici                                |                                         |                               |                              |                     |               |
| endario             | Denominazione                                  | Rossi Mario                             |                               |                              |                     |               |
| enda                | Data di nascita                                | 31.12.1984                              |                               |                              |                     |               |
|                     | Indirizzo                                      | Via della Vittoria 121 - 37             | '100 Verona (VR) Italia       |                              |                     |               |
| o in linea          | Selezionare uno dei                            | sequenti motivi con data si             | adenza obbligatoria           | o meno*                      |                     |               |
| zione utente        | Data scadenza Descrizio                        | seguena motivi con data si              | cadenza obbligatoria          | o meno                       |                     |               |
| fica anagrafica     | <ul> <li>Resident</li> </ul>                   | 2                                       |                               |                              |                     |               |
|                     | Data scadenza                                  |                                         |                               |                              |                     |               |
| KEINE UNGLITZID     | Codice a barre                                 | - A                                     |                               |                              |                     |               |
| gorie interesse     |                                                |                                         |                               |                              |                     |               |
| utente              | Codice utente : 8                              | 7523                                    |                               |                              |                     |               |
| status              | () L'utente non è is                           | critto alla biblioteca                  |                               |                              |                     |               |
| -                   | 1                                              | 100 AV 1                                |                               |                              |                     |               |
| anagratica          | Informazioni relative                          | all'iscrizione                          |                               |                              |                     |               |
|                     | Profilo utente* Ordinar                        | 0 1                                     |                               |                              |                     |               |
|                     | Netari nemai negatana anta                     | an un astarines nens abblicatori. Esbb  | disatariat dalla data di acad | esa diesade del metico esta  | Tingata             |               |
|                     | Notat i campi contrassegnati                   | cen en asterisco sene oschigatori, rosc | signituriera ena data or acad | arza orpande dar notivo sere | 121011010           |               |
|                     | Registra iscrizione                            | Elimina anagrafica Indietro             |                               |                              |                     |               |
|                     | R I                                            |                                         |                               |                              |                     |               |
|                     |                                                |                                         |                               |                              |                     |               |
|                     | $\backslash$                                   |                                         |                               |                              |                     |               |
|                     | $\backslash$                                   |                                         |                               |                              |                     |               |
|                     | $\backslash$                                   |                                         |                               |                              |                     |               |
|                     |                                                | $\backslash$                            |                               |                              |                     |               |
|                     |                                                | <b>v</b>                                |                               |                              |                     |               |
|                     |                                                |                                         |                               |                              |                     |               |
|                     |                                                |                                         |                               |                              |                     |               |
|                     |                                                |                                         |                               |                              |                     |               |
|                     |                                                |                                         |                               |                              |                     |               |
|                     |                                                |                                         |                               |                              |                     |               |
|                     |                                                |                                         |                               |                              | 😏 (ntranet locale   | <b>%</b> 100% |
| tart 🛛 🛸 🖻          | osta in arrivo 🦯 🖉 http://w                    | ebmaile.a 🜈 Fluxus (PENNI)              | 🖉 Home Page - Win             | FURUS (SLAVINIMI)            | 🔁 marualeattivitäba | TT C BOS I    |

A questo punto l'iscrizione è al punto descritto precedentemente a pag. 23. Deve essere inserito il codice barre (che verrà applicato sulla tessera) posizionando il cursore sulla mascherina "Codice a barre", fare leggere questo codice dall'apposito lettore, e la registrazione sarà automatica. In caso <u>non</u> si usi questo codice, cliccare su "Registra iscrizione".

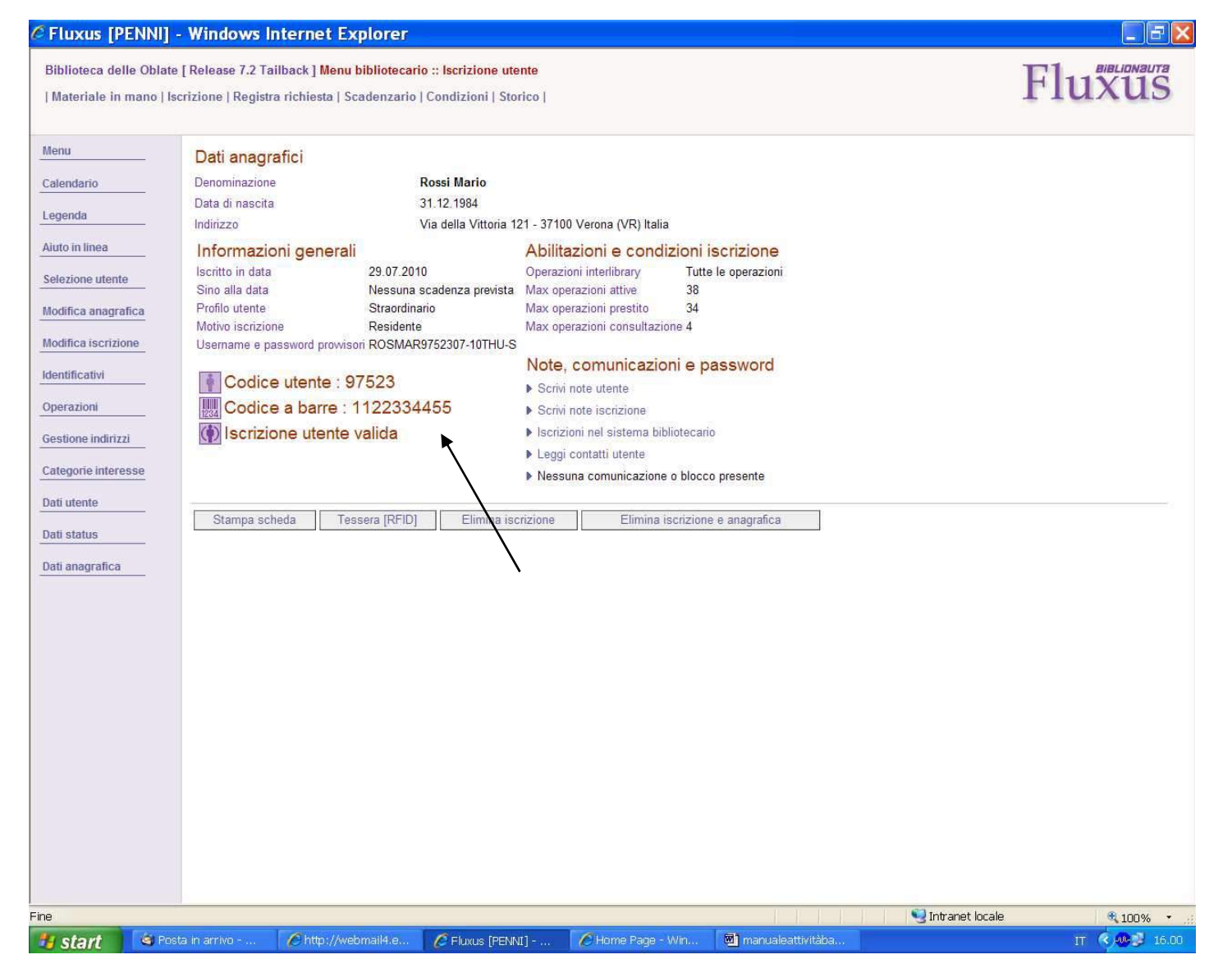

In ogni caso (sia che si usi, sia che non si usi) il risultato sarà questo, con l'unica differenza della presenza o meno del codice a barre.

| Biblioteca delle Oblate [Release 7.2 Taliback ] Menu bibliotecario :: Iscrizione utente       Imateriale in mano   Iscrizione   Registra richiesta   Scadenzario   Condizioni   Storico           Menu       Dati anagrafici         Calendario       Data di nascita 31.12.1984         Legenda       Intizzo Via della Vittoria 121 - 37100 Verona (VR) Italia         Autro in linea       Iscrito in data 29.07.2010         Selezione utente       Sino alla data         Modifica anagrafica       Modifica inagrafici         Modifica iscrizione       Derazioni interlibrary         Visename e password provisori ROSMAR9752307-10THUS       Mote comunicazione 4         Veenzioni       Operazioni         Modifica iscrizione       Scrivi note utente         Modifica iscrizione       Nescue a barre : 1122334455         Operazioni       Scrivi note utente         Operazioni       Scrivi note utente         Dati utente       Stampa scheda         Dati utente       Stampa scheda         Tessera [RFID]       Elimina iscrizione         Elimina iscrizione       Elimina iscrizione e anagrafica                                                                                                    | Bibliotecca delle Obblate [Release 7.2 Tallback ] Menu biblioteccario :: iscrizione utente   Merria   Calendario   Gendia   Gendia   Gendia   Berria   Dati anagrafici   Calendario   Berladinario   Selectore utente   Sino alla data :: Resulta is caderaz prevista is Acaderazioni interlibitary : Tute le operazioni   Mintine   Selectore utente   Mintificationi   Mentificationi   Cadica: etterte: 97:523   Cadica: etterte: 97:523   Cadica: etterte: 97:523   Categorie interesse   Selectore utente:   Matificationi   Categorie interesse   Selectore utente:   Selectore utente:   Matificationi   Categorie interesse   Selectore utente:   Selectore utente:                                                                      | Bibliotocca delle Obliace [Release 7.2 Taliback ] Manu biblioteccarie :: iscrizione utente   Interna     Catendario   Legenda   Moni   Catendario   Setezione utente   Modifica anagrafica   Menti   Catendario   Setezione utente   Modifica anagrafica   Menti   Catendario   Setezione utente   Modifica anagrafica   Menti   Catendario   Setezione utente   Modifica anagrafica   Menti   Catendario   Modifica inscrizione   Menti   Catendario   Modifica inscrizione   Menti   Catendario   Menti   Catendario   Materia   Modifica inscrizione   Menti   Catendario   Catendario   Catendario   Dati anagrafica   Menti   Modifica inscrizione   Menti   Modifica inscrizione   Menti   Catendario   Catendario   Catendario   Catendario   Catendario   Catendario   Catendario   Catendario   Catendario   Catendario   Catendario   Catendario   Catendario   Catendario   Catendario   Catendario   Catendario   Catendario   Catendario   Catendar                                                                                                    | <text></text>                                                                                                    | Fluxus [PENNI]                                                                                                    | - Windows Internet Explorer                                                                                                    |          |
|----------------------------------------------------------------------------------------------------|----------------------------------------------------------------------------------------------------|----------------------------------------------------------------------------------------------------|----------------------------------------------------------------------------------------------------|----------------------------------------------------------------------------------------------------|----------------------------------------------------------------------------------------------------|----------|
| Materiale in mano [Iscrizione [Registra richiesta] Scadenzario [ Condizioni ] Storico ]       Dati anagrafici         Calendario       Denominazione       Rossi Mario         Legenda       Data di nascita       31.12.1984         Indirizzo       Via della Vittoria 121 - 37100 Verona (VR) Italia         Aluto in linea       Informazioni generali       Abilitazioni e condizioni iscrizione         Selezione utente       Sino alla data       Nessuna scadenza prevista       Max operazioni intellibrary       Tutte le operazioni         Modifica anagrafica       Profilo utente       Straordinario       Max operazioni intellibrary       Tutte le operazioni         Modifica inscrizione       Usemame e password provisori ROSMAR9752307-10THUS       Mote, comunicazioni e password       Scrivi note utente         Modifica iscrizione       Usemame e password provisori ROSMAR9752307-10THUS       Note, comunicazioni e password       Scrivi note utente         Modifica iscrizione       Usemame e password provisori ROSMAR9752307-10THUS       Note, comunicazioni e password       Scrivi note utente         Schin note iscrizione       Userizione utente valida       Scrivi note utente       Scrivi note issterna bibliotecario         Leggi contatti utente       Nessuna comunicazione o blocco presente       Nessuna comunicazione o blocco presente         Dati utente       Stampa scheda       Tessera [RFID] | Merriale in mano [Serzione [Registra inchiesta ] Scadenzario [Condizioni ] Storec]       Interce (Registra inchiesta ] Scadenzario [Condizioni ] Storec]         Menu       Dati anagrafici         Legenda       Dati anagrafici         Mitoti inina       Selezione utente         Modifica anagrafica       Informazione Registra inchiesta ] Scadenzario [Condizioni ] Storec]         Modifica singrafica       Descritta in sectia         Modifica singrafica       Sino alla data Nessuna scadenza prevista Max operazioni instritazione 4         Modifica singrafica       Sino alla data Nessuna scadenza prevista Max operazioni prestito 34         Modifica insertazione       Residente Max operazioni prestito 34         Moto iscrizione       Residente Max operazioni prestito 34         Moto iscrizione tuente valida       Schin note lutente         Imageriali       Codice utente: 97523         Imageriali       Schin in note lutente         Iscrizione utente valida       Schin in tellistera bibliotecario         Iscrizione al status       Tessera [RFID]       Elimina iscrizione         Data anegrafica       Statuente       Elimina iscrizione       Elimina iscrizione e anagrafica | Merial e in mono [Lacycle [Registra nchesta ] Scadenzario [ Condizion] Storico]       Artexical (Registra nchesta ] Scadenzario [ Condizion] Storico]         Merial       Dati anagrafici         Logonda       Dati anagrafici         Akuto in linna       Selezione utente         Selezione utente       Informazioni generali         Modifica iscrizione       Messuna scadenza previata         Medifica iscrizione       Stati dinas cita         Profilo utente       Stati dinas cita         Profilo utente       Storik offica engerazioni         Medifica iscrizione       Residente         Medifica iscrizione       Residente         Medifica iscrizione       Storik offica engerazioni         Medifica iscrizione       Storik offica engerazioni         Medifica iscrizione       Storik offica engerazioni         Medifica iscrizione       Storik offica engerazioni         Gestione indrizzi       Storik offica engerazioni         Gastore indrizzioni       Storik offica engerazioni         Dati atente       Storik offica engerazioni         Dati atente       Tessera (IPPID)         Elimina iscrizione       Elimina iscrizione e anagrafica         Stata anagrafica       Stampa scheda                                                                                                    | Materiale in manol [Increase] Keylaka Achieval [Seden/2and [Conditional [Sorico]     Marting   Calculation   Gendinal   Section andardi   Calculation   Marting   Calculation   Section andardi   Calculation   Marting   Calculation   Section andardi   Calculation   Marting   Calculation   Marting   Calculation   Marting   Calculation   Marting   Calculation   Marting   Calculation   Marting   Calculation   Marting   Calculation   Marting   Calculation   Section and registrance   Marting   Calculation   Section and registrance   Marting   Calculation   Marting   Calculation   Marting   Calculation   Marting   Calculation   Marting   Calculation   Marting   Calculation   Marting   Calculation   Marting   Calculation   Section and registrance   Marting   Calculation   Section and registrance   Marting   Calculation   Section and registrance   Marting   Section and registrance   Marting   Section and registrance   Martin | Biblioteca delle Oblate                                                                                                    | [ Release 7.2 Tailback ] Menu bibliotecario :: Iscrizione utente                                                                                                    | FI11X11S |
| Menu       Dati anagrafici         Calendario       Denominazione       Rossi Mario         Legenda       Data di nascita       31.12.1984         Indirizzo       Via della Vittoria 121 - 37100 Verona (VR) Italia         Aiuto in linea       Informazioni generali       Abilitazioni e condizioni iscrizione         Selezione utente       Iscritto in data       29.07.2010       Operazioni interlibrary         Sino alla data       Nessuna scadenza prevista       Max operazioni interlibrary       Tutle le operazioni         Modifica anagrafica       Motivo iscrizione       Mass operazioni consultazione 4       Username e password provvisori ROSMAR9752307-10THUS         Modifica iscrizione       Username e password provvisori ROSMAR9752307-10THUS       Note, comunicazioni e password         Identificativi       Operazioni       Scrivi note utente       Scrivi note utente         Operazioni       Codice utente : 97523       Scrivi note utente       Scrivi note utente         Operazioni       Iscrizione utente valida       Scrivi note utente       Scrivi note iscrizione         Gestione indirizzi       Codice a barre : 1122334455       Scrivi note iscrizione       Leggi contatti utente         Dati utente       Stampa scheda       Tessera (RFID)       Elimina iscrizione       Elimina iscrizione e anagrafica                                                                                      | Menu       Dati anagrafici         Calendario       Derominazione       Rossi Mario         Legenda       Dati anascia       31 12 1984         Indizzo vo va dala Vitoria 121 - 37100 Verona (VR) Italia       Diffizzioni iscrizione         Selezione utente       Sino alla data       29 07 2010         Sino alla data       Nessuna scadenza prevista       Max operazioni interificary         Modifica scrizione       Biotrizoni e constraini consultazione anagrafica         Modifica iscrizione       Codice a barre : 1122334455       Ober consultazione         Modifica istrizione       Codice a barre : 1122334455       Scrixi note utente         Mat utente       Scrixi note utente       Scrixi note utente         Dati status       Tessera (RFID)       Elimina iscrizione       Leggi contati utente         Dati status       Tessera (RFID)       Elimina iscrizione       Elimina iscrizione e anagrafica                                                                                                    | Menu       Data inaggrafici         Calendario       Data di nascita         Legenda       Indirizzo         Atuto in linea       Selezione utente         Selezione utente       Siscitto in data       29 07 2010         Modifica singrafica       Selezione utente       Siscitto in data       29 07 2010         Modifica singrafica       Informazioni generali       Abilitazioni e condizioni intellibrary       Tute le operazioni         Modifica sincrizione       Siscitto in data       29 07 2010       Operazioni intellibrary       Tute le operazioni         Modifica iscrizione       Modifica iscrizione       Mox operazioni intellibrary       Tute le operazioni         Modifica iscrizione       Siscitto in data       No seguenzioni extrationi       Mox operazioni intellibrary       Tute le operazioni         Modifica iscrizione       Usersmane e password ROS/MAPS75230710TUSU       Mox operazioni onsultazione 4       Usersmane e password       Schin note utente         Categorie Interesse       Codice utente: 97523       Schin note utente       Schin note utente         Data tatento       Iscrizione utente valida       Schin note utente       Schin note utente         Data tatento       Iscrizione utente valida       Schin note utente       Schin note utente       Schin note iscrizione         Data tan | Marri       Dati anagrafici         Gate disaliciti i       Size di anagrafici         Secono utento       Size di anagrafici         Modifica angrafici       Detti anagrafici         Secono utento       Size di anagrafici         Modifica angrafici       Conce a bars: 122334455         Gosto en infinza       Colice de tente: 27523         Secono utento       Siziano e tente valida         Matta tata       Siziano e tente valida         Sata tata       Siziano e tente valida         Sata tata       Siziano e tente valida         Sata tata       Tessera (PFD)         Stata magrafici       Stampa scheda                                                                                                    | Materiale in mano   Iso                                                                                                    | crizione   Registra richiesta   Scadenzario   Condizioni   Storico                                                                                                    | IIUAUD   |
| Dati status Dati anagrafica                                                                                                    |                                                                                                    |                                                                                                    |                                                                                                    | Menu<br>Calendario<br>Legenda<br>Aiuto in linea<br>Selezione utente<br>Modifica anagrafica<br>Modifica iscrizione<br>Identificativi<br>Operazioni<br>Gestione indirizzi<br>Categorie interesse<br>Dati utente<br>Dati status | Dati anagrafici         Denominazione       Rossi Mario         Data di nascita       31.12.1984         Indirizzo       Via della Vittoria 121 - 37100 Verona (VR) Italia         Informazioni generali       Abilitazioni e condizioni iscrizione         Iscrito in data       29.07.2010         Sino alla data       Nessuna scadenza prevista         Profilo utente       Straordinario         Max operazioni interlibrary       Tutte le operazioni         Motivo iscrizione       Residente         Username e password provisiori ROSMAR9752307-10THUS       Max operazioni consultazione 4         Username e password provisiori ROSMAR9752307-10THUS       Note, comunicazioni e password         Codice utente : 97523       Scrivi note utente         © Codice a barre : 1122334455       Scrivi note iscrizione         Iscrizione utente valida       Iscrizioni el sistema bibliotecario         I segi contati utente       Scrivi note iscrizione         I segi contati utente       Nessuna comunicazione o blocco presente         Stampa scheda       Tessera [RFID]       Elimina iscrizione |          |
|                                                                                                    |                                                                                                    |                                                                                                    |                                                                                                    |                                                                                                    |                                                                                                    |          |

Legenda di alcuni tasti del menu a sinistra:

- ✓ "Selezione utente" consente di tornare alla pagina di ricerca degli utenti, come a pag. 13
- ✓ "Modifica anagrafica" riporta alla schermata dell'iscrizione dell'utente, per modificare, in qualsiasi momento, i dati già immessi (vedi pag. 30)
- ✓ "Modifica iscrizione" riporta alla schermata che consente di modificare il profilo utente o il codice a barre (pag. 20 e 23)
- ✓ "Gestione indirizzi" consente di abbinare un altro/altri indirizzo/i sulla scheda dell'utente (come illustrato nella pag. seguente)

**N.B.:** Tutte queste voci servono anche per effettuare modifiche <u>anche sugli utenti già iscritti in altra biblioteca</u>, di cui è stata appena registrata l'iscrizione.

✓ Le tre voci in basso che iniziano con "Dati…" aprono finestre non modificabili per visionare soltanto le informazioni.

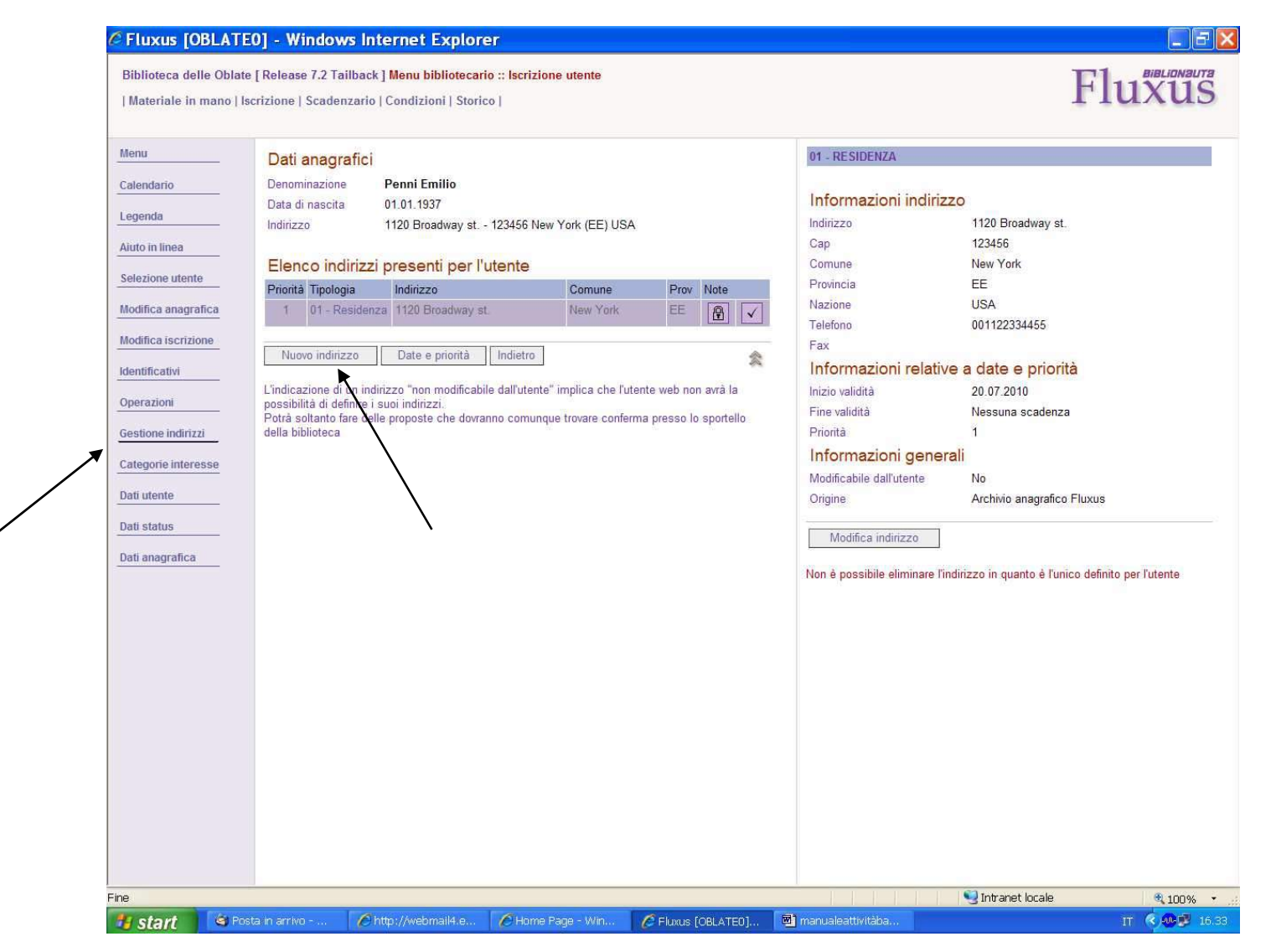

Riprendendo da pag. 34, cliccando su "Gestione indirizzi", si aprirà questa schermata, dove sarà possibile aggiungere un nuovo recapito. Per farlo, cliccare su "Nuovo indirizzo".
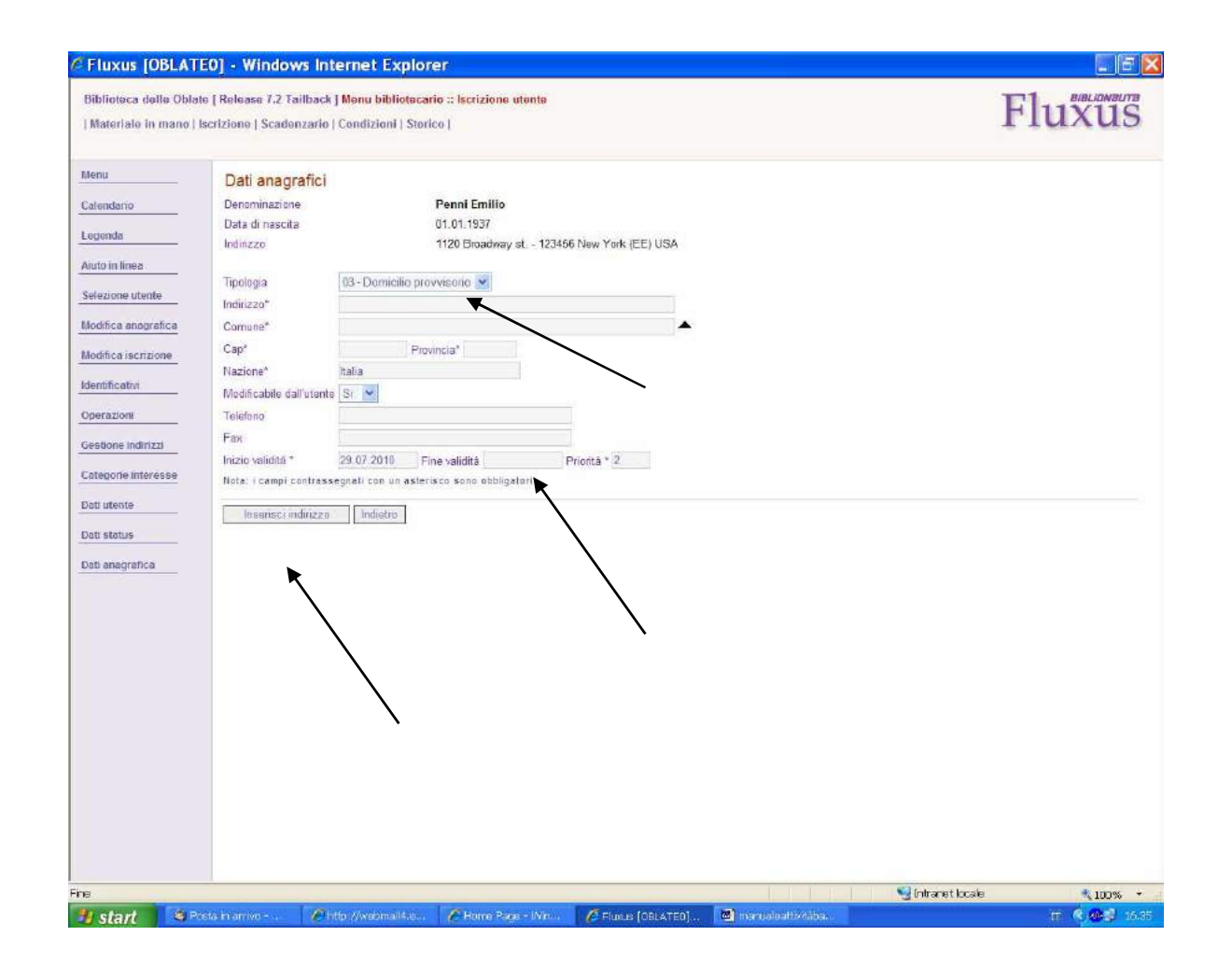

**Importante:** Inserire i dati del recapito, <u>ricordando</u> di selezionare nel menu a tendina in alto la tipologia del recapito (in questo caso "Domicilio provvisorio"). Se il domicilio ha una validità limitata può essere messa la scadenza in formato **gg.mm.aaaa** nel campo "fine validità". Fatto ciò, cliccare su "Inserisci indirizzo".

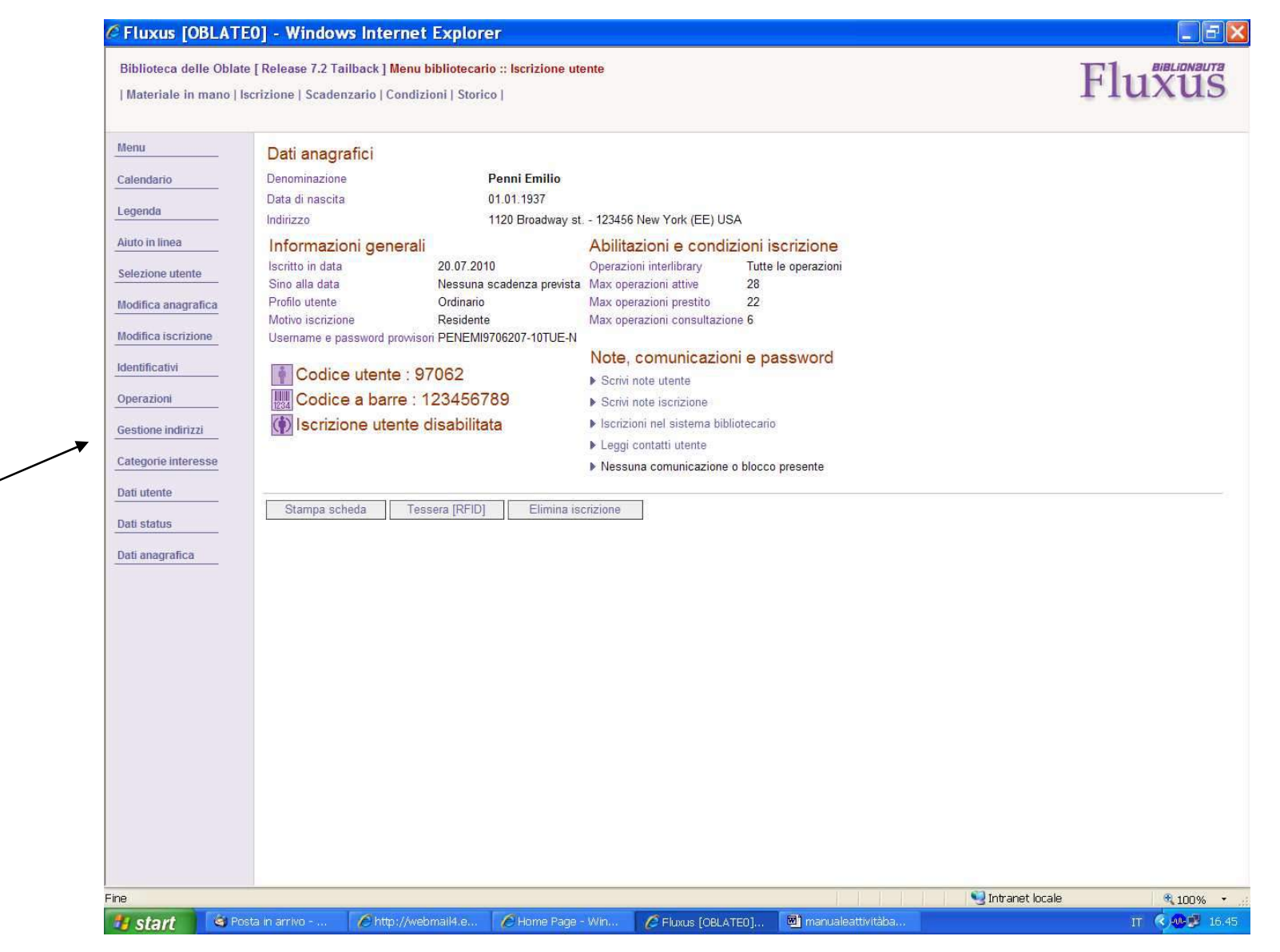

Si ritornerà automaticamente alla schermata dell'iscrizione completata. Cliccando di nuovo su "Gestione indirizzi", comparirà l'elenco dei recapiti.

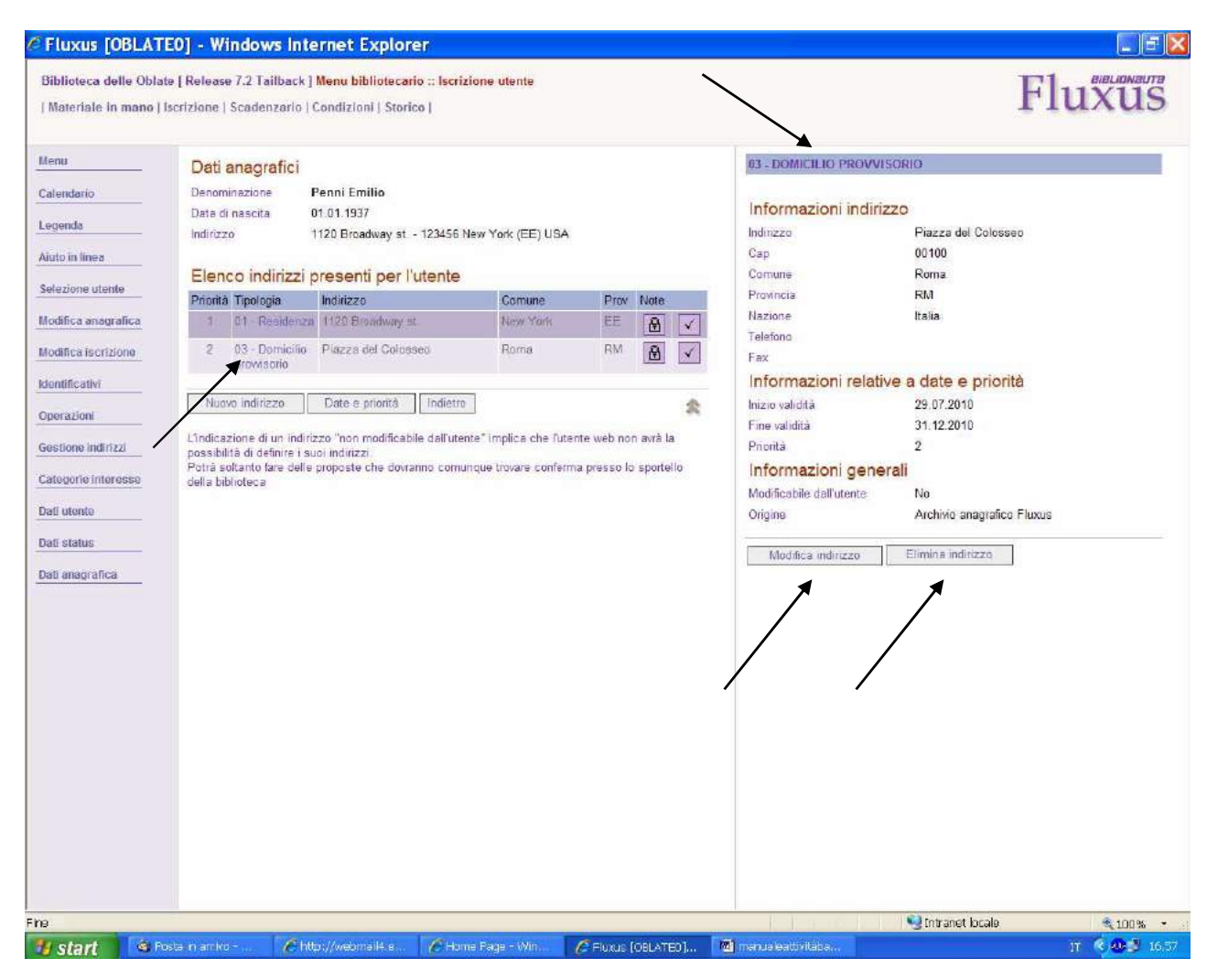

A questo punto è possibile aggiungere ancora recapiti ("Nuovo indirizzo"), oppure modificare quelli presenti selezionando il recapito su cui intervenire cliccando sulla dicitura in blu della colonna "Tipologia" e sulla colonna <u>a destra</u> appariranno l'indirizzo selezionato e il comando per modificare o eliminare l'indirizzo stesso. La schermata di modifica è come quella di pag. 37.

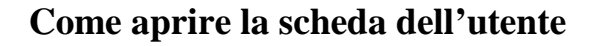

| Arte: operative       Definition definition defi                                                  | construction active contact functions and function of                                                                                                    | bliotecario                                                                                                    | Flu                          |
|----------------------------------------------------------------------------------------------------|----------------------------------------------------------------------------------------------------|----------------------------------------------------------------------------------------------------|------------------------------|
| <ul> <li>Attività di base</li> <li>Consegne, restituzioni el elenchi</li> <li>Funzioni di sentzio</li> <li>Ara interbibliateccini</li> <li>Ara interbibliateccini</li> <li>Ara interbibliateccini</li> <li>Are estatistico</li> <li>Ved transazioni interbibliateccini prenotazioni Pie</li> <li>Orario settimanale</li> <li>Genomazioni di meretibliateccine richieste</li> <li>Orario settimanale</li> <li>Corario termine accettazione richieste</li> <li>Onario termine accettazione richieste</li> <li>On</li></ul> | Aree operative                                                                                                    | Dettaglio funzioni dell'area operativa selezionata                                                                                                    | Riepilogo attività odierna 🕪 |
| Vedi transazioni intertibraty e prenotazioni**         Orario settimanale e termine accettazione richieste         Orario settimanale         Lini Mari Meri Gio Ven Seb Omian         Ofnario termine accettazione richieste         Orario termine accettazione richieste         Vatio termine accettazione richieste         Vatio termine accetta                                                                                                    | Attinità di base     Consegne, restituzioni ed elenchi     Flussi interni e materiali     Funzioni di servizio     Area interhiblistecaria     Area statistica | Attività di base<br>• Iscrizione utente<br>• Registra richiesta utente<br>• Scadenzario utente<br>• Condizioni utente<br>• Storico utente<br>• Storico utente<br>• Materiale in mano |                              |
| Orario settimanale       Drario settimanale       Uni Mari Meri Gio Ven Sab Doni<br>Chiusa       Orario termine accettazione richieste       Uni Mari Meri Gio Ven Sab Doni<br>Chiusa       Orario termine accettazione richieste       Uni Mari Mori Gio Ven Sab Doni<br>23.46 23.45 23.45 23.45 23.45 Chiusa       OBLATEO                                                                                                    | Vedi transazioni interlibrary e prenotazioni 🍽                                                                                                    |                                                                                                    |                              |
| Orario settimanale         Lun       Mar       Mer       Cio       Ven       Sab       Dom         Orario termine accettazione richieste       Chiusa       Chiusa       Chiusa       Chiusa         23.45       23.45       23.45       23.45       Chiusa       Chiusa         OBLATES       SDAE       SDAE       SDAE       SDAE                                                                                                    | Orario settimanale e termine accettazione richieste                                                                                                    |                                                                                                    |                              |
| Orario termine accettazione richieste<br>Lun Mar Mer Gio Ven Sab Dom<br>23:46 23:45 23:45 23:45 23:45 23:45 Chuga<br>OBI ATE0. SDIAF                                                                                                    |                                                                                                    |                                                                                                    |                              |
| OBLATED SDIAF                                                                                                    | Orario settimanale<br>Lun Mar Mer Gio Ven Sab                                                                                                    | Don<br>Dhusa<br>Dhusa                                                                                                    |                              |
|                                                                                                    | Orario settimanale                                                                                                    | Dom<br>Dhisea<br>Dhisea<br>Dhisea<br>Dhisea<br>Dhisea                                                                                                    |                              |

Per aprire la scheda dell'utente, la procedura è <u>identica</u> per quattro sotto-aree dell'"Attività di base" (Le funzionalità delle varie sotto-aree saranno illustrate nel corso del manuale): <u>"Iscrizione utente", "Registra richiesta utente", "Scadenzario utente", "Storico utente".</u>

| 3iblioteca delle Oblate [Re                                                          | ease 7.2 Tailback ] Menu bibliotecarlo :: Iscr                                                                                                    | izione utente |                                                                                                    | Fluxus                                                                                                    |
|--------------------------------------------------------------------------------------|----------------------------------------------------------------------------------------------------|---------------|----------------------------------------------------------------------------------------------------|----------------------------------------------------------------------------------------------------|
| enu S<br>alondario Co<br>tgenda Pa<br>atto in linea<br>elezione utente S<br>Co<br>Co | elezione dati anagrafici [tutti gli ute<br>gnoma/Ragiane sociale  <br>me/Ufficio  <br>Ercca utente  <br>elezione diretta [tutti gli utenti del s<br>dice a barre   Cerca<br>dice fiscate   Cerca<br>dice utente   Cerca | sistema]      | Registrare nel s  • Una nuova persona fi • Un nuova ente giundi La funzione di isorizione quindi l'eventuale isorizi biblioteca | istema bibliotecario<br>sica<br>co<br>multipla non ë ottva per il sistema bibliotecario<br>ne dell'utente sară registrata solo în questa |
|                                                                                      |                                                                                                    |               |                                                                                                    |                                                                                                    |

Una volta selezionata la sotto-area (in questo caso "iscrizione utente") è possibile aprire la scheda dell'utente con cognome e nome (e cliccare su "cerca utente"), oppure scrivendo il "codice utente" assegnato da Fluxus e scritto sulla tessera SDIAF (e cliccare su "cerca"), oppure posizionando il cursore in "Codice a barre" e passando il codice a barre della tessera sotto l'apposito lettore (e l'apertura sarà automatica).

# **Il prestito**

#### Modalità di prestito "Materiale in mano"

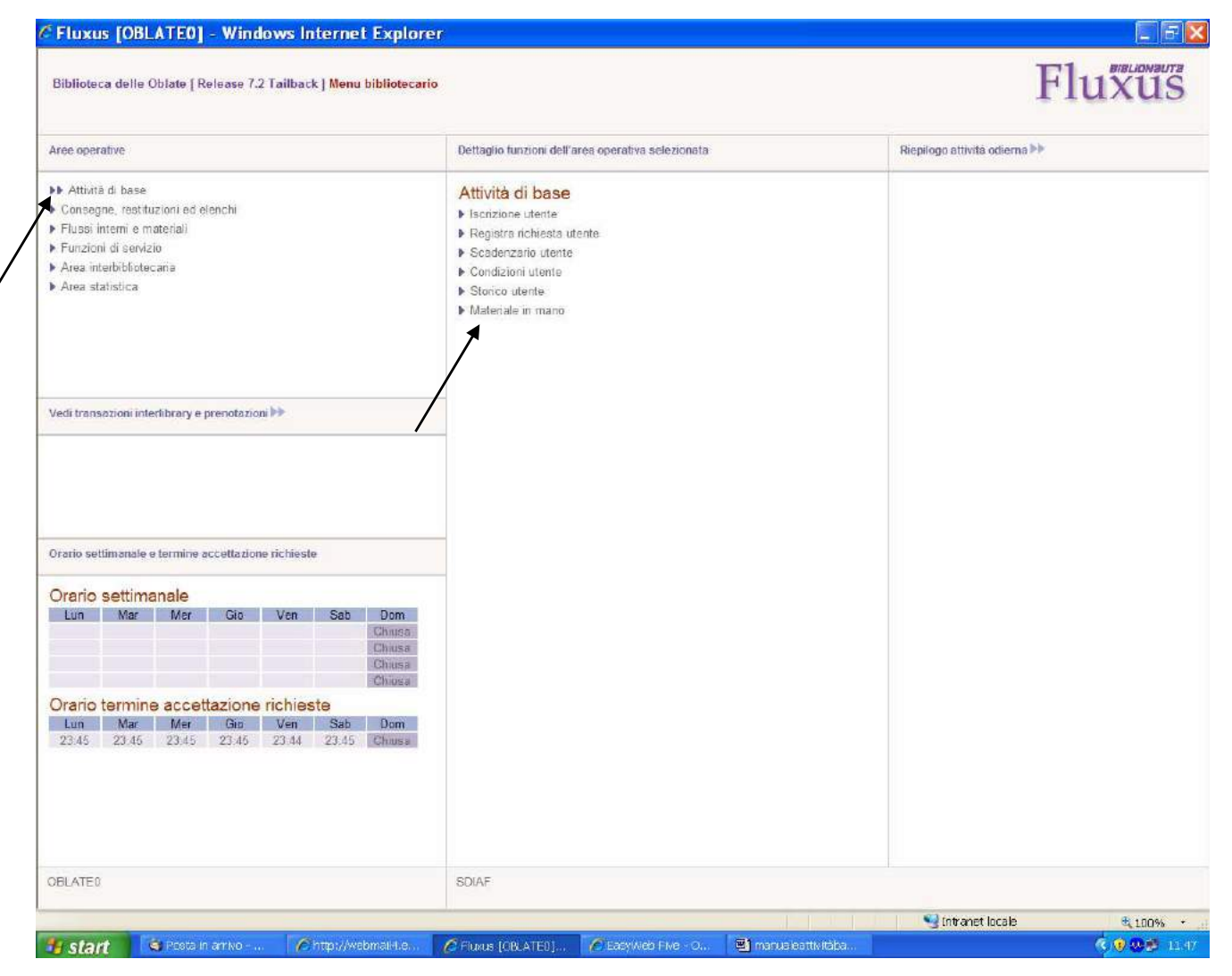

Dalle "Attività di base" della pagina principale, cliccare su "Materiale in mano".

| Biblioteca delle                                                                     | e Oblate <mark>[ Release 7.2 Tailba</mark>                                                                                                    | ick] Menu bibliotecar | io :: Materiale in mano : | > Consegna | I | Fluxus |
|--------------------------------------------------------------------------------------|----------------------------------------------------------------------------------------------------|-----------------------|---------------------------|------------|---|--------|
| Menu<br>Calendario<br>Legenda<br>Aiuto in linea<br>Restituzione<br>Inserisci materia | Selezione ute     Codice utente     Codice a barre     Cognome     Nome     Materiale da     Stringa di ricerca     Serie     Inventario     Ulteriore codice     Biblioteca nel | ente                  | vio locale                |            |   |        |
|                                                                                      |                                                                                                    |                       |                           |            |   |        |
|                                                                                      |                                                                                                    |                       |                           |            |   |        |

Si aprirà una schermata di prestito, in cui i dati dell'utente e del materiale possono essere inseriti insieme.

| C Fluxus [OBL                                                                          | ATEO] - Windows Int                                                                                                    | ernet Explorer              |                            |               |                     |                   | E 8 🔀                                                                  |
|----------------------------------------------------------------------------------------|----------------------------------------------------------------------------------------------------|-----------------------------|----------------------------|---------------|---------------------|-------------------|------------------------------------------------------------------------|
| Biblioteca delle O                                                                     | blats [ Release 7.2 Tailback                                                                                                    | ] Menu bibliotecario :: Mat | teriale in mano > Consegna |               |                     | ]                 | Fluxus                                                                 |
| Menu<br>Colendorio<br>Legendu<br>Aiuto in linos<br>Restituzione<br>Ibaerisci materiale | Selezione uterri<br>Codice uterrie<br>Codice a barre<br>Cognome<br>Nome<br>Materiale da co<br>Stringa di ncerca<br>Serie<br>Inventario<br>Ultenore codice<br>Etibliotaca nel Ca | te                          |                            |               |                     |                   |                                                                        |
|                                                                                        |                                                                                                    |                             |                            |               |                     | S Intranet locale | <b>%</b> 100% •                                                        |
| 🏄 start 👘 🤒                                                                            | 🕽 Posta in arrivo 🥻 h                                                                                                    | tip-//waomailit.e 🛛 🖉 Fi    | ukus [OBLATE0] 🛛 🕜 Easy    | Web Five - O. | 🔊 manualeartikiteba |                   | <ul><li>() () (0) (0) (1) (1) (1) (1) (1) (1) (1) (1) (1) (1</li></ul> |

E' sufficiente inserire <u>un dato per l'utente</u> (nome e cognome, o codice utente, o far leggere il codice a barre della tessera o il codice RFID), <u>e un dato per il materiale</u> (numero d'inventario, o l' "ulteriore codice", che può corrispondere, al codice a barre per libri o al codice del microchip RFID, leggibili automaticamente col lettore di codici a barre o con l'antenna RFID). <u>Infine, cliccare su "Biblioteca nel Catalogo" o "Archivio locale"; spiegheremo più avanti le piccole differenze di questi due tasti.</u>

| >       Codice uterie       Codice iterie       Codice uterie       Codice iterie       Codice iterie       <                                                                                                    | Codice utente   Codice utente   Codice a barre   Cognome   Penni   Nome   emilio   Materiale da consegnare   Stringa di ricerca   Serie   Inventario   46578   Ulteriore codice   Totale utenti selezionati : 2 - Pagina : 1/1                                                                                                    |      |
|----------------------------------------------------------------------------------------------------|----------------------------------------------------------------------------------------------------|------|
| Codica a bares   Cognome   me   Name   materiale   Materiale da consegnare   Stringa di ricerca   Serie   Inventario   Acchino locale   Totale uterti selezionati : 2 - Pagina : 1/1 Totale uterti selezionati : 2 - Pagina : 1/1 Totale ut | Codice a barre   Cognome   penni   Nome   emilio   Materiale da consegnare   Stringa di ricerca   Serie   Inventario   46578   Ulteriore codice                                                                                                    |      |
| Cognome permit<br>Nome emittio<br>Materiale da consegnare<br>Stringa di ficerca<br>Serie<br>Inventario 46578<br>Utteriore codice<br>Biblioteca nal Catalogo Archivio locale<br>Ilo szioni                                                                                                    | Cognome permi   Nome emilio   Materiale da consegnare   String di ricerce   Serie   Inventario   46578   Utteriore codice                                                                                                    |      |
| Nome emilio   Materiale da consegnare   Stringa di nicarca   Seria   Inventario   46578   Uteriore codice   Biblioteca nel Catalogo   Archivio locale   Totale utenti selezionati : 2 - Pagina : 1/1                                                                                                    | Nome emilio     Materiale da consegnare     Striga di ricerca     Serie     Inventario     46578      Totale utenti selezionati : 2 - Pagina : 1/1                                                                                                    | ⊻ \$ |
| Iteriale       Materiale da consegnare       Iteriale da consegnare         String al ricerca       Serie       Iteriale da consegnare         Iteriale da consegnare       Iteriale da consegnare       Iteriale da consegnare         Biblioteca nel Catalogo       Archivio locale       Iteriale da consegnare         Iteriale da consegnare       Iteriale da consegnare       Iteriale da consegnare         Iteriale da consegnare       Iteriale da consegnare       Iteriale da consegnare         Iteriale da consegnare       Iteriale da consegnare       Iteriale da consegnare         Iteriale da consegnare       Iteriale da consegnare       Iteriale da consegnare                                                                                                    | Materiale da consegnare       Inventario         Stringa di nicerca       Serie         Inventario       46578         Ulteriore codice       Inventario         Biblioteca nel Catalogo       Archivio locale                                                                                                    | ~ 3  |
| String a incerca   Serie  Inventario Ulteriore codice  Biblioteca nel Catalogo Archvio locale                                                                                                    | Stringa di ncerca   Serie   Inventario   46578     Ulteriore codice     Biblioteca nel Catalogo     Archivio locale                                                                                                    |      |
| lio alio alio alio alio alio alio alio a                                                                                                    | Sene Inventario 46578 Ulteriore codice Biblioteca nel Catalogo Archivio locale                                                                                                    |      |
| libeitana 495/8<br>Ulteriore codice<br>Biblioteca nel Catalogo Archivio locale                                                                                                    | Inventario 46578 Uteriore codice Biblioteca nel Catalogo Archivio locale                                                                                                    |      |
| lib<br>azioni                                                                                                    | Biblioteca nel Catalogo       Archivio locale                                                                                                    |      |
| Biblioteca nel Catalogo Archivo locale                                                                                                    | Biblioteca nel Catalogo Archivio locale                                                                                                    |      |
| llo<br>azioni                                                                                                    |                                                                                                    |      |
| Hlo<br>azioni                                                                                                    |                                                                                                    |      |
| Illo       Allo                                                                                                    |                                                                                                    |      |
| Hlo<br>azioni                                                                                                    |                                                                                                    |      |
| Illo       azioni                                                                                                    |                                                                                                    |      |
| Illo       azioni                                                                                                    |                                                                                                    |      |
| llo<br>azioni                                                                                                    |                                                                                                    |      |
| llo<br>azioni                                                                                                    |                                                                                                    |      |
| llo<br>azioni                                                                                                    |                                                                                                    |      |
| NIO<br>azioni                                                                                                    |                                                                                                    |      |
| Hlo<br>azioni                                                                                                    |                                                                                                    |      |
| Allo<br>azioni                                                                                                    |                                                                                                    |      |
| HIO<br>azioni                                                                                                    |                                                                                                    |      |
| azioni                                                                                                    |                                                                                                    |      |
| Allo<br>azioni                                                                                                    |                                                                                                    |      |
| azioni                                                                                                    |                                                                                                    |      |
| azioni                                                                                                    |                                                                                                    |      |
| azioni                                                                                                    |                                                                                                    |      |
|                                                                                                    | <u>cioni</u>                                                                                                    |      |
|                                                                                                    | Sector Sector Se |      |

In caso di ricerca per nome e cognome, se presenti omonimie, scegliere l'utente giusto.

| iblioteca delle Obla<br>Materiale in mano                                                                                    | te [ Release 7.2 Tailback ] <mark>Menu b</mark><br>Iscrizione   Registra richiesta   Sca                                                                                                    | ibliotecario :: Materiale in mano ≻<br>adenzario   Condizioni   Storico | Consegna                                                                                                    | Fluxus                                                                                                    |
|----------------------------------------------------------------------------------------------------|----------------------------------------------------------------------------------------------------|-------------------------------------------------------------------------|----------------------------------------------------------------------------------------------------|----------------------------------------------------------------------------------------------------|
| enu<br>alendario<br>egenda<br>uto in linea<br>estituzione<br>serisci materiale<br>cerca avanzata<br>ati utente<br>ati status | Selezione utente         Codice utente         Codice a barre         Cognome         Nome         Materiale da consegn         Stringa di ricerca         Serie         Inventario         Ulteriore codice         Biblioteca nel Catalogo         Per terminare la registrazione in | Ats6789                                                                 | Informazioni material<br>Autore<br>Titolo<br>Collocazione<br>Informazioni da mod<br>Ulteriore codice<br>Stato di conservazione<br>Precisazioni<br>Disponibilità Data odier<br>Durata operazione 1<br>Data restituzione 03.08.201<br>Operazione Conseg<br>Prestito ordinario<br>Disponibilità Data odier<br>Dirata operazione 30<br>Data restituzione 02.09.201 | le<br>Galleni, Mauro<br>Ciao, russi : partigiani sovietici in Italia, 1943-1945<br>CIVILTA'-PROGRESSO STORIA-E-PREISTORIA 945.9 GAL<br>ificare<br>0000000RT10AA000000000<br>0 ma<br>ma<br>10<br>ma |
| ₽ Carrello<br>Operazioni                                                                                                    | Denominazione Penni I<br>Data di nascita 01.01.1<br>Iscrizione Iscrizion                                                                                                    | Emilio<br>937<br>ne valida                                              | Dati utente Dati mater                                                                                                    | riale                                                                                                    |

La schermata mostrerà in basso a sinistra i dati dell'utente, a destra il materiale da prestare e le opzioni configurate. Per procedere col prestito, cliccare su "Consegna" nell'opzione "Prestito ordinario".

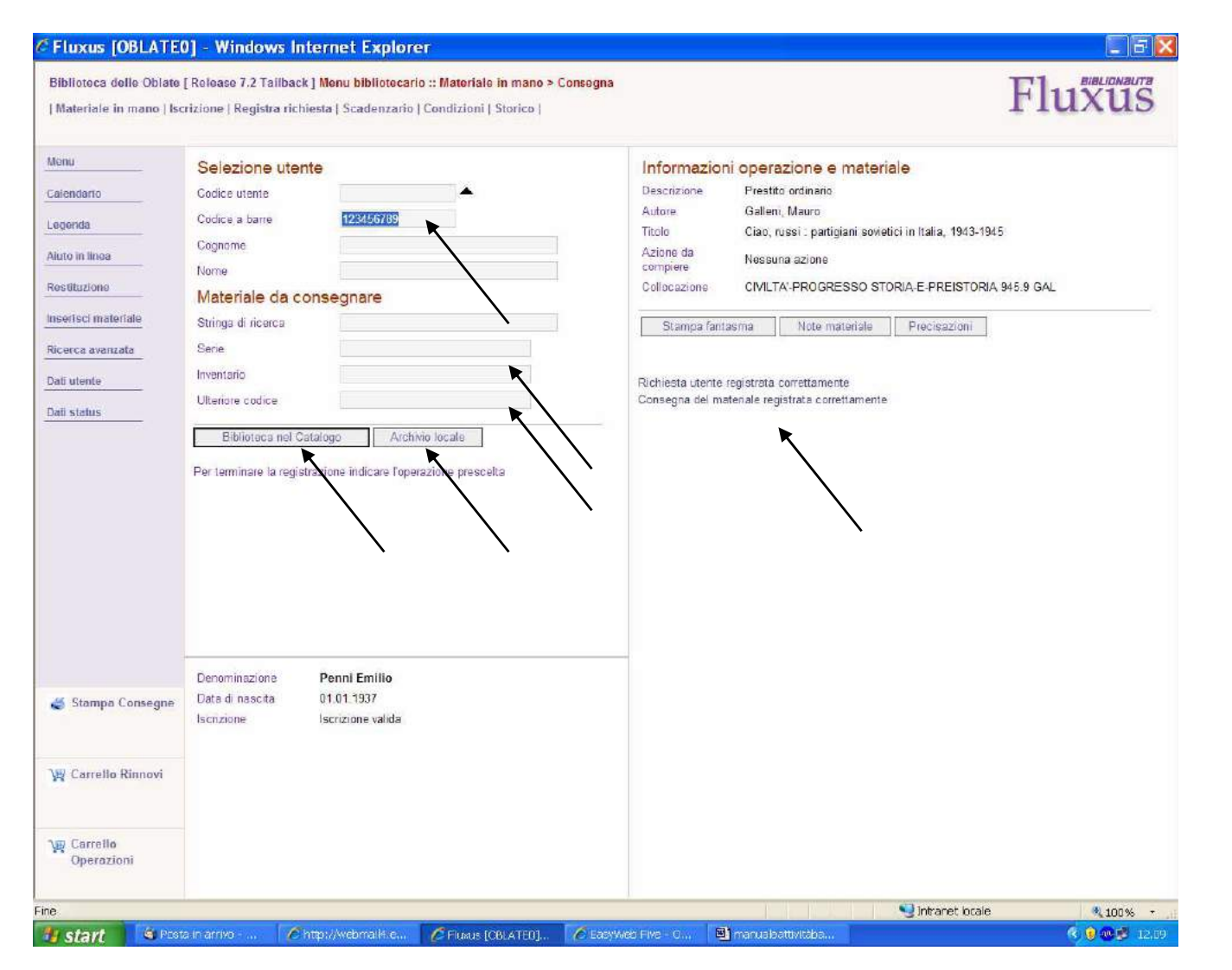

Conferma finale. <u>Per effettuare un nuovo prestito allo stesso utente</u>, basta immettere solo i dati del secondo materiale, perché la scheda dell'utente è già aperta. <u>Per cambiare anche scheda</u>, si deve cancellare manualmente anche i dati dell'utente e immettere quelli nuovi. Fatto ciò, cliccare sempre su "Biblioteca nel Catalogo" o "Archivio locale".

## Modalità di prestito "Registra richiesta utente"

| Aree operative       Replopo attivită odierna >>         >> Arte operative       Attivită di base         >> Consegne, restituzioni ad elenchi       >>         >> Flussi interni e materiali       >>         >> Locizioni di servizio       >>         >> Area statistica       >>         >> Area statistica       >>         Vedi transazioni interlibrary e pronotazioni >>       >>         Orano settimanale       > | Aree operative       Replago attivită odierna ▶> <ul> <li>Artivită di base</li> <li>Consegne, resturzioni ad elenchi</li> <li>Flussi înterni e material</li> <li>Stratione durite</li> <li>Scratore durite</li> <li>Scratore durite</li> <li>Scratore durite</li> <li>Scratore durite</li> <li>Scratore durite</li> <li>Scratore durite</li> <li>Scratore durite</li> <li>Scratore durite</li> <li>Scratore durite</li> <li>Scratore durite</li> <li>Scratore durite</li> <li>Scratore durite</li> <li>Scratore durite</li> <li>Materiale în mano</li> </ul> Vedi transazioni interititrary o pronotazione >>           Orrano settimanale           Lun         Mar           Churane           Churane | Biblioteca delle Oblate [Release 7.2 Tailback ] Menu bibliotecario                                                                                                    | 0                                                                                                    | Flu                          |
|----------------------------------------------------------------------------------------------------|----------------------------------------------------------------------------------------------------|----------------------------------------------------------------------------------------------------|----------------------------------------------------------------------------------------------------|------------------------------|
| Attività di base Consegne, restituzioni el elenchi Flussi interii e materiali Flussi interii e materiali Flussi interii e materiali Condizioni di servizio Area interbibliotecaria Area statistica Vedi transazione interlibrary e prenotezioni >> Orario settimanale Crario settimanale                                                                                                    | Attività di base: Consegne, restituzioni ed elenchi Fuzioni di servizio Area statistica Area statistica Ved transazioni interfibrary e pronotazioni P> Orano settimanale Lun Mar Mar Gio Ven Sab Dom Chiuga Orano termine accettazione richieste Chiuga Orano termine accettazione richieste Dom                                                                                                    | Aree operative                                                                                                    |                                                                                                    | Riepilogo attivită odierna 🕨 |
| Vedi transazioni intortitirary e pronotazioni MM                                                                                                    | Vedi transazioni intertibrary e pronotazioni i>>         Orario settimanale e termine accettazione richieste         Orario settimanale         Lun Mar Mar Gio Von Sab Dom<br>Chiusa<br>Ohiusa         Orario termine accettazione richieste                                                                                                    | <ul> <li>Attività di base</li> <li>Consegne, restituzioni ed elenchi</li> <li>Flussi interni e materiali</li> <li>Funzioni di servizio</li> <li>Area interbibliotecana</li> <li>Area statistica</li> </ul> | Attività di base<br>Iscrizione utente<br>Registra richiesta utenta<br>Scadenzario utente<br>Condizioni utente<br>Storico utente<br>Materiale in mano |                              |
| Orario settimanale e termine accettazione richieste Orario settimanale                                                                                                    | Orario settimanale e termine accettazione richieste<br>Lun Mar Mer Gio Ven Sab Dom<br>Chiusa<br>Chiusa<br>Chiusa<br>Chiusa<br>Chiusa                                                                                                    | Vedi transazioni intertibrary e prenotazioni 🕨                                                                                                    |                                                                                                    |                              |
|                                                                                                    | Lun Mar Mer Gio Ven Sab Dom<br>Chusa<br>Chusa<br>Chusa<br>Chusa<br>Chusa<br>Chusa                                                                                                    | Orario settimanale e termine accettazione richieste<br>Orario settimanale                                                                                                    |                                                                                                    |                              |
| 23345 23345 23345 23345 23345 Chura                                                                                                    |                                                                                                    | OBLATE0                                                                                                    | SDIAF                                                                                                    |                              |

Dalle "Attività di base" della pagina principale, cliccare su "Registra richiesta utente".

| CFluxus [0                                                            | BLATE0] - Window                                                                                                    | s Internet Explor                                                | rer                                                                                     |                     |                   | - 7 🛛         |
|-----------------------------------------------------------------------|----------------------------------------------------------------------------------------------------|------------------------------------------------------------------|-----------------------------------------------------------------------------------------|---------------------|-------------------|---------------|
| Biblioteca del                                                        | le Oblate [ Release 7.2 Tail                                                                                                    | lback ] Menu biblioteca                                          | rio :: Registra richiesta ut                                                            | ente                | F                 | luxus         |
| Menu<br>Calendario<br>Legenda<br>Aluto in linea<br>Selezione iscritta | Selezione of<br>Cognome/Ragion<br>Nome/Ufficio<br>Persona referent<br>Cerca utente<br>Codice a barre<br>Codice fiscale<br>Partita Iva<br>Codice utente | dati anagrafici [tutt<br>ne sociale<br>e<br>diretta [solo utenti | i gli utenti del sister<br>iscritti alla bibliotec:<br>Cerca<br>Cerca<br>Cerca<br>Cerca | na]                 |                   |               |
|                                                                       |                                                                                                    |                                                                  |                                                                                         |                     |                   |               |
| Fine                                                                  |                                                                                                    |                                                                  |                                                                                         |                     | 🔩 Intranet locale | € 100% -      |
| 📲 start                                                               | 🧐 Posta in arrivo                                                                                                    | //webmail4.e                                                     | 🖉 Fluxus (OBLATEO)                                                                      | 🔲 manualeattivitàba |                   | 🤇 💓 🐠 🗭 10,53 |

Aprire la scheda come descritto nel capitolo precedente ("Come aprire la scheda dell'utente").

| Image: Secret is critti alla biblioteca che soddisfano la ricerca impostata         Image: Secret is critti alla biblioteca che soddisfano la ricerca impostata         Image: Secret is critti alla biblio                                                                                                    | Note             |
|----------------------------------------------------------------------------------------------------|------------------|
| Image: A state of the state of the stat |                  |
| Intro       Fi       Fi       New York EE       01.01.1937       Image: Comparison of the second second seco                                              |                  |
| Totale utenti iscritti selezionati : 2 - Pagina : 1/1                                                                                                    | * * <u>*</u> * * |
| Totale utenti iscritti selezionati : 2 - Pagina : 1/1                                                                                                    | * * ¥ ¥          |
|                                                                                                    |                  |

In caso di omonimie scegliere l'utente giusto.

| Materiale in mano   h                                                                                                    | s [ Kelease 7.2 Tanback ] Menu bibliotecario :: Kegistra richiesta utente<br>scrizione   Registra richiesta   Scadenzario   Condizioni   Storico                                                                                                    | Fluxus                                                                                                    |
|----------------------------------------------------------------------------------------------------|----------------------------------------------------------------------------------------------------|----------------------------------------------------------------------------------------------------|
| lenu<br>alendario<br>egenda<br>juto in linea<br>elezione utente<br>elezione materiale<br>isserisci materiale<br>ati utente<br>ati status | Dati anagrafici         Denominazione       Penni Emilio         Data dinascita       01 01 1937         Iscrizione       Iscrizione valida         Selezione libera nel catalogo [standard Easyweb]         Stringa di ricerce         Cerca nel catalogo         Selezione materiale per campi         Autore         Titolo         Codice ISBN         Coliccazione         Sene         Inventario         Selezione diretta         Ulteriore codice | Criteri per la ricerca catalogo >>         La nostra biblioteca         Pullaci la stringa di ricerca         Totti i termini         Autore         Triolo         Serie         Inventario         Collocazione         Data di pubblicazione         Coltaria         Soggetto         Classificazione         Tipologia materiale         Compresenza         Compresenza nel campo         Compresenza nel campo         Cadiacean en campo         Exclusione         Stribuica nel         Sogueta nel campo         Exclusione         Simbolo di troncamento |
| 🛃 Nessuna Consegna                                                                                                    |                                                                                                    |                                                                                                    |
| 🛱 Carrello Rinnovi                                                                                                    |                                                                                                    |                                                                                                    |
| Derrello                                                                                                    |                                                                                                    |                                                                                                    |

Si apre la schermata per la richiesta; è possibile selezionare il documento da prendere in prestito attraverso vari campi. La combinazione più efficace è quella autore e titolo. E' sufficiente riempire anche solo un campo per avere dei risultati, cliccando poi su "archivio locale".

| Materiale in mano i isc | rizione   Registra richie  | əsta   Scadenzar                                                                                                    | io   Condizioni   Storico            |                             |             |                      | 1 1                                               | unui           |
|-------------------------|----------------------------|----------------------------------------------------------------------------------------------------|--------------------------------------|-----------------------------|-------------|----------------------|---------------------------------------------------|----------------|
| lenu                    | Operazioni regi            | strabili per P                                                                                                    | enni Emilio nell'arr                 | nbito della bibliote        | ica         |                      | Tutte                                             | le biblioteche |
| alendario               | Galleni, Mauro             |                                                                                                    |                                      |                             |             |                      |                                                   |                |
| egenda                  | Ciao, russi : partigiani   | sovietici in Italia,                                                                                                    | 1943-1945                            |                             |             |                      |                                                   |                |
| to to line o            | Biblioteca                 | Appunti                                                                                                    | Collocazione                         |                             | Indicazioni | Note                 | Operazioni possibili                              |                |
| elezione utente         | Biblioteca delle<br>Oblate |                                                                                                    | CIVILTA'-PROG<br>PREISTORIA 94       | RESSO STORIA-E-<br>15.9 GAL |             | Utente<br>registrato | Consultazione                                     |                |
| ezione materiale        | Whybrow, lan               |                                                                                                    |                                      |                             |             |                      | Prestito ordinario+mediateca                      |                |
| serisci materiale       | Ciao, cuccioli della giu   | ingla.                                                                                                    |                                      |                             |             |                      |                                                   |                |
|                         | Biblioteca                 | Appunti                                                                                                    | Collocazione                         |                             | Indicazioni | Note                 | Operazioni possibili                              |                |
| iti utente              | Biblioteca delle<br>Oblate |                                                                                                    |                                      | ALI WHY                     |             | Utente<br>registrato | Consultazione                                     | X              |
|                         |                            |                                                                                                    |                                      |                             |             |                      | [Prima prenotazione] Prestito ordinario+mediateca |                |
|                         | Ciao, sono Pingu.          |                                                                                                    |                                      |                             |             |                      |                                                   |                |
|                         | Biblioteca                 | Appunti                                                                                                    | Collocazione                         |                             | Indicazioni | Note                 | Operazioni possibili                              |                |
|                         | Biblioteca delle<br>Oblate |                                                                                                    | BAMBINI ANIMA                        | ALI CIA                     |             | Utente<br>registrato | Consultazione                                     |                |
|                         | o'                         |                                                                                                    | Para and a state of the state of the | the state of the second     |             |                      | Prestito ordinario+mediateca                      | Δ              |
|                         | Ciao ciao scuola (Audi     | oregistrazionej : a                                                                                                    | Collocationo                         | ie, saluti di fine anno     | Indicazioni | Mato                 | Onerezieni negolikili                             |                |
|                         | Biblioteca delle           | Appunti                                                                                                    | BAMBINI MUS (                        | CIA                         | Indicazioni | Note<br>Utente       | Consultazione                                     |                |
|                         | Oblate                     |                                                                                                    |                                      |                             |             | registrato           |                                                   |                |
|                         | Cies aspelling             |                                                                                                    |                                      |                             |             |                      | Prestito materiale vario                          |                |
|                         | Biblioteca                 | Annunti                                                                                                    | Collocazione                         |                             | Indicazioni | Note                 | Operazioni possibili                              |                |
| 🍯 Nessuna Consegna      | Biblioteca delle<br>Oblate |                                                                                                    | BEBE' BEBE' C                        | IA                          |             | Utente<br>registrato | Consultazione                                     |                |
|                         |                            |                                                                                                    |                                      |                             |             |                      | Prestito ordinario+mediateca                      |                |
| 🛿 Carrello Rinnovi      | Totale materiali selezio   | inati : 5 (nessun m                                                                                                    | nateriale presente relativo a        | ad altre biblioteche)       |             |                      |                                                   | 8              |
|                         |                            | 212201 Her Information and American Street Street Str<br>Street Street Stre<br>Street Street Str |                                      |                             |             |                      |                                                   | <i></i>        |

In questo esempio sono raccolti i risultati mettendo solo la parola "ciao" nel campo "titolo"

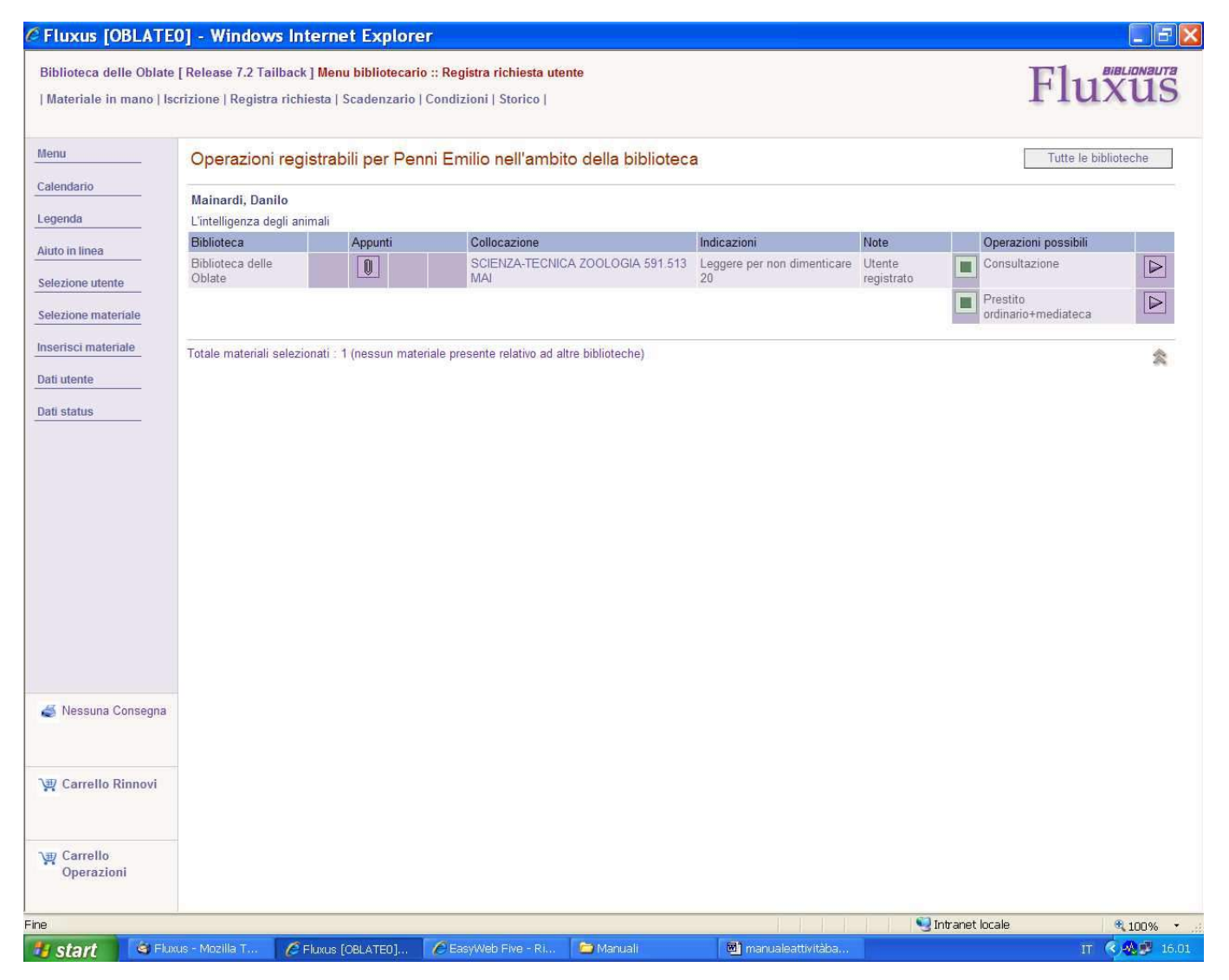

In quest'altro esempio siamo stati più precisi: è stato messo "Mainardi" nel campo "autore" e "intelligenza" nel campo "titolo" per cercare il volume "L'intelligenza degli animali" di Danilo Mainardi (non è quindi obbligatorio mettere l'articolo in posizione iniziale)

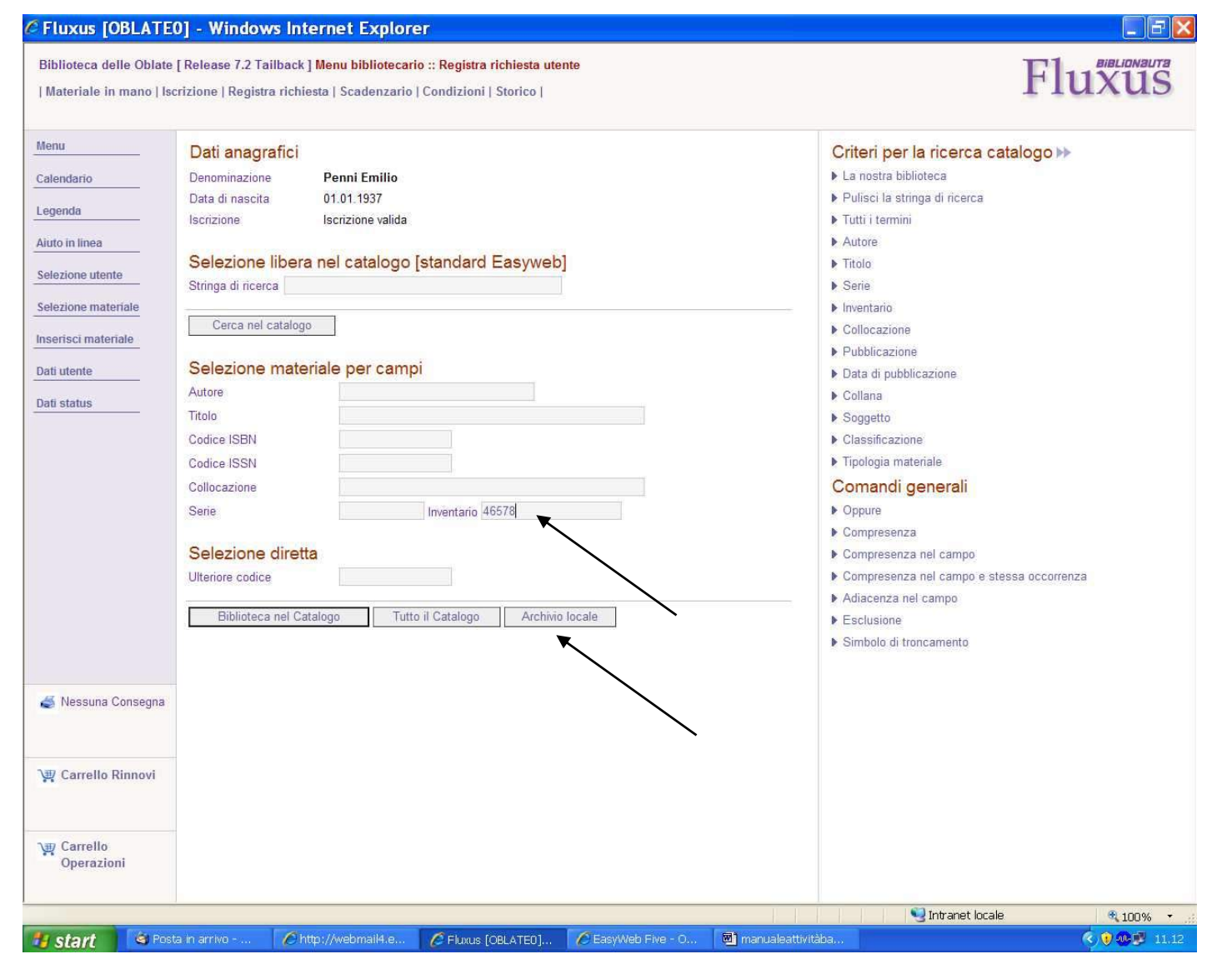

Nel caso si conosca il <u>numero d'inventario</u>, reperibile sull'OPAC SDIAF, questo va scritto nella casella di Fluxus corrispondente, e cliccare su "Archivio locale".

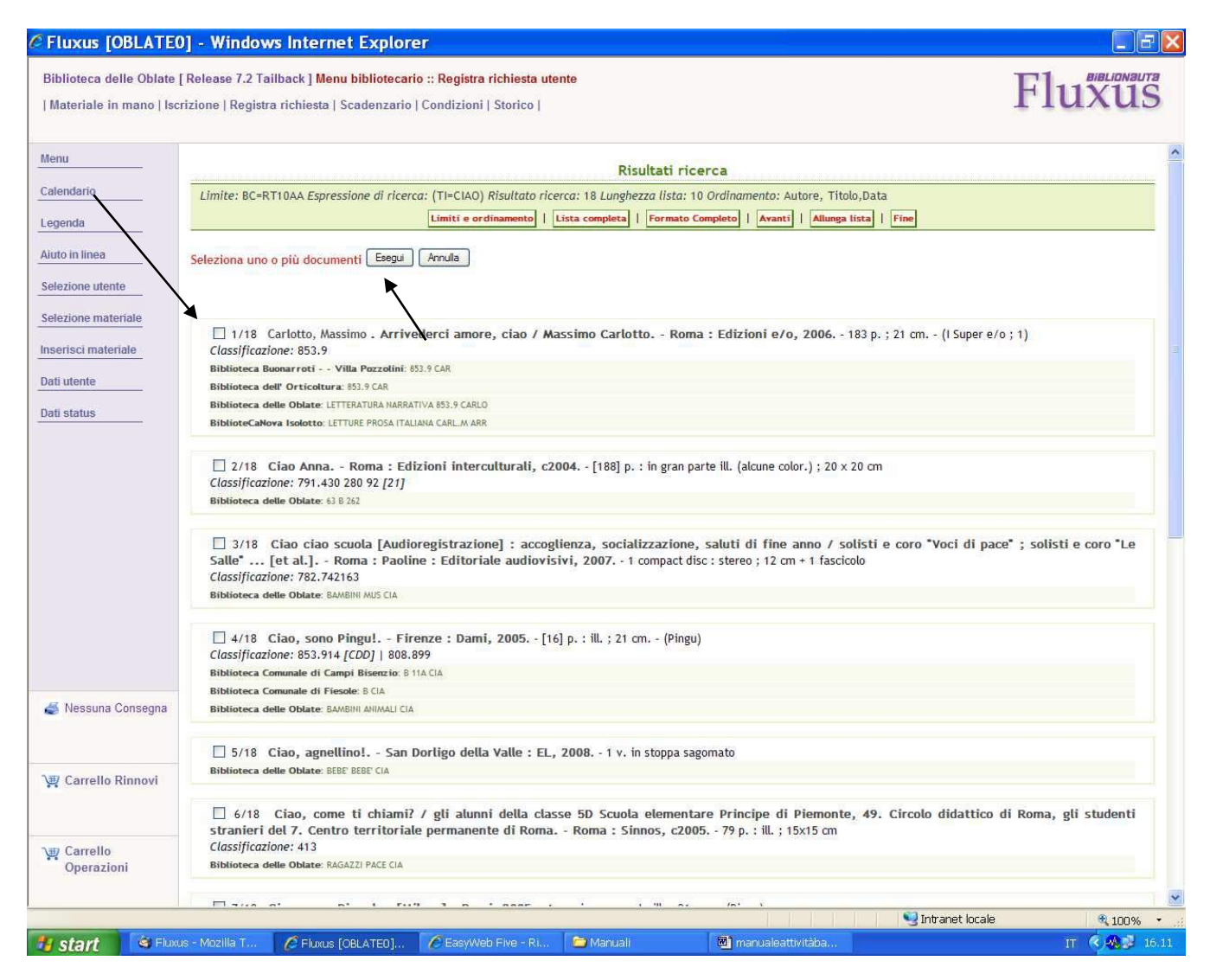

**N.B.** <u>Se invece di "Archivio locale" si clicca su "Biblioteca nel catalogo"(</u>sempre mettendo solo "ciao" nel campo "titolo"), Fluxus mostrerà i risultati presi dall'OPAC: in questo caso si deve selezionare il documento ricercato, spuntando la casellina quadrata e premere "Esegui").

| 3iblioteca delle Oblate<br>Materiale in mano   Is | e [Release 7.2 Tailback ] <mark>Menu bibliotecar</mark><br>scrizione   Registra richiesta   Scadenzario | io :: Registra richiesta utente<br>  Condizioni   Storico |                     |                                 |                               | Fluxus                                                                                                    |
|---------------------------------------------------|----------------------------------------------------------------------------------------------------|-----------------------------------------------------------|---------------------|---------------------------------|-------------------------------|----------------------------------------------------------------------------------------------------|
| lenu                                              |                                                                                                    |                                                           | Risult              | ati ricerca                     |                               |                                                                                                    |
| alendario                                         | Limite: BC=RT10AA                                                                                       | /                                                         |                     |                                 |                               |                                                                                                    |
| egenda                                            |                                                                                                    |                                                           | Form                | ato ridotto                     |                               |                                                                                                    |
| iuto in linea                                     | Seleziona uno o più documenti da richie                                                                 | edere in prestito Esegui Ann                              | ılla                |                                 |                               |                                                                                                    |
| elezione utente                                   |                                                                                                    |                                                           |                     |                                 |                               |                                                                                                    |
|                                                   |                                                                                                    |                                                           |                     |                                 |                               |                                                                                                    |
| elezione materiale                                | Carlotto, Massimo                                                                                       |                                                           |                     |                                 |                               |                                                                                                    |
| iserisci materiale                                | Arrivederci amore, ciao / Massimo Ca                                                                    | arlotto Roma : Edizioni e/o, 2                            | 006 183 p.          | ; 21 cm (I Super e/             | o ; 1)                        |                                                                                                    |
| ati utente                                        | Parole chiave: Narrativa                                                                                |                                                           |                     |                                 |                               |                                                                                                    |
|                                                   | Classificazione: 853.9                                                                                  |                                                           |                     |                                 |                               |                                                                                                    |
| ati status                                        | Collana: I Super e/o                                                                                    |                                                           |                     |                                 |                               |                                                                                                    |
|                                                   | Biblioteca                                                                                              | Codice Collocazione                                       | Inventario          | Prestito                        | Disponibilita                 |                                                                                                    |
|                                                   | Biblioteca Buonarroti Villa Pozzolini                                                                   | Q5BUO 853.9 CAR                                           | 262966              | Disponibile per il prestito     | Materiale in biblioteca       |                                                                                                    |
|                                                   | Biblioteca dell' Orticoltura                                                                            | Q50RT 853.9 CAR                                           | 269043              | Disponibile per il prestito     | Materiale in biblioteca       |                                                                                                    |
|                                                   | Biblioteca delle Oblate                                                                                 | RT10AA LETTERATURA NARRATIVA 853                          | 9 CARLO 65648       | Disponibile per il prestito     | Materiale in biblioteca       |                                                                                                    |
|                                                   | BiblioteCaNova Isolotto                                                                                 | RT10AD LETTURE PROSA ITALIANA CAP                         | L.M.ARR 60664       | Disponibile per il prestito     | Attesa prevista: Circa 24 gg. |                                                                                                    |
|                                                   | Tipo: 102 - Monografia moderna   Linguo: ITA   Po                                                       | ese: IT   Data di pubblicazione o produzione              | 2006   Tipo di data | di pubb. o prod.: D   Codice: E | 200100103682   MFN: 230367    |                                                                                                    |
|                                                   | Seleziona uno o più documenti da richie                                                                 | edere in prestito Esegui Ann                              | lla                 |                                 |                               |                                                                                                    |
|                                                   |                                                                                                    |                                                           | Form                | ato ridotto                     |                               |                                                                                                    |
| 🍯 Nessuna Consegna                                | Tempo di elaborazione: inferiore a 1 secondo                                                            |                                                           |                     |                                 |                               |                                                                                                    |
|                                                   | -                                                                                                    |                                                           |                     |                                 |                               |                                                                                                    |
| 삝 Carrello Rinnovi                                |                                                                                                    |                                                           |                     |                                 |                               |                                                                                                    |
| Carrello<br>Operazioni                            |                                                                                                    |                                                           |                     |                                 |                               |                                                                                                    |
|                                                   |                                                                                                    |                                                           |                     |                                 |                               | and the second second se |

Fluxus ha isolato la scheda: ripetere la spunta e cliccare ancora su "Esegui".

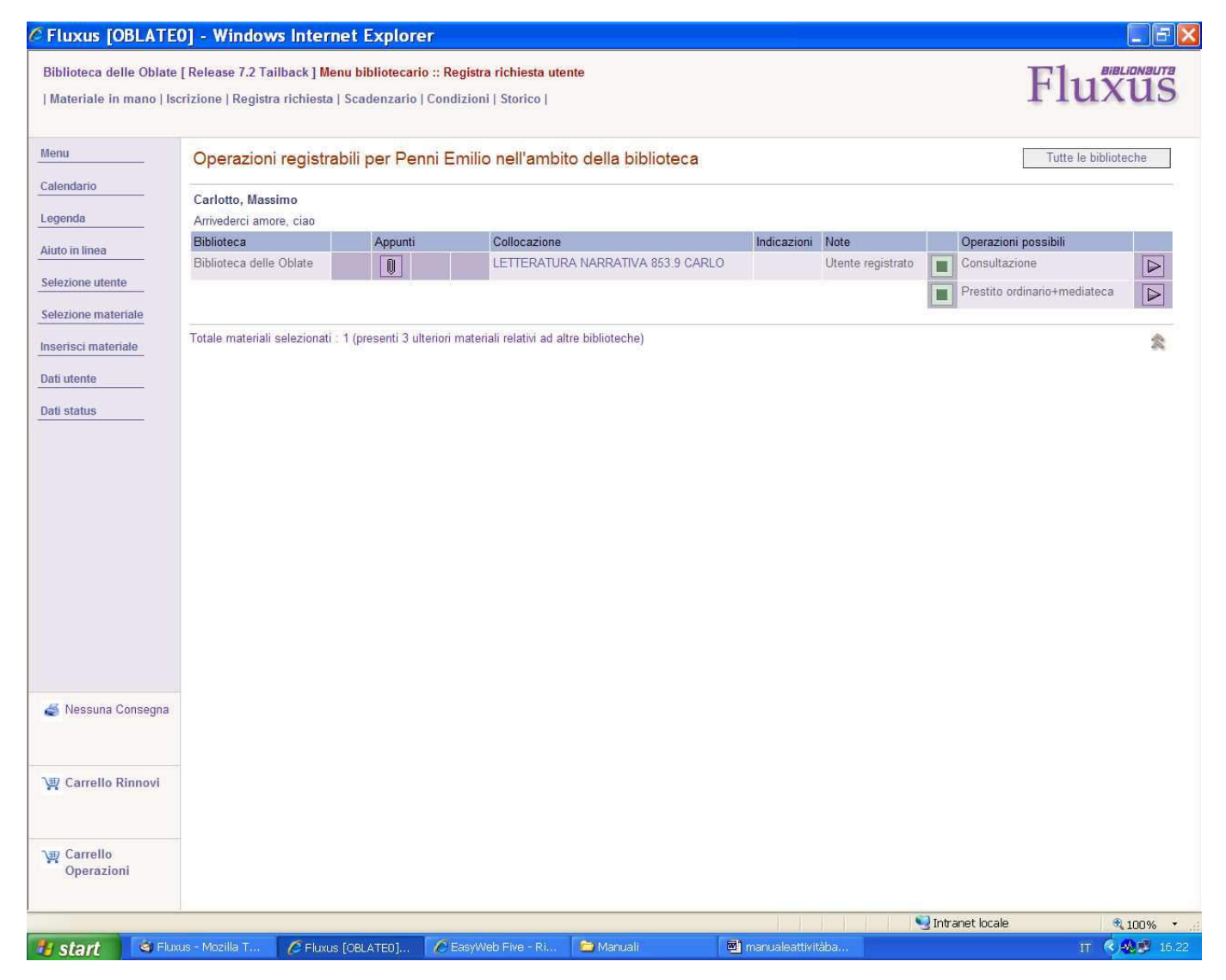

Il risultato sarà uguale a quello di pag. 52 o 53

**N.B. Importante.:** "Biblioteca nel Catalogo" e "Archivio locale", sono i due database che Fluxus utilizza. Il primo è in pratica quello dell'OPAC, il secondo è la copia dei dati del programma di catalogazione EasyCat. Sono due database "gemelli" ossia contengono gli stessi identici dati <u>per le biblioteche che hanno trascodificato tutti i propri dati</u>, e in questo caso possono essere usati indifferentemente. Per rendere leggermente più veloce l'operazione, <u>consigliamo di preferire "Archivio locale"</u>, e di usare solo in seconda battuta e in caso di manutenzioni ect., "Biblioteca nel catalogo".

Non utilizzare "Tutto il catalogo": questo tasto serve per il prestito interbibliotecario (vedi manuale corrispondente) e non per i prestiti locali.

| Biblioteca nel Catalogo | Tutto il Catalogo | Archivio locale |
|-------------------------|-------------------|-----------------|
| SI                      | NO                | SI              |

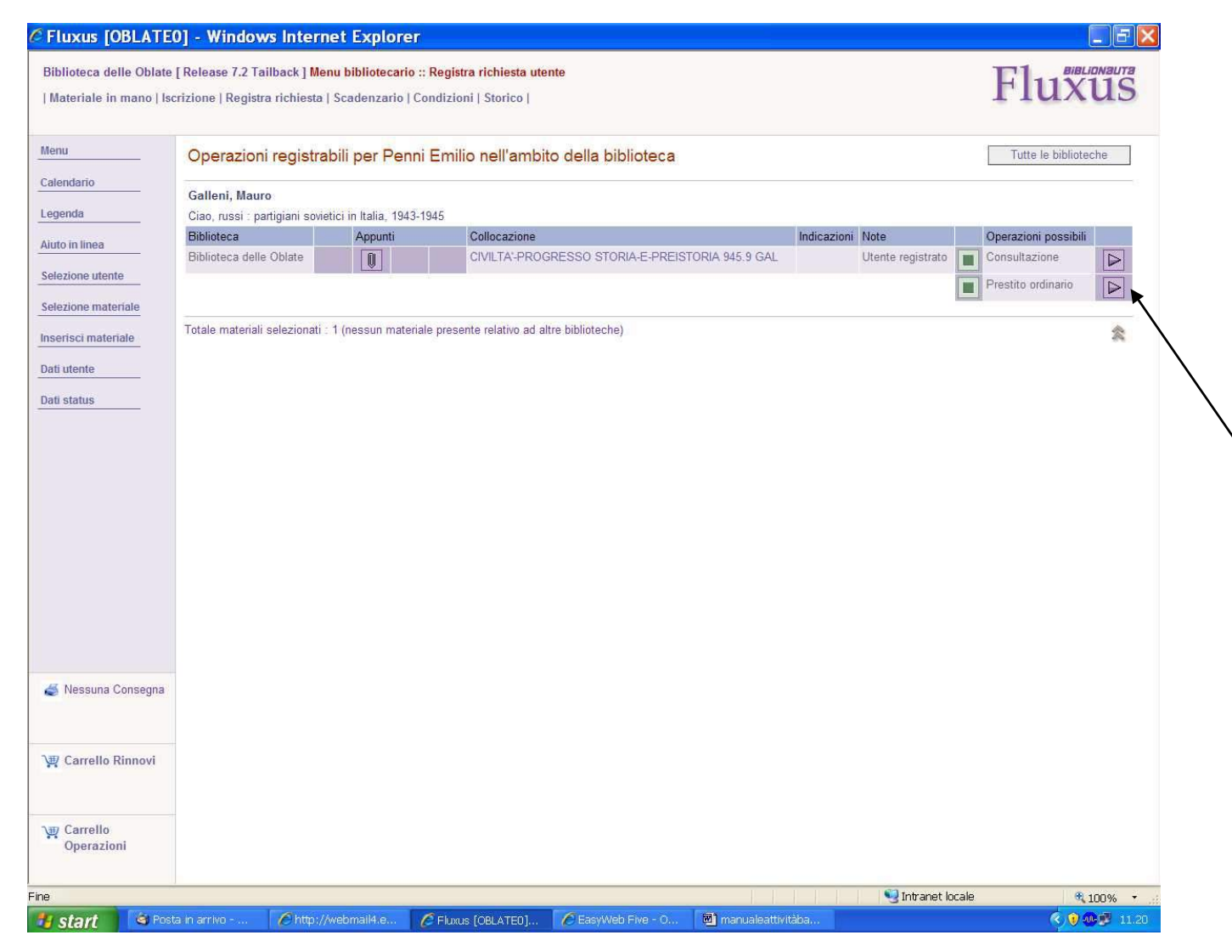

A prescindere da quale database è stato utilizzato, il risultato sarà questa scheda di prestito (vedi anche pag. 52, 53 o 57). La biblioteca metterà le varie opzioni che ha configurate: in questo caso "Consultazione" e "Prestito ordinario". Cliccare su quella che si vuole registrare (nel nostro caso "Prestito ordinario").

| Biblioteca delle Oblate<br>Materiale in mano   Isc | [ Release 7.2 Tailback ] <mark>Menu</mark><br>rizione   Registra richiesta   S | bibliotecario :: Registra richiesta utente<br>icadenzario   Condizioni   Storico |                                                                                                    | Fluxus          |
|----------------------------------------------------|--------------------------------------------------------------------------------|----------------------------------------------------------------------------------|----------------------------------------------------------------------------------------------------|-----------------|
| enu                                                | Dati anagrafici                                                                |                                                                                  |                                                                                                    |                 |
| 1                                                  | Dati anagranci                                                                 | Denni Curille                                                                    |                                                                                                    |                 |
| alendario                                          | Denominazione<br>Data di nascita                                               | 01 01 1937                                                                       |                                                                                                    |                 |
| egenda                                             | Indirizzo                                                                      | 1120 Broadway st 123456 New York (EE) USA                                        |                                                                                                    |                 |
| iuto in linea                                      | Informazioni operazi                                                           | one e materiale                                                                  |                                                                                                    |                 |
|                                                    | Operazione                                                                     | Prestito ordinario                                                               |                                                                                                    |                 |
| elezione utente                                    | Autore                                                                         | Galleni, Mauro                                                                   |                                                                                                    |                 |
| elezione materiale                                 | Titolo                                                                         | Ciao, russi : partigiani sovietici in Italia, 1943-1945                          |                                                                                                    |                 |
|                                                    | Collocazione                                                                   | CIVILTA'-PROGRESSO STORIA-E-PREISTORIA 945.9 GAL                                 |                                                                                                    |                 |
| lenco materiali                                    | Informazioni da mod                                                            | ificare                                                                          |                                                                                                    |                 |
| nserisci materiale                                 | Ulteriore codice                                                               | 000000RT10AA0000000046578                                                        |                                                                                                    |                 |
| lati utente                                        | Stato di conservazione                                                         | ×                                                                                |                                                                                                    |                 |
| ati status                                         | Precisazioni                                                                   |                                                                                  | <ul> <li>S</li> </ul>                                                                                                    |                 |
| ati materiale                                      | Stato del materiale                                                            | Materiale in biblioteca                                                          |                                                                                                    |                 |
|                                                    | Operazione possibile                                                           | e allo sportello                                                                 |                                                                                                    |                 |
|                                                    | Disponibilità                                                                  | Data odjerna                                                                     |                                                                                                    |                 |
|                                                    | Durata operazione                                                              | 30                                                                               |                                                                                                    |                 |
|                                                    | Data restituzione                                                              | 02.09.2010                                                                       |                                                                                                    |                 |
|                                                    | Operazione                                                                     | Richiesta Richiesta e consegna                                                   |                                                                                                    |                 |
|                                                    | Altra anazatiani dianazi                                                       |                                                                                  |                                                                                                    |                 |
|                                                    | Ante operazioni disponi                                                        |                                                                                  |                                                                                                    |                 |
| 🍯 Nessuna Consegna                                 |                                                                                |                                                                                  |                                                                                                    |                 |
|                                                    |                                                                                |                                                                                  |                                                                                                    |                 |
| 🖞 Carrello Rinnovi                                 |                                                                                |                                                                                  |                                                                                                    |                 |
| p Carrello<br>Operazioni                           |                                                                                |                                                                                  |                                                                                                    |                 |
|                                                    |                                                                                |                                                                                  |                                                                                                    | Intranet locale |
|                                                    | - and the second second                                                        |                                                                                  | State of the second state of the second state |                 |

Viene visualizzata la schermata di prestito (dove si può vedere la scadenza, eventualmente modificabile). Cliccare su "Richiesta e consegna".

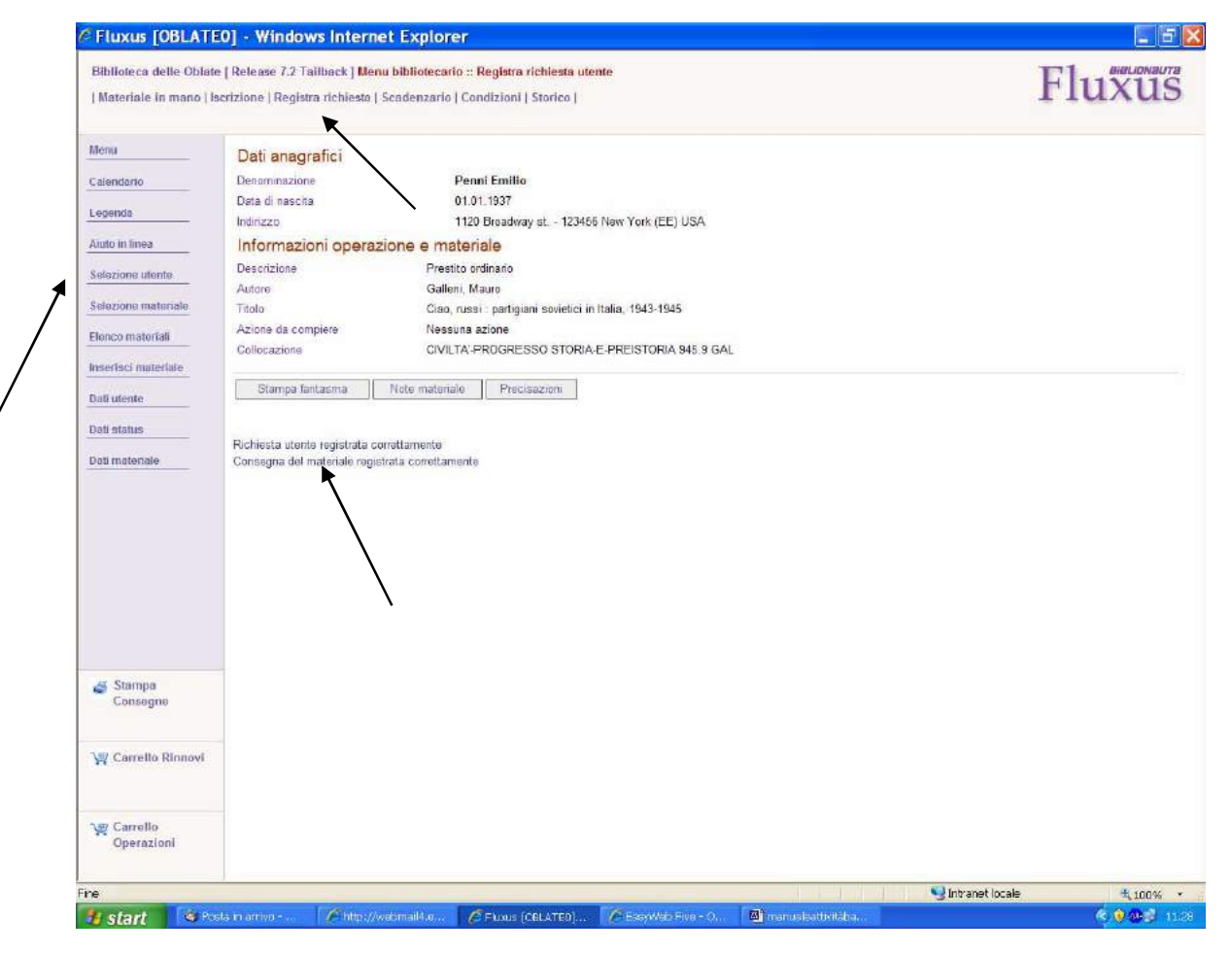

Schermata di conferma finale.

**N.B.:** <u>Il menu orizzontale in alto</u>, sempre presente quando si ha una scheda utente aperta, serve per muoversi nelle varie aree dedicate all'utente stesso, senza ritornare all'home page.

Per effettuare un nuovo prestito sulla stessa scheda utente, cliccare su "Registra richiesta".

Per cambiare scheda utente, cliccare su "Selezione utente", nel menu verticale.

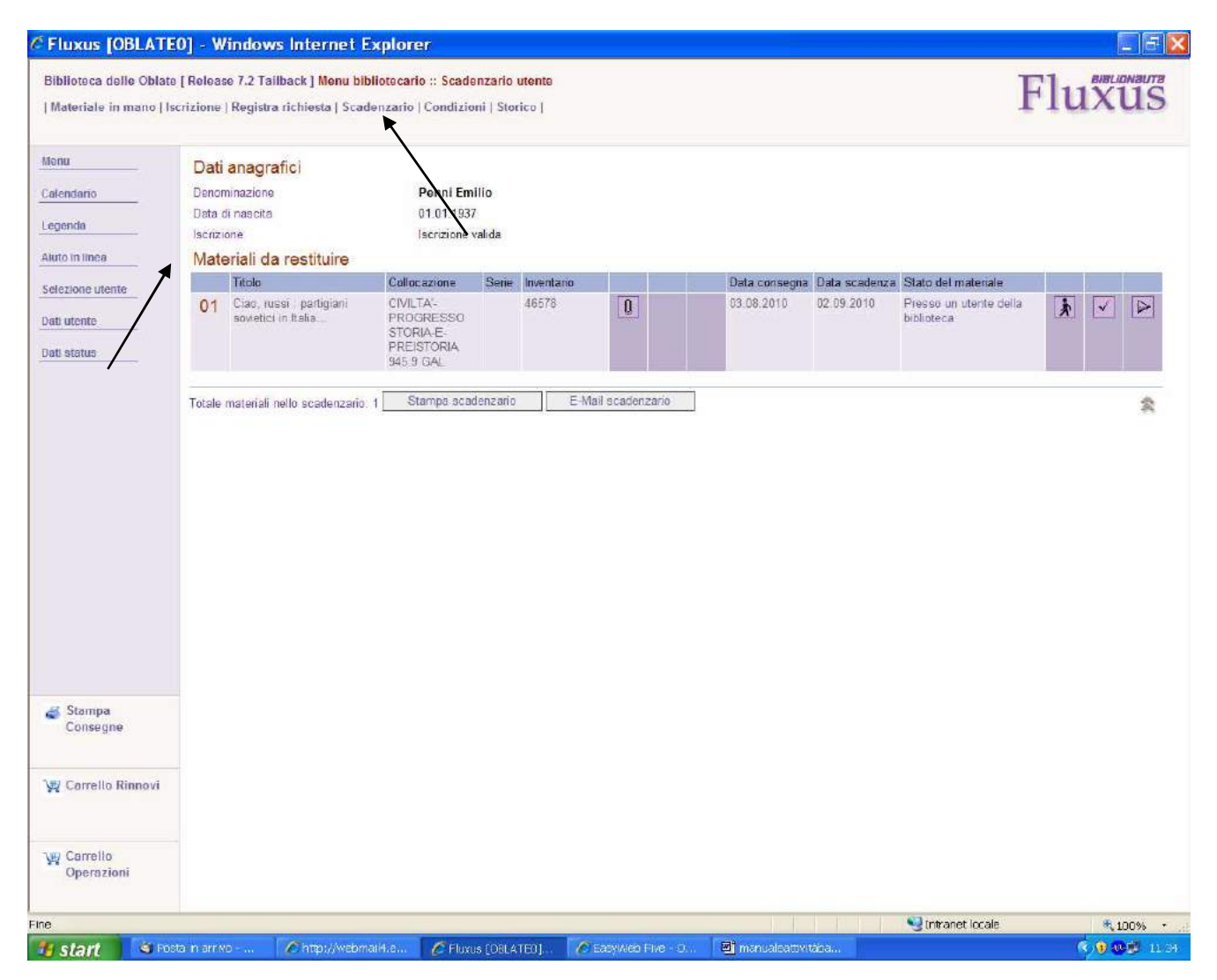

Cliccando sulla voce "Scadenzario" (quarta da sinistra, notare come questo menu orizzontale resti sempre presente nella scheda utente, a prescindere dalle schermate), si visualizza la situazione dei prestiti (verrà approfondita più avanti).

### La Restituzione

#### Modalità di restituzione "Materiale in mano"

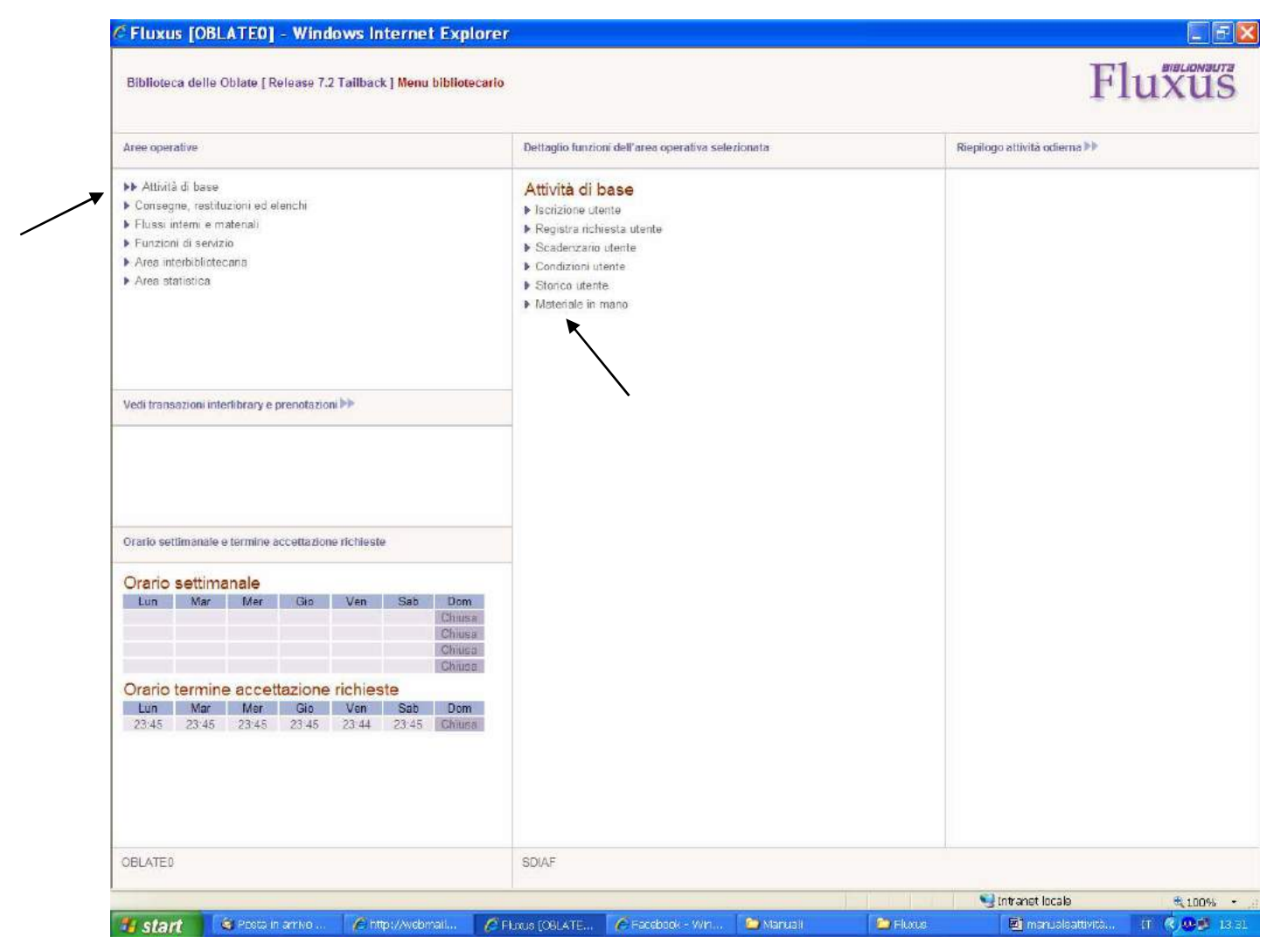

Dall'"Attività di base" della pagina principale, cliccare su "Materiale in mano".

| Disnoteeu dene or                                                       | olate [ Release 7.2 Tailback ] <mark>Menu bibliotecario ∷ Materiale in mano &gt; Consegna</mark>                                                                                            | F | lux |
|-------------------------------------------------------------------------|----------------------------------------------------------------------------------------------------|---|-----|
| Menu Calendario Legenda Aluto in linea Restituzione Inserisci materiale | Selezione utente<br>Codice utente<br>Cognome<br>Nome<br>Materiale da consegnare<br>Stringa di ricerca<br>Serie<br>Inventario<br>Ulteriore codice<br>Biblioteca nel Catalogo Archivio locale | F | IUX |
|                                                                         |                                                                                                    |   |     |

Cliccare su "Restituzione".

| Metui   Caredo   Atato in linea   Cossogna     Selectore maternale     Selectore maternale<                                                                                                    | Biblioteca delle Oblate                                     | [Release 7.2 Tailback ] Menu bibli                                            | otecario :: Materiale in ma | ano ≻ Restituzione |  | F | luxus |
|----------------------------------------------------------------------------------------------------|-------------------------------------------------------------|-------------------------------------------------------------------------------|-----------------------------|--------------------|--|---|-------|
| Image: Sessura Consegna   Image: Sessura Consegna   Image: Sess | Menu<br>Calendario<br>Legenda<br>Aiuto in linea<br>Consegna | Materiale da restituire Serie Inventario Utteriore codice Selezione materiale |                             |                    |  |   |       |
| V Carrello<br>Operazioni                                                                                                    |                                                             |                                                                               |                             |                    |  |   |       |
|                                                                                                    | ፹ Carrello<br>Operazioni                                    |                                                                               |                             |                    |  |   |       |

In questa schermata è possibile mettere i dati del materiale, ad esempio il numero d'inventario o in "ulteriore codice" far leggere il codice a barre o il codice RFID (per le biblioteche che lo usano). Cliccare poi su "Selezione materiale".

| enu<br>alendario<br>egenda<br>iuto in linea<br>onsegna<br>ati utente<br>ati status | Materiale da restituire Serie Inventario Ulteriore codice Selezione materiale |   | Informazioni materiale<br>Titolo<br>Autore<br>Azione da compiere<br>Informazioni da modifi<br>Tipo di chiusura<br>Ulteriore codice<br>Stato di conservazione<br>Informazioni operazion<br>Operazione<br>Data consegna<br>Data scadenza<br>Rinnovi<br>Conferma restituzione | Manuale pratico per non impazzire : racconti per non<br>soccombere agli eventi della vita quotidiana<br>Goretti, Riccardo<br>Nessuna azione<br>Care<br>Materiale smarrito<br>Restituito da utente<br>000000RT10AA00000000<br>Prestito ordinario<br>24.08.2010<br>23.09.2010<br>Non risulta alcun rinnovo relativo alla richiesta |
|------------------------------------------------------------------------------------|-------------------------------------------------------------------------------|---|----------------------------------------------------------------------------------------------------|----------------------------------------------------------------------------------------------------|
| Nessuna Consegna                                                                   | Data di nascita 01.01.1937<br>Iscrizione Iscrizione valida                    | • |                                                                                                    |                                                                                                    |
| 型 Carrello Rinnovi                                                                 |                                                                               |   |                                                                                                    |                                                                                                    |
| g Carrello                                                                         |                                                                               |   |                                                                                                    |                                                                                                    |

Appariranno le informazioni dell'utente e del materiale. Cliccare su "Conferma restituzione".

| Menu Calendario Legenda Aluto In linea Consegna Dati utente Dati etstus | Materiale da restituire<br>Serie Inventario Ulteriore codice                 |                                 | Infe<br>Desc<br>Auto<br>Titolo<br>Colle<br>Colle<br>S<br>Ness<br>Resti | ormazioni ope<br>conzione Press<br>ore Gore<br>lo Man<br>ore da delle<br>ore da Nese<br>piere Nese<br>locazione LET<br>Stampa fantasma<br>suna pranotazione pr<br>iduzione del material | razione e mater<br>tito ordinario<br>titi, Riccardo<br>sale pratico per non im<br>vita quotidiana<br>suna szione<br>ERATURA NARRATIN<br>Note materiale<br>registrata correttame | iale<br>pazzire : racconti per<br>/A 853.9 GORET<br>Precisazioni<br>estituito<br>nte | r non soccombere agli er |
|-------------------------------------------------------------------------|------------------------------------------------------------------------------|---------------------------------|------------------------------------------------------------------------|----------------------------------------------------------------------------------------------------|----------------------------------------------------------------------------------------------------|--------------------------------------------------------------------------------------|--------------------------|
|                                                                         |                                                                              |                                 |                                                                        |                                                                                                    | <b>`</b>                                                                                                    |                                                                                      |                          |
| 💣 Hessuna Consegna                                                      | Denominazione Penni Er<br>Data di nascita 01.01.193<br>Iscrizione Iscrizione | m <b>ilio</b><br>37<br>e valida |                                                                        |                                                                                                    |                                                                                                    |                                                                                      |                          |
| Nessuna Consegna<br>W Carrello Rinnovi                                  | Denominazione Penni Er<br>Data di nascita 01.01.193<br>Iscrizione Iscrizione | m <b>ilio</b><br>37<br>e valida |                                                                        |                                                                                                    |                                                                                                    |                                                                                      |                          |

Conferma finale. A questo punto si può continuare con una nuova restituzione, con identica procedura nel campo "Materiale da restituire", o procedere ad un prestito, cliccando su "Consegna" (si ritorna al procedimento di prestito in modalità "Materiale in mano"). Anche qui è possibile usare il "carrello operazioni" come spiegato nel corrispondente paragrafo.

## Modalità di restituzione "Restituzione rapida"

| Biblioteca delle Oblate [ Release 7.2 Tailback ] Menu bibliotecario                                                                                                    |                                                                                                    | Fluž                         |
|----------------------------------------------------------------------------------------------------|----------------------------------------------------------------------------------------------------|------------------------------|
| Aree operative                                                                                                    | Dettaglio funzioni dell'area operativa selezionata                                                                                                    | Riepilogo attività odierna 🕨 |
| <ul> <li>Attività di base</li> <li>Consegne, restituzioni ed elenchi</li> <li>Flussi interni e materiali</li> <li>Funzioni di servizio</li> <li>Area interbibliotecaria</li> <li>Area statistica</li> </ul> | Consegne e restituzioni<br>• Consegna e restituzione per materiale<br>• Consegna repida<br>• Consegna rapida<br>• Restituzione rapida<br>Elenco prenitazioni<br>• Elenco operazioni in atto<br>• Elenco storico locale |                              |
| Vedi transazioni interlibrary e prenotazioni ⋗                                                                                                    | -                                                                                                    |                              |
| Orario settimanale e termine accettazione richieste                                                                                                    | _                                                                                                    |                              |
| Orario settimanale<br>Lun Mar Mer Gio Ven Sab Dom<br>Chiusa<br>Chiusa<br>Chiusa                                                                                                    |                                                                                                    |                              |
| Lun         Mar         Mer         Gio         Ven         Sab         Dom           23:45         23:45         23:45         23:45         23:45         23:45         Chiusa                            |                                                                                                    |                              |
|                                                                                                    |                                                                                                    |                              |
|                                                                                                    |                                                                                                    |                              |

Dall'area operativa "Consegne restituzioni ed elenchi", scegliere nel dettaglio "Restituzione rapida".

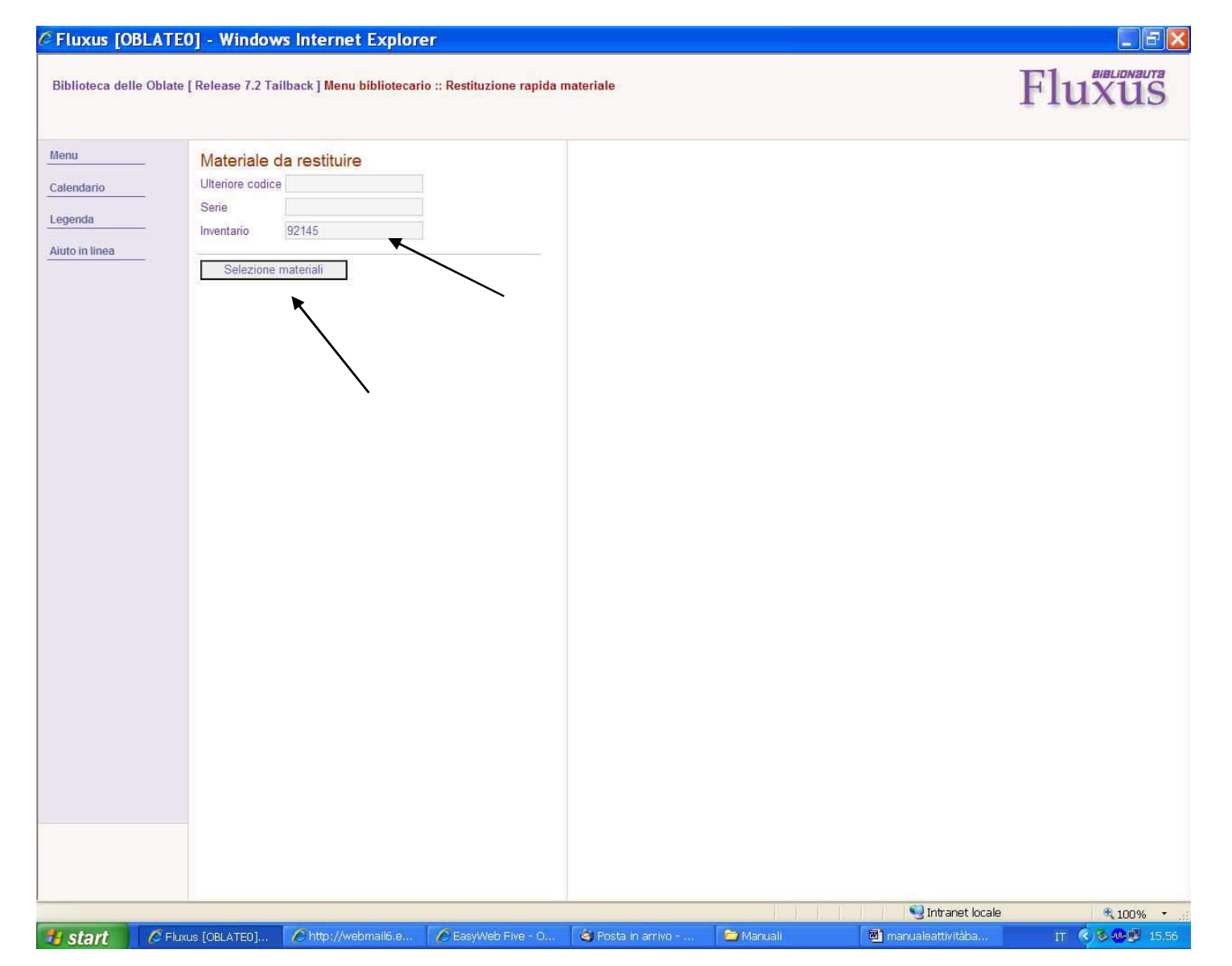

E' sufficiente inserire un codice, ad es. il numero d'inventario del documento nell'apposita casella, o in "ulteriore codice" far leggere il codice a barre o il codice RFID (per le biblioteche che lo utilizzano). Cliccare poi su "Selezione materiali".

| Biblioteca delle Oblate                         | [ Release 7.2 Tailback ] Menu bibliote                                                                            | cario :: Restituzione rapida | materiale                                                                                                    | Fluxus                                                                                                    |
|-------------------------------------------------|----------------------------------------------------------------------------------------------------|------------------------------|----------------------------------------------------------------------------------------------------|----------------------------------------------------------------------------------------------------|
| Menu<br>Calendario<br>Legenda<br>Aiuto in linea | Materiale da restituire         Ulteriore codice         Serie         Inventario             Selezione materiali |                              | Dati anagrafici<br>Denominazione<br>Data di nascita<br>Iscrizione<br>Informazioni ma<br>Titolo<br>Autore<br>Azione da compiere<br>Informazioni da<br>Tipo di chiusura<br>Ulteriore codice<br>Stato di conservazione<br>Data consegna<br>Data scadenza<br>Rinnovi<br>Conferma restituz | Penni Emilio         01.01.1937         Iscrizione valida         nateriale         Manuale pratico per non impazzire : racconti per non soccombere agli eventi della vita quotidiana         Goretti, Riccardo         Nessuna azione         a modificare         Materiale smarrito         Restituito da utente         000000RT10AA000000000         re         Perazione         Prestito ordinario         26.08.2010         25.09.2010         Non risulta alcun rinnovo relativo alla richiesta |
| ₩ Carrello 1                                    |                                                                                                    |                              |                                                                                                    |                                                                                                    |
|                                                 |                                                                                                    |                              |                                                                                                    |                                                                                                    |

Sulla destra della schermata appariranno i dati dell'utente e del materiale. Cliccare su "Conferma restituzione".

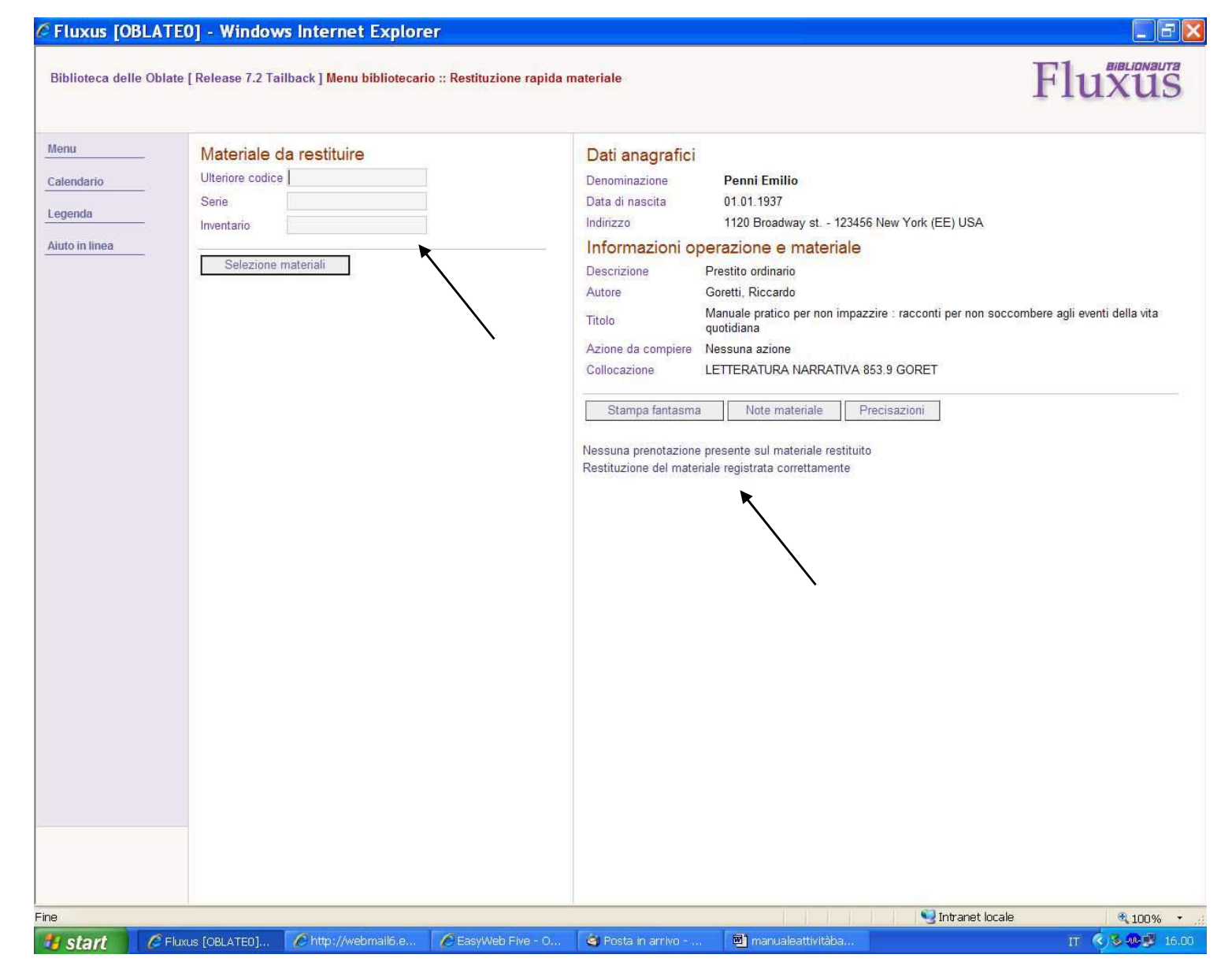

Conferma finale. Si può continuare nello stesso modo utilizzando nuovamente i campi sulla schermata di sinistra.

#### Modalità di restituzione "Scadenzario"

| Biblioteca delle Oblate [ Release 7.2 Tailback ] Menu bibliotecar                                                                                                    | io                                                                                                    | Fluxus                       |
|----------------------------------------------------------------------------------------------------|----------------------------------------------------------------------------------------------------|------------------------------|
| Aree operative                                                                                                    | Dettaglio funzioni dell'area operativa selezionata                                                                                                    | Riepilogo attività odierna 🕨 |
| <ul> <li>Attività di base</li> <li>Consegne, restituzioni ed elenchi</li> <li>Flussi interni e materiali</li> <li>Funzioni di servizio</li> <li>Area interbibliotocaria</li> <li>Area statistica</li> </ul> | Attività di base<br>Iscrizione utente<br>Registra richiesta utente<br>Socadenzario utente<br>Condizioni utente<br>Storico utente<br>Materiale in mano |                              |
| /edi transazioni interlibrary e prenotazioni 🅪                                                                                                    |                                                                                                    |                              |
| Orano settimanale e termine accettazione richieste                                                                                                    | _                                                                                                    |                              |
| Orario settimanale<br>Lun Mar Mer Gio Ven Sab Dom<br>Chiusa<br>Chiusa<br>Chiusa<br>Chiusa                                                                                                    |                                                                                                    |                              |
| Orario termine accettazione richieste                                                                                                    |                                                                                                    |                              |
| Lun Mar Mer Gio Ven Sab Dom<br>23.46 23.45 23.46 23.45 23.44 23.46 Chusa                                                                                                    |                                                                                                    |                              |
|                                                                                                    |                                                                                                    |                              |

Dalle "Attività di base" della pagina principale, cliccare su "Scadenzario utente".
| i <mark>blioteca delle Ob</mark>           | late [ Release 7.2 Tailback ] <mark>Menu bi</mark> l                                                    | bliotecario :: Scadenzario utente                                    | Fluxus |
|--------------------------------------------|----------------------------------------------------------------------------------------------------|----------------------------------------------------------------------|--------|
| enu<br>alendario<br>agenda<br>uto in linea | Selezione dati anagrafi<br>Cognome/Ragione sociale<br>Nome/Ufficio<br>Persona referente<br>Cerca utente | ci [tutti gli utenti del sistema]                                    |        |
| elezione iscritto                          | Selezione diretta [solo<br>Codice a barre<br>Codice fiscale<br>Partita Iva<br>Codice utente             | utenti iscritti alla biblioteca]<br>Cerca<br>Cerca<br>Cerca<br>Cerca |        |
|                                            |                                                                                                    |                                                                      |        |
|                                            |                                                                                                    |                                                                      |        |

Aprire la scheda dell'utente con le modalità già descritte.

| <u>iu</u>                              | Dati anagrafici                                                 |                              |            |              |      |            |                  |                                      |   |
|----------------------------------------|-----------------------------------------------------------------|------------------------------|------------|--------------|------|------------|------------------|--------------------------------------|---|
| endario                                | Denominazione<br>Data di nascita                                | Penni Emilio<br>01 01 1937   |            |              |      |            |                  |                                      |   |
| nda                                    | Iscrizione                                                      | Iscrizione valida            |            |              |      |            |                  |                                      |   |
| in linea                               | Materiali da restituire                                         |                              |            |              |      |            |                  |                                      |   |
| one utente                             | Titolo                                                          | Collocazione                 | Serie Inve | ntario       | 6 G  | Data       | Data<br>scadenza | Stato del materiale                  |   |
| ente                                   | 01 II *pianoforte / Nick Healy ;<br>traduzione e<br>adattamento | R-<br>RICERCHEMUSICA786.2HEA | 854        | 12           |      | 24.08.2010 | 23.09.2010       | Presso un utente della<br>biblioteca |   |
|                                        | Totale materiali nello scadenzario                              | 1 Stampa scadenzario         | E-Ma       | iil scadenza | ario |            |                  |                                      | * |
|                                        |                                                                 |                              |            |              |      |            |                  |                                      |   |
| Stampa<br>Consegne                     |                                                                 |                              |            |              |      |            |                  |                                      |   |
| Stampa<br>Consegne<br>Carrello Rinnovi |                                                                 |                              |            |              |      |            |                  |                                      |   |

La scheda dell'utente, mostrerà i materiali da restituire, in questo caso un libro. Per procedere con la restituzione, cliccare sul triangolo a destra.

| iblioteca delle Oblate<br>Materiale in mano I k | e [ Release 7.2 Tailback ] Menu b<br>scrizione   Registra richiesta   Sca | bliotecario :: Restituzione materiale<br>denzario   Condizioni   Storico     | Fluxus |
|-------------------------------------------------|---------------------------------------------------------------------------|------------------------------------------------------------------------------|--------|
| in mano   la                                    |                                                                           |                                                                              |        |
| enu                                             | Dati anagrafici                                                           |                                                                              |        |
| alendario                                       | Denominazione                                                             | Penni Emilio                                                                 |        |
|                                                 | Data di nascita                                                           | 01.01.1937                                                                   |        |
| egenda                                          | Iscrizione                                                                | Iscrizione valida                                                            |        |
| uto in linea                                    | Informazioni operazioni                                                   | ne                                                                           |        |
| elezione utente                                 | Operazione                                                                | Prestito ordinario                                                           |        |
|                                                 | Data consegna                                                             | 24.08.2010                                                                   |        |
| ati utente                                      | Data scadenza                                                             | 23.09.2010                                                                   |        |
| ati status                                      | Informazioni materiale                                                    |                                                                              |        |
|                                                 | Titolo                                                                    | Il *pianoforte / Nick Healy ; traduzione e adattamento di Roberta Scarabelli |        |
| ati materiale                                   | Autore                                                                    | Healy, Nick                                                                  |        |
| ati richiesta                                   | Azione da compiere                                                        | Nessuna azione                                                               |        |
|                                                 | Informazioni da modif                                                     | care                                                                         |        |
|                                                 | Tipo di chiusura                                                          | O Materiale smarrito                                                         |        |
|                                                 |                                                                           | Restituito da utente                                                         |        |
|                                                 | Ulteriore codice                                                          | 2000410854123                                                                |        |
|                                                 |                                                                           |                                                                              |        |
|                                                 | Stato di conservazione                                                    |                                                                              |        |
|                                                 | Rinnovi                                                                   | Non nsuita alcun rinnovo relativo alla nchiesta                              |        |
|                                                 | Conferma restituzione                                                     | Stampa fantasma e conferma                                                   |        |
|                                                 |                                                                           |                                                                              |        |
|                                                 | Rinnovo non previsto: mancano t                                           | oppi giorni alla scadenza del 23.09.2010                                     |        |
|                                                 |                                                                           |                                                                              |        |
|                                                 |                                                                           |                                                                              |        |
| 🛃 Stampa                                        |                                                                           | $\backslash$                                                                 |        |
| Consegne                                        |                                                                           | N .                                                                          |        |
|                                                 |                                                                           |                                                                              |        |
| 🖞 Carrello Rinnovi                              |                                                                           |                                                                              |        |
|                                                 |                                                                           |                                                                              |        |
|                                                 |                                                                           |                                                                              |        |
| Carrello                                        |                                                                           |                                                                              |        |
| Operazioni                                      |                                                                           |                                                                              |        |
|                                                 |                                                                           |                                                                              |        |
|                                                 |                                                                           |                                                                              |        |

Effettuare la restituzione con l'apposito tasto.

| Materiale in mano   Iso                                                                         | [Release 7.2 Tailback] Mer<br>crizione   Registra richiesta | u bibliotecario :: Restituzione materiale<br>Scadenzario   Condizioni   Storico |                                                                    | ] | Fluxus |
|-------------------------------------------------------------------------------------------------|-------------------------------------------------------------|---------------------------------------------------------------------------------|--------------------------------------------------------------------|---|--------|
| enu                                                                                             | Dati anazzafiai                                             |                                                                                 |                                                                    |   |        |
| alendario                                                                                       | Denominazione<br>Data di nascita                            | Penni Emilio                                                                    |                                                                    |   |        |
| igenda                                                                                          | Indirizzo                                                   | 1120 Broadway st 123456 M                                                       | lew York (EE) USA                                                  |   |        |
| elezione utente                                                                                 | Descrizione<br>Autore                                       | Prestito ordinario<br>Healy, Nick                                               |                                                                    |   |        |
| ati status                                                                                      | Titolo<br>Azione da compiere                                | II *pianoforte / Nick Healy ; traduzio<br>Nessuna azione                        | <mark>n</mark> e e adattamento di Roberta Scarabe <mark>lli</mark> |   |        |
| ati materiale                                                                                   | Collocazione                                                | R-RICERCHEMUSICA786.2HEA                                                        |                                                                    |   |        |
| ati richiesta                                                                                   | Nessuna prepetazione proce                                  | note materiale restituito                                                       |                                                                    |   |        |
|                                                                                                 |                                                             |                                                                                 |                                                                    |   |        |
|                                                                                                 |                                                             |                                                                                 |                                                                    |   |        |
| Nessuna Consegna                                                                                |                                                             |                                                                                 |                                                                    |   |        |
| Nessuna Consegna                                                                                |                                                             |                                                                                 |                                                                    |   |        |
| <ul> <li>Nessuna Consegna</li> <li>Carrello Rinnovi</li> <li>Carrello<br/>Operazioni</li> </ul> |                                                             |                                                                                 |                                                                    |   |        |

Conferma finale. In caso di più materiali da restituire, è possibile continuare ritornando a "scadenzario" e procedendo con la restituzione dei materiali restanti.

# Il "Carrello operazioni"

| Materiale in mano   Iscrizion | e   Registra richiesta   Scad                      | ienzario   Condizioni   Storico                         | nte<br>(         |        |                  |                  | F                                    | luž | X |
|-------------------------------|----------------------------------------------------|---------------------------------------------------------|------------------|--------|------------------|------------------|--------------------------------------|-----|---|
| Menu Da                       | ti anagrafici                                      |                                                         |                  |        |                  |                  |                                      |     |   |
| Calendario Den                | ominazione                                         | Penni Emilio                                            |                  |        |                  |                  |                                      |     |   |
| Data                          | i di nascita                                       | 01 01 1937                                              |                  |        |                  |                  |                                      |     |   |
| Legenda                       | zione                                              | Iscrizione valida                                       |                  |        |                  |                  |                                      |     |   |
| Aiuto in linea Ma             | teriali da restituire                              |                                                         |                  |        |                  |                  |                                      |     |   |
| Selezione utente              | Titolo                                             | Collocazione                                            | Serie Inventario |        | Data<br>consegna | Data<br>scadenza | Stato del materiale                  |     |   |
| Dati utente 01                | La *collezione invisibile<br>[Videoregistrazione]  | CINEMA<br>SPETTACOLON I C E COL/42                      | 89654            |        | 24.08.2010       | 31.08.2010       | Presso un utente della<br>biblioteca | X   | - |
| Dati status 02                | 1 hits [Audioregistrazione]<br>= 30                | CONT MUS PeR STRA PRE                                   | 74123            | 0      | 24.08.2010       | 31.08.2010       | Presso un utente della<br>biblioteca | X   | - |
| 03                            | *Architetti e ingegneri<br>Italiani dal Levante al | ARTE-<br>CREATIVITA'ARCHITETTURA<br>URBANISTICA720 9ARC | 94125            |        | 24.08.2010       | 23.09.2010       | Presso un utente della<br>biblioteca | *   |   |
| Total                         | le materiali nello scadenzario:                    | 3 Stampa scadenzario                                    | E-Mail scade     | nzario |                  |                  |                                      |     |   |
| Total                         | e materiali nello scadenzario:                     | 3 Stampa scadenzario                                    | E-Mail scede     | nzaria |                  |                  |                                      |     |   |
| Total                         | e materiali nello scadenzario:                     | 3 Stampa scodenzario                                    | E-Mail scede     | mzario |                  |                  |                                      |     |   |
| Stampa<br>Consegne            | e materiali nello scadenzario:                     | 3 Stampa scodenzario                                    | E-Mail scede     | mzarin |                  |                  |                                      |     |   |

Se l'utente, come in questo esempio di scadenzario, ha più materiali da restituire in una volta sola, è possibile utilizzare il "carrello operazioni". Cliccare sul tasto dal nome corrispondente, in basso a sinistra.

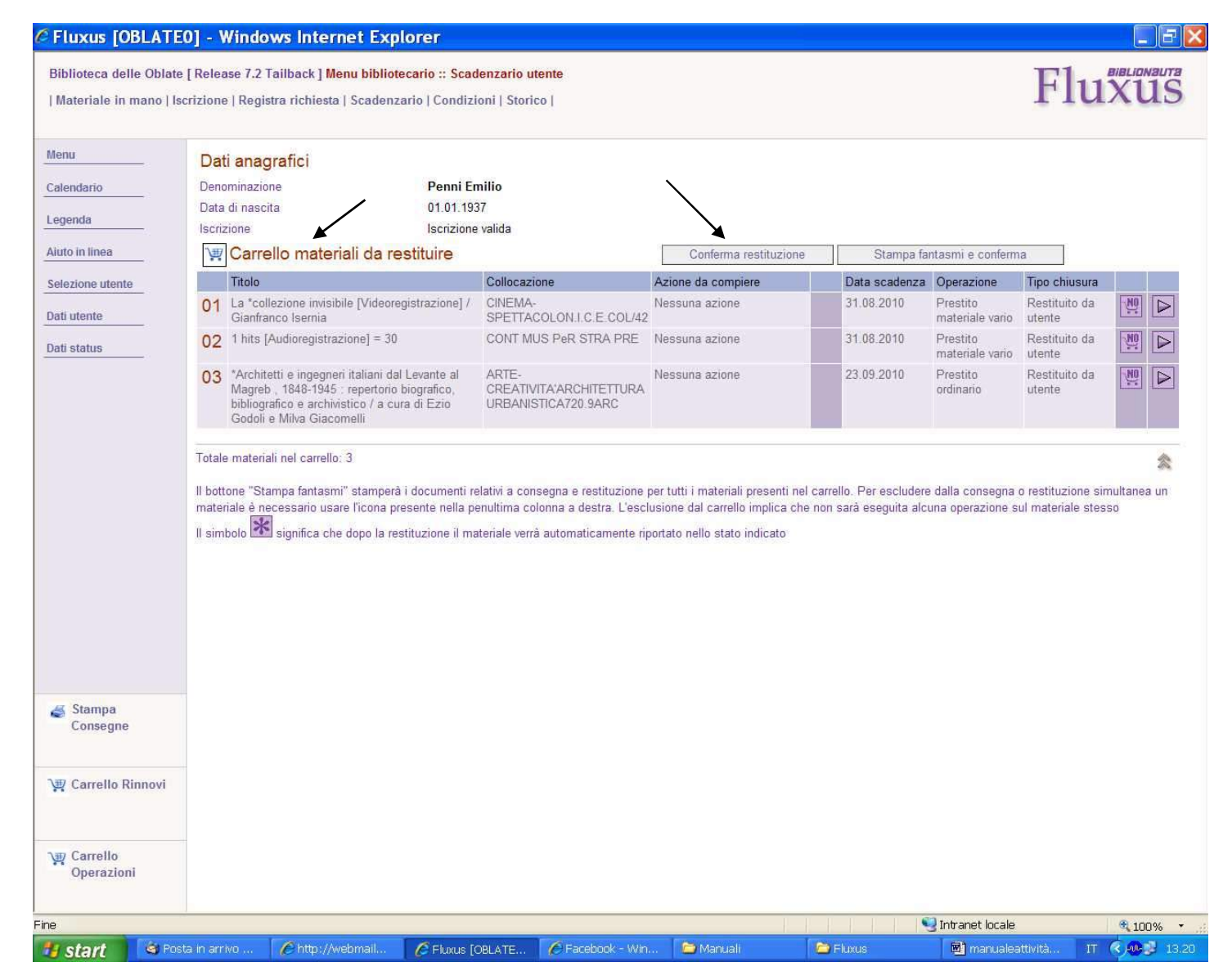

In questo modo è possibile restituire tutti i materiali dallo scadenzario cliccando su "Conferma restituzione".

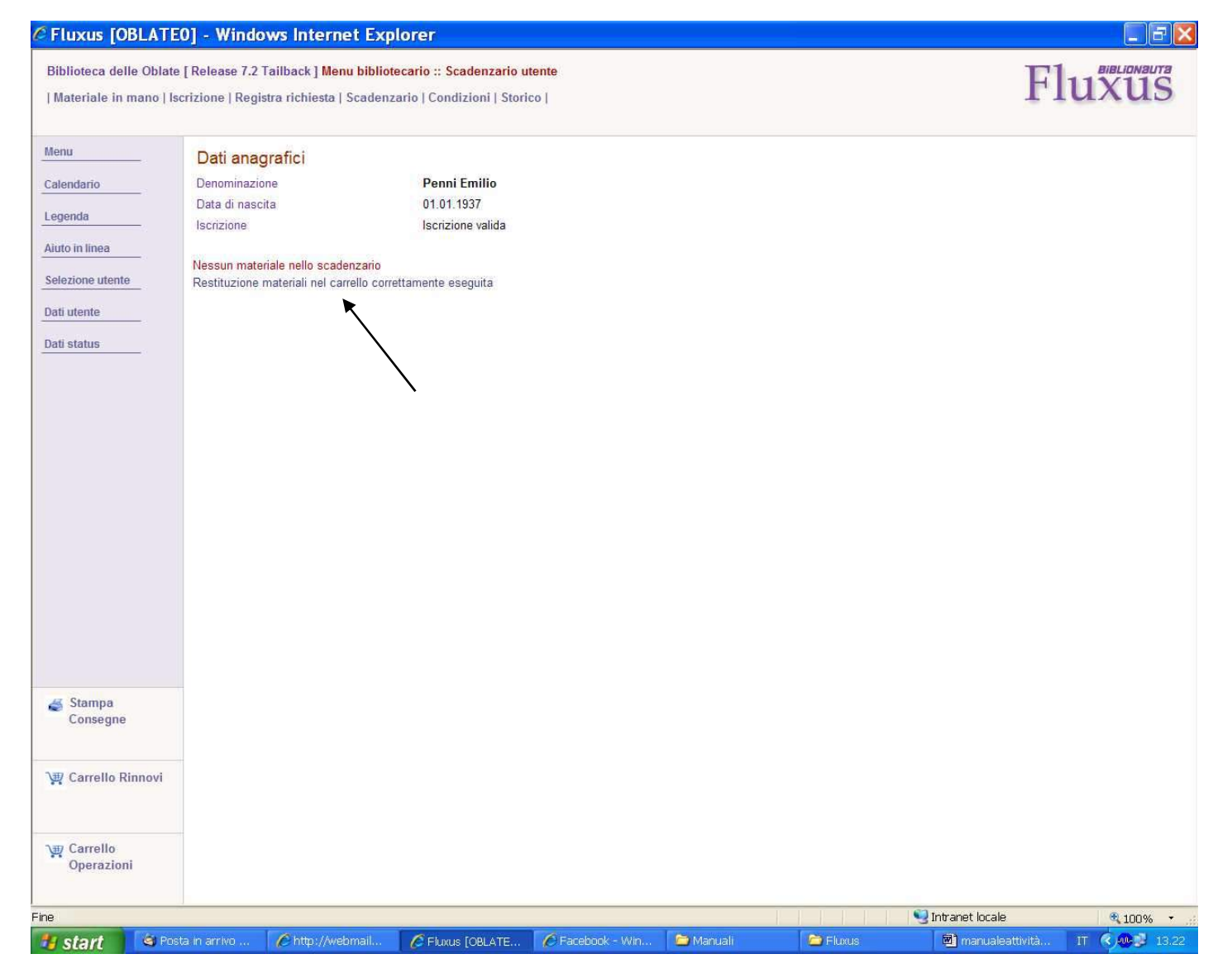

Conferma finale. In questo modo l'operazione sarà unica per tre restituzioni.

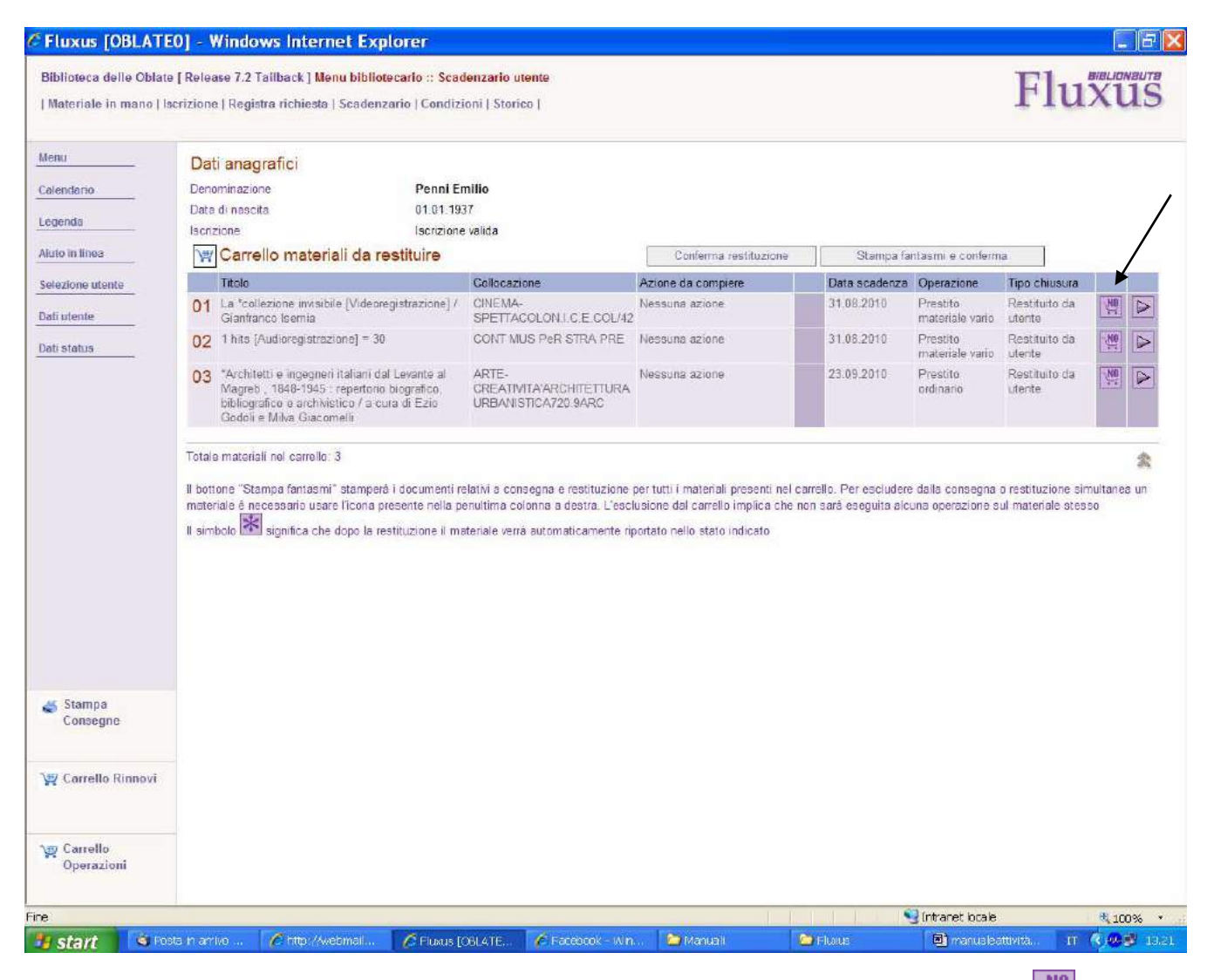

E' possibile anche eliminare dal carrello i materiali che non si vuole restituire: cliccare sul tasto 🕎 ("NO") sulla destra, ed il programma toglierà la riga del materiale escluso. Una volta effettuata la restituzione, rimarranno nello scadenzario i materiali su cui si era cliccato "NO". (In pratica si lavora all'inverso rispetto alla modalità scadenzario).

# Le prenotazioni

#### Prenotare per un utente un documento in prestito

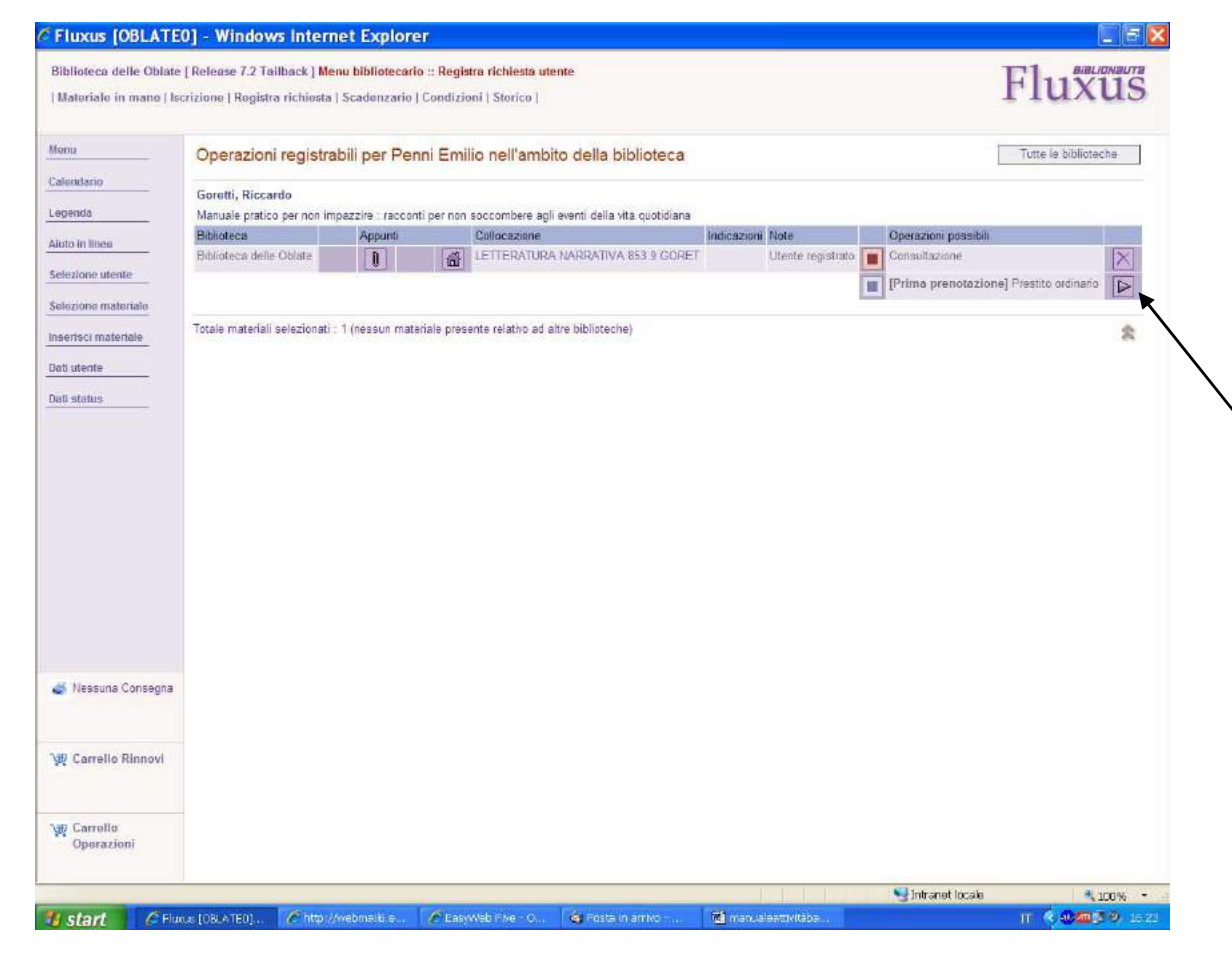

Modalità <u>"Registra richiesta utente"</u>: seguire la procedura del prestito nella corrispondente modalità; al posto del comando di prestito apparirà il comando di prenotazione (prima, seconda etc.) e il comando di consultazione sarà ovviamente inutilizzabile.

| Biblioteca delle Oblate<br>Materiale in mano   lsc | [ Release 7.2 Tailback ] <mark>Menu</mark><br>crizione   Registra richiesta   S | i bibliotecario :: Registra richiesta utente<br>icadenzario   Condizioni   Storico                                                                                                    | Fluxus          |
|----------------------------------------------------|---------------------------------------------------------------------------------|----------------------------------------------------------------------------------------------------|-----------------|
| lenu                                               | Dati anagrafici                                                                 |                                                                                                    |                 |
| alendario                                          | Denominazione                                                                   | Penni Emilio                                                                                                    |                 |
|                                                    | Data di nascita                                                                 | 01.01.1937                                                                                                    |                 |
| egenda                                             | Indirizzo                                                                       | 1120 Broadway st 123456 New York (EE) USA                                                                                                    |                 |
| liuto in linea                                     | Informazioni operazi                                                            | one e materiale                                                                                                    |                 |
| elezione utente                                    | Operazione                                                                      | Prestito ordinario                                                                                                    |                 |
|                                                    | Autore                                                                          | Goretti, Riccardo                                                                                                    |                 |
| elezione materiale                                 | Titolo                                                                          | Manuale pratico per non impazzire : racconti per non soccombere agli eventi della vita quotidiana                                                                                                    |                 |
| lenco materiali                                    | Collocazione                                                                    | LETTERATURA NARRATIVA 853.9 GORET                                                                                                    |                 |
|                                                    | Informazioni da mod                                                             | ificare                                                                                                    |                 |
| nserisci materiale                                 | Ulteriore codice                                                                | 000000RT10AA000000092145                                                                                                    |                 |
| ati utente                                         | Stato di conservazione                                                          |                                                                                                    |                 |
| lati status                                        | Precisazioni                                                                    |                                                                                                    |                 |
| lati materiale                                     | Stato del materiale                                                             | Il materiale non è in biblioteca: Presso un utente della biblioteca                                                                                                    |                 |
|                                                    | Operazione possibil                                                             | e allo sportello                                                                                                    |                 |
|                                                    | Disponibilità                                                                   | Prima prenotazione                                                                                                    |                 |
|                                                    | Tempo previsto attesa                                                           | Circa 30 gg.                                                                                                    |                 |
|                                                    | Durata operazione                                                               | 30                                                                                                    |                 |
|                                                    | Ritardo                                                                         | Nessun ritardo nella restituzione                                                                                                    |                 |
|                                                    | Operazione                                                                      | Prenotazione                                                                                                    |                 |
|                                                    | Altre operazioni disponi                                                        | bili 🔪                                                                                                    |                 |
|                                                    |                                                                                 |                                                                                                    |                 |
| 🍯 Nessuna Consegna                                 |                                                                                 |                                                                                                    |                 |
|                                                    |                                                                                 | $\backslash$                                                                                                    |                 |
|                                                    |                                                                                 | <b>v</b>                                                                                                    |                 |
| 🐺 Carrello Rinnovi                                 |                                                                                 |                                                                                                    |                 |
|                                                    |                                                                                 |                                                                                                    |                 |
| Tarrello                                           |                                                                                 |                                                                                                    |                 |
| Operazioni                                         |                                                                                 |                                                                                                    |                 |
|                                                    |                                                                                 |                                                                                                    |                 |
|                                                    |                                                                                 | Supervision State State | x iucaie 🔍 100% |

Cliccare su "Prenotazione". Prima di cliccare su questo comando, è possibile vedere chi è l'utente che ha in quel momento il materiale richiesto e la scadenza, cliccando su "Presso un utente della biblioteca" (vedi pag. seguente):

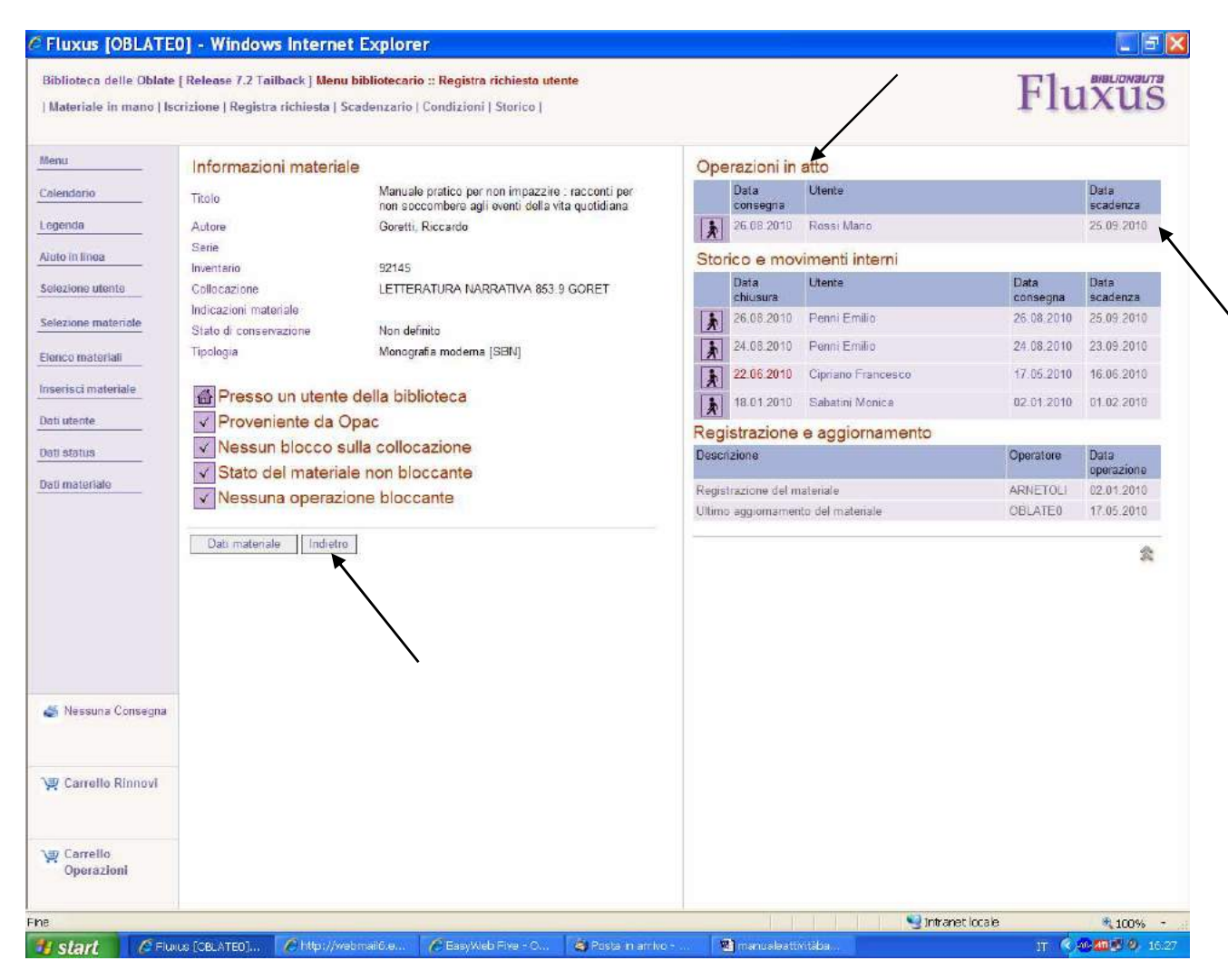

Apparirà questa schermata. Per tornare alla schermata della prenotazione cliccare su "indietro", dove si verrà riportati alla pag. precedente, e lì sarà possibile cliccare su "Prenotazione".

# N.B.: I dati sono riservati. Sono da utilizzare solo per specifiche necessità di ricerca interne alla biblioteca; non possono essere ceduti, per nessun motivo, a terzi.

| Materiale in mano   Iscı | izione   Registra richiesta   Sca | denzario   Condizioni   Storico    |                               |                                          |        |     |
|--------------------------|-----------------------------------|------------------------------------|-------------------------------|------------------------------------------|--------|-----|
|                          |                                   | K                                  |                               |                                          | 1 101/ | ino |
| enu                      | Dati anagrafici                   |                                    |                               |                                          |        |     |
| lendario                 | Denominazione                     | Penni Emilio                       |                               |                                          |        |     |
| enda                     | Data di nascita                   | 01.01.1937<br>1120 Broadway et 122 | 456 Now York (EE) USA         |                                          |        |     |
| o in linea               | Informazioni operazior            | ne e materiale                     | 450 NEW TOIK (EL) USA         |                                          |        |     |
| Tione utonte             | Descrizione                       | Prestito ordinario                 |                               |                                          |        |     |
| zione utente             | Autore                            | Goretti, Riccardo                  |                               |                                          |        |     |
| ezione materiale         | Titolo                            | Manuale pratico per non impaz      | zzire : racconti per non socc | ombere agli eventi della vita quotidiana |        |     |
| nco materiali            | Azione da compiere                | Nessuna azione                     |                               |                                          |        |     |
| risci matorialo          | Collocazione                      | LETTERATURA NARRATIVA              | 853.9 GORET                   |                                          |        |     |
|                          | Note materiale Precisa            | zioni                              |                               |                                          |        |     |
| utente                   |                                   |                                    |                               |                                          |        |     |
| status                   | Designation to the second state   |                                    |                               |                                          |        |     |
| materiale                | Prenotazione utente registrata co | rrettamente                        |                               |                                          |        |     |
|                          | ×                                 |                                    |                               |                                          |        |     |
|                          | $\backslash$                      |                                    |                               |                                          |        |     |
|                          | $\backslash$                      |                                    |                               |                                          |        |     |
|                          | $\backslash$                      |                                    |                               |                                          |        |     |
|                          |                                   | <b>`</b>                           |                               |                                          |        |     |
|                          |                                   |                                    |                               |                                          |        |     |
|                          |                                   |                                    |                               |                                          |        |     |
|                          |                                   |                                    |                               |                                          |        |     |
|                          |                                   |                                    |                               |                                          |        |     |
| Nessuna Consegna         |                                   |                                    |                               |                                          |        |     |
|                          |                                   |                                    |                               |                                          |        |     |
|                          |                                   |                                    |                               |                                          |        |     |
| Carrello Rinnovi         |                                   |                                    |                               |                                          |        |     |
|                          |                                   |                                    |                               |                                          |        |     |
| Comple                   |                                   |                                    |                               |                                          |        |     |
|                          |                                   |                                    |                               |                                          |        |     |
| Operazioni               |                                   |                                    |                               |                                          |        |     |
| Operazioni               |                                   |                                    |                               |                                          |        |     |

Conferma finale. Cliccando su "Scadenzario" apparirà la schermata della pag. seguente:

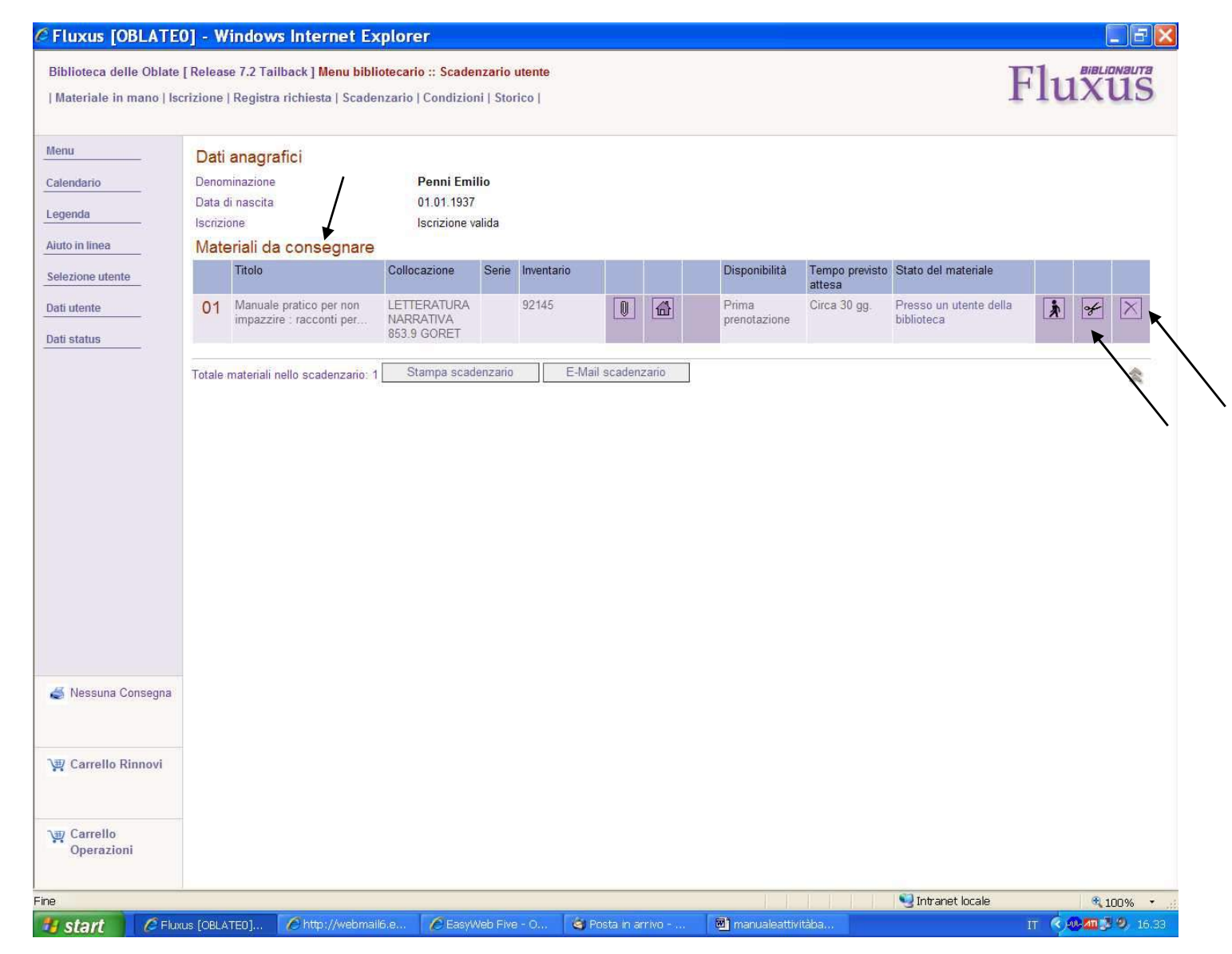

Il materiale figurerà come "Da consegnare" e <u>non</u> saranno possibili operazioni su questo, finchè il materiale non sarà rientrato. E' anche possibile eliminare la prenotazione nello scadenzario cliccando sull'icona delle forbici 🛩

|                                                                                                    | Iscrizione   Registra richiesta   Scadenzario   Cor                                                                                                    | ndizioni   Storico                                                                                                    |                                                                                                    | Fluxus                                                |
|----------------------------------------------------------------------------------------------------|----------------------------------------------------------------------------------------------------|----------------------------------------------------------------------------------------------------|----------------------------------------------------------------------------------------------------|-------------------------------------------------------|
| enu<br>alendario<br>egenda<br>uto in linea<br>estituzione<br>serisci materiale<br>cerca avanzata<br>ati utente<br>ati status | Selezione utente         Codice utente         Codice a barre         123456789         Cognome         Nome         Materiale da consegnare         Stringa di ricerca         Serie         Inventario         Biblioteca nel Catalogo         Archivio lo         Per terminare la registrazione indicare l'operazione | Inform     Autore     Titolo     Collocazi     Inform     Ulteriore     Stato di d     Precisaz     (Pren)     Disponibi     Durata op     ne prescelta     Operazio     Dati ut     Consegna | 1azioni materiale       Goretti, Riccardo         Manuale pratico per non impazz       Soccombere agli eventi della viti         ione       LETTERATURA NARRATIVA 88         1azioni da modificare       Codice         codice       000000RT10AA00000000(         conservazione       Image: Conservazione         ioni       Image: Conservazione         ioni       Image: Conservazione         ioni       Image: Conservazione         ioni       Image: Conservazione         initia       Prima prenotazione         perazione       Image: Conservazione         initia       Prima prenotazione         perazione       Image: Conservazione         iane       Prenotazione         iane       Prenotazione         iane       Prenotazione         iane       Prenotazione         iane       Dati materiale         a del materiale non effettuabile. Presso un mente della bit | zire : racconti per non<br>a quotidiana<br>53.9 GORET |
|                                                                                                    | Denominazione Fermi Limito                                                                                                    |                                                                                                    |                                                                                                    |                                                       |

Modalità "Materiale in mano": Seguire la procedura del prestito nella corrispondente modalità; al posto del comando di prestito apparirà il comando di prenotazione (prima, seconda etc.). Cliccare sul corrispondente tasto.

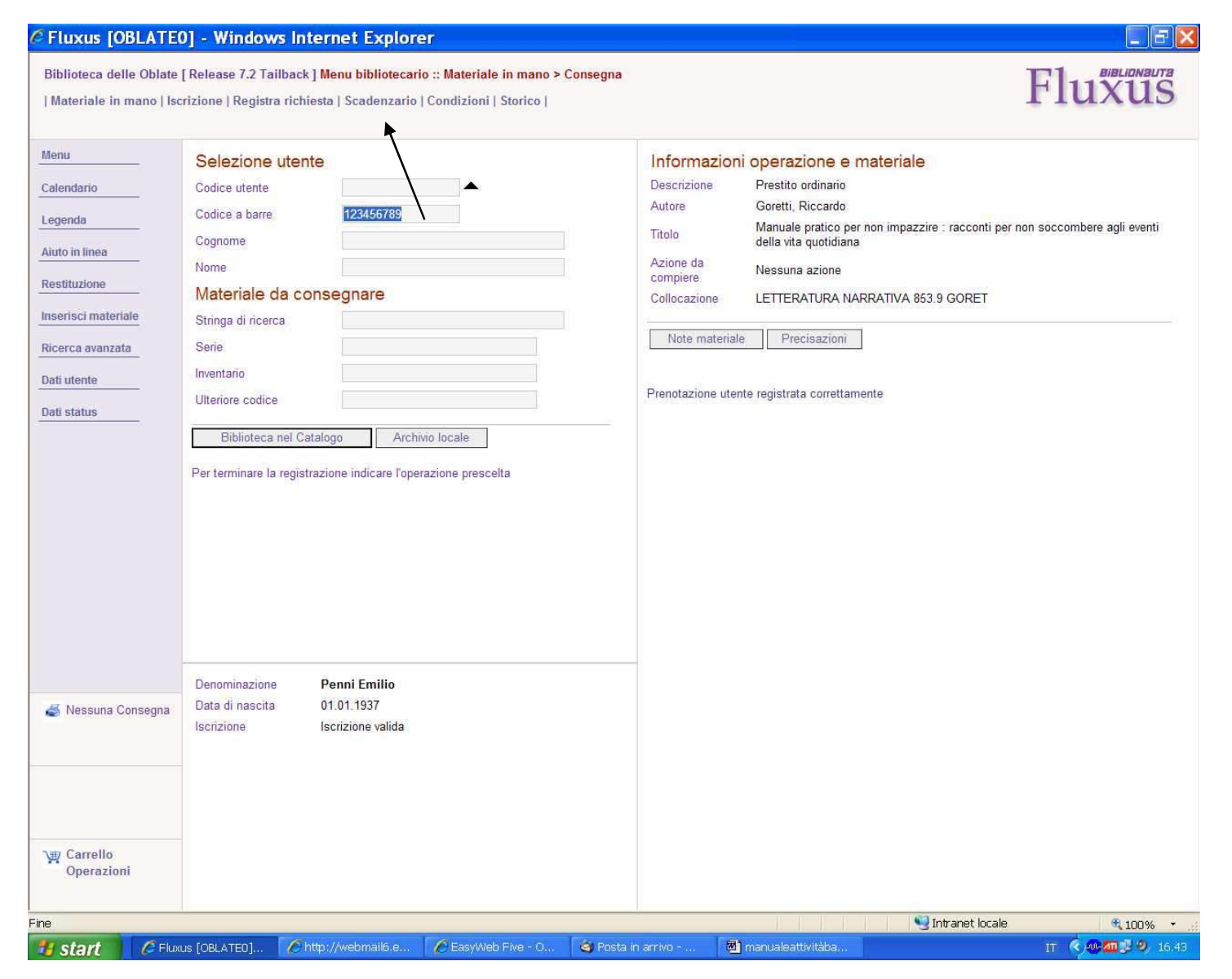

Conferma finale. Andando su "Scadenzario" è possibile verificare la prenotazione.

#### Prenotare per un utente un documento presente in biblioteca

| Biblioteca delle Oblate<br>Materiale in mano   Is | [Release 7.2 Tailback] Menu<br>crizione   Registra richiesta   S | i bibliotecario :: Registra richiesta utente<br>cadenzario   Condizioni   Storico |            | Fluxus |
|---------------------------------------------------|------------------------------------------------------------------|-----------------------------------------------------------------------------------|------------|--------|
| lenu                                              | Dati anagrafici                                                  |                                                                                   |            |        |
| Calendario                                        | Denominazione                                                    | Penni Emilio                                                                      |            |        |
|                                                   | Data di nascita                                                  | 01.01 1937                                                                        |            |        |
| egenda                                            | Indirizzo                                                        | 1120 Broadway st 123456 New York (EE) USA                                         |            |        |
| iuto in linea                                     | Informazioni operazi                                             | one e materiale                                                                   |            |        |
| elezione stente                                   | Operazione                                                       | Prestito ordinario                                                                |            |        |
|                                                   | Autore                                                           | Levi-Montalcini, Rita                                                             |            |        |
| Selezione materiale                               | Titolo                                                           | L*altra parte del mondo / Rita Lew-Montalcini , con Giuseppi                      | ia Tripodi |        |
| lenco materiali                                   | Collocazione                                                     | SDCIETA'SOCIOLOGIA-E-ANTROPOLOGIA305.42LEV                                        |            |        |
|                                                   | Informazioni da mod                                              | lificare                                                                          |            |        |
| nserisci materiale                                | Ulteriore codice                                                 | 000000RT10AA0000000092147                                                         |            |        |
| )ati utente                                       | Stato di conservazione                                           | ×                                                                                 |            |        |
| lati status                                       | Precisazioni                                                     |                                                                                   | 10         |        |
| lati materiale                                    | Stato del materiale                                              | Sullo scaffale                                                                    |            |        |
|                                                   | Operazione possibile                                             | e allo sportello                                                                  |            |        |
|                                                   | Disponibilità                                                    | Data odjerna                                                                      |            |        |
|                                                   | Durata operazione                                                | 30                                                                                |            |        |
|                                                   | Data restituzione                                                | 25 09 2010                                                                        |            |        |
|                                                   | Operazione                                                       | Richiesta Richiesta e consegna                                                    |            |        |
|                                                   | Altre operazioni disponi                                         |                                                                                   |            |        |
| 🍯 Nessuna Consegna                                |                                                                  | $\setminus$                                                                       |            |        |
| 🖞 Carrello Rinnovi                                |                                                                  |                                                                                   |            |        |
| P Carrello<br>Operazioni                          |                                                                  |                                                                                   |            |        |
|                                                   |                                                                  |                                                                                   |            |        |

Modalità "Registra richiesta utente": seguire la procedura del prestito da nella corrispondente modalità; cliccare su "Richiesta".

**<u>N.B.: Non è possibile</u>** effettuare questa operazione con la modalità "Materiale in mano".

| 3iblioteca delle Oblate<br>Materiale in mano   Is                                                                                               | e [ Release 7.2 Tailback ] <mark>Menu</mark><br>scrizione   Registra richiesta   S                                                                                                    | bibliotecario :: Registra richiesta utente<br>cadenzario   Condizioni   Storico                                                                                                    | Fluxus |
|----------------------------------------------------------------------------------------------------|----------------------------------------------------------------------------------------------------|----------------------------------------------------------------------------------------------------|--------|
| lenu<br>alendario<br>egenda<br>iuto in linea<br>ielezione utente<br>ielezione materiale<br>lenco materiali<br>tserisci materiale<br>pati utente | Dati anagrafici<br>Denominazione<br>Data di nascita<br>Indirizzo<br>Informazioni operazi<br>Descrizione<br>Autore<br>Titolo<br>Azione da compiere<br>Collocazione<br>Note materiale Prec | Penni Emilio<br>01.01.1937<br>1120 Broadway st 123456 New York (EE) USA<br>One e materiale<br>Prestito ordinario<br>Levi-Montalcini, Rita<br>L**altra parte del mondo / Rita Levi-Montalcini ; con Giuseppina Tripodi<br>Nessuna azione<br>SOCIETA'SOCIOLOGIA-E-ANTROPOLOGIA305.42LEV |        |
| ati materiale                                                                                                    | Richiesta utente registrata con                                                                                                    | rettamente                                                                                                    |        |
| lati materiale                                                                                                    | Richiesta utente registrata con                                                                                                    | rettamente                                                                                                    |        |
| ati materiale                                                                                                    | Richiesta utente registrata con                                                                                                    | rettamente                                                                                                    |        |
| ati materiale                                                                                                    | Richiesta utente registrata con                                                                                                    | rettamente                                                                                                    |        |

Conferma dell'operazione. Per verificare, cliccare su "scadenzario":

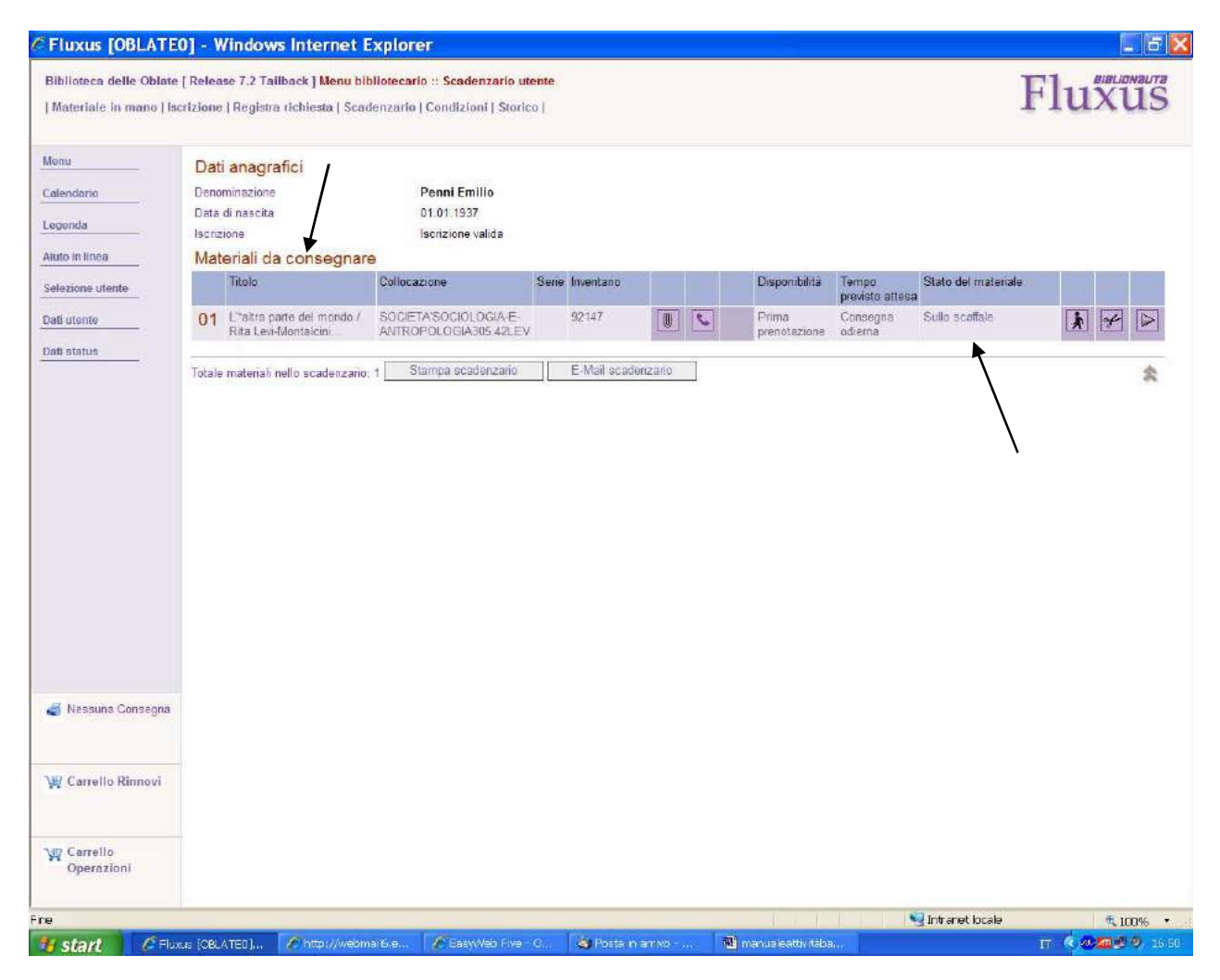

Lo scadenzario mostrerà il materiale come "Da consegnare", ma anche "Sullo scaffale" e l'operazione, oltre che eliminabile, può essere portata avanti fino al prestito (vedere più avanti la parte "Consegnare un documento prenotato all'utente" che riguarda sia i materiali rientrati dal prestito prenotati dagli utenti, che quelli in biblioteca messi da parte per gli utenti).

### Vedere la prenotazione di un utente alla restituzione di un documento

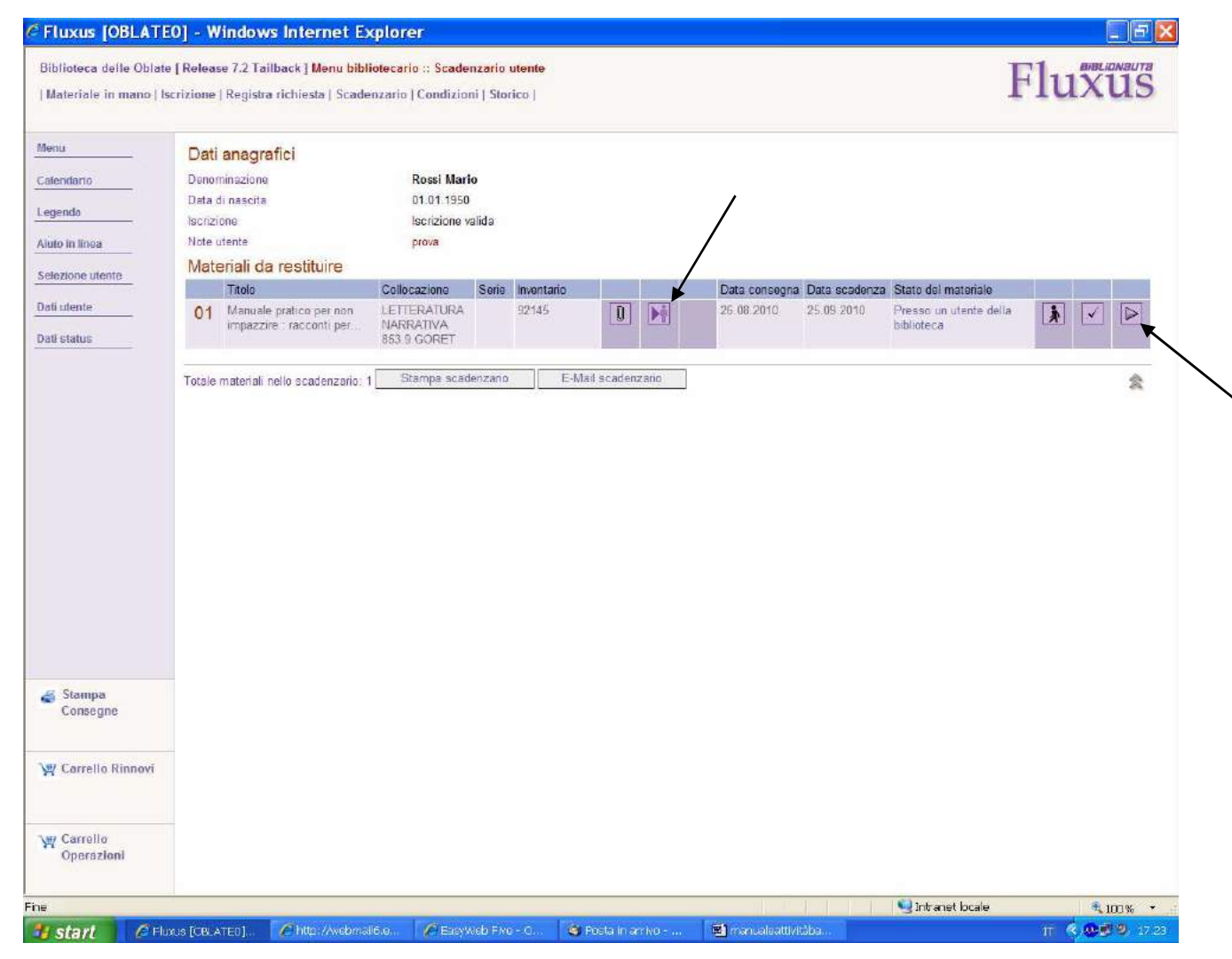

Modalità "Scadenzario": seguendo la procedura di restituzione nella modalità corrispondente, si noterà, nella schermata dello "scadenzario", l'icona M, come avviso che c'è una prenotazione: procedere normalmente con la restituzione.

| Fluxus [OBLATE           | 0] - Windows Internet              | Explorer                                                                                    |                            |
|--------------------------|------------------------------------|---------------------------------------------------------------------------------------------|----------------------------|
| Biblioteca delle Oblate  | [Release 7.2 Tailback ] Menu       | ibliotecario :: Restituzione materiale                                                      | F111V11C                   |
| Materiale in mano   Is   | crizione   Registra richiesta   So | adenzario   Condizioni   Storico                                                            | Fluxus                     |
| Menu                     | Dati anagrafici                    |                                                                                             |                            |
| Calendario               | Denominazione                      | Rossi Mario                                                                                 |                            |
|                          | Data di nascita                    | 01.01.1950                                                                                  |                            |
| .egenda                  | Iscrizione                         | Iscrizione valida                                                                           |                            |
| iuto in linea            | Note utente                        | prova                                                                                       |                            |
| oloziono utonto          | Informazioni operazio              | ne                                                                                          |                            |
|                          | Operazione                         | Prestito ordinario                                                                          |                            |
| ati utente               | Data consegna                      | 26.08.2010                                                                                  |                            |
| ati status               | Data scadenza                      | 25.09.2010                                                                                  |                            |
| au status                | Informazioni material              | 3                                                                                           |                            |
| ati materiale            | Titolo                             | Manuale pratico per non impazzire : racconti per non soccombere agli eventi della vita quot | tidiana                    |
| lati richiesta           | Autore                             | Goretti, Riccardo                                                                           |                            |
|                          | Azione da compiere                 | Nessuna azione                                                                              |                            |
|                          | Informazioni da modi               | icare                                                                                       |                            |
|                          | Tipo di chiusura                   | O Materiale smarrito                                                                        |                            |
|                          |                                    | Restituito da utente                                                                        |                            |
|                          | Lilteriore codice                  | 000000BT10AA00000000                                                                        |                            |
|                          |                                    |                                                                                             |                            |
|                          | Stato di conservazione             |                                                                                             |                            |
|                          | Rinnovi                            | Non nsulta alcun rinnovo relativo alla nchiesta                                             |                            |
|                          | Conferma restituzione              | Stampa fantasma e conferma                                                                  |                            |
|                          | Discussion                         |                                                                                             |                            |
|                          | Rinnovo non previsto, incuitano    | itre prenotazioni su questo materiale                                                       |                            |
| Stampa<br>Consegne       |                                    | $\backslash$                                                                                |                            |
| 買 Carrello Rinnovi       |                                    |                                                                                             |                            |
| ₽ Carrello<br>Operazioni |                                    | Ň                                                                                           |                            |
|                          |                                    |                                                                                             | 🔍 Intranet locale 🛛 🔍 1nn% |
| adapted and for          |                                    | mailife a 🖉 Eactivities - O 🖓 Posta in article - 📰 manufactificities                        |                            |

Cliccare su "Conferma restituzione".

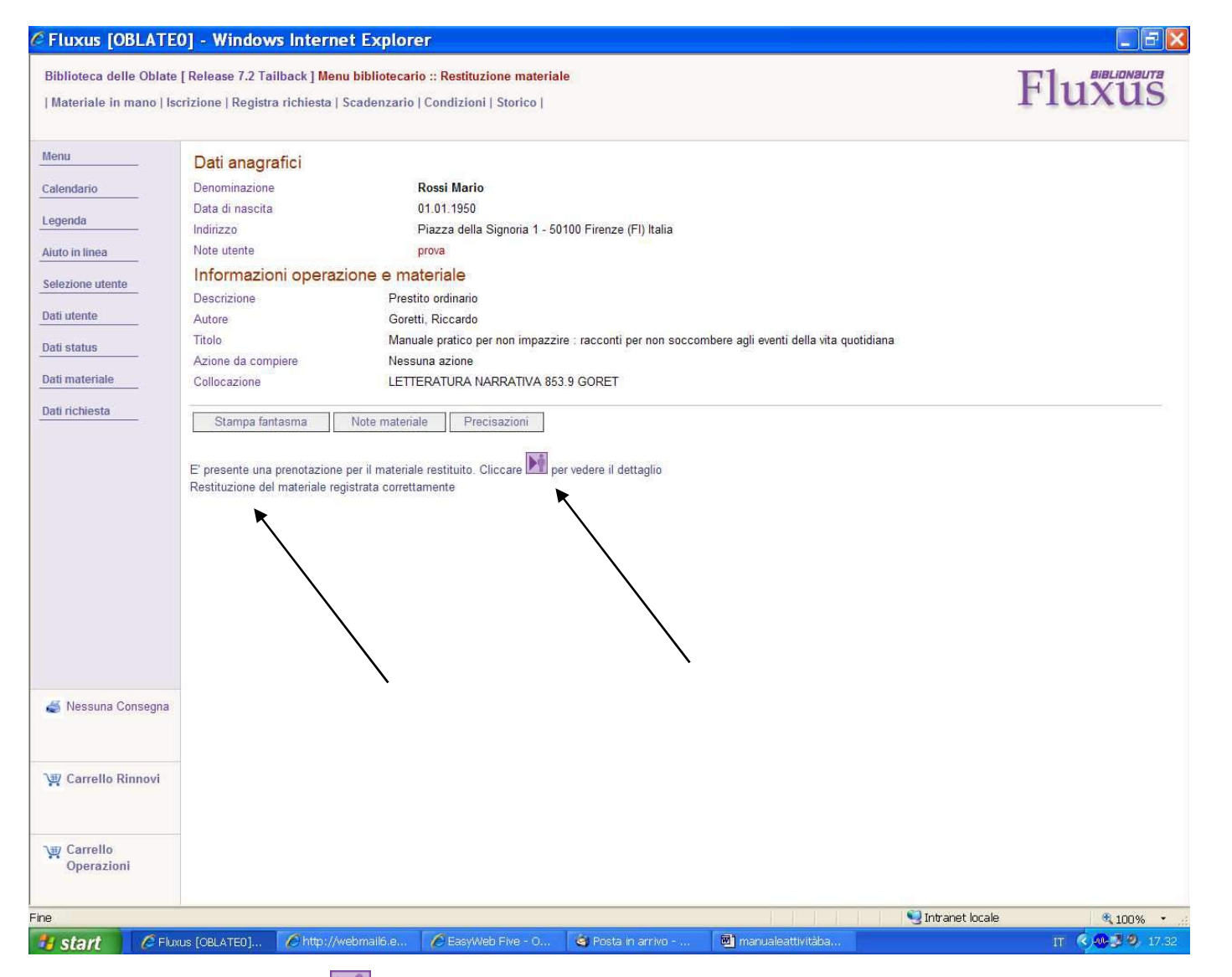

Nella conferma finale, ritornerà l'icona 🕅 : Cliccandoci sopra, si aprirà una scheda con i dati dell'utente che ha prenotato il materiale.

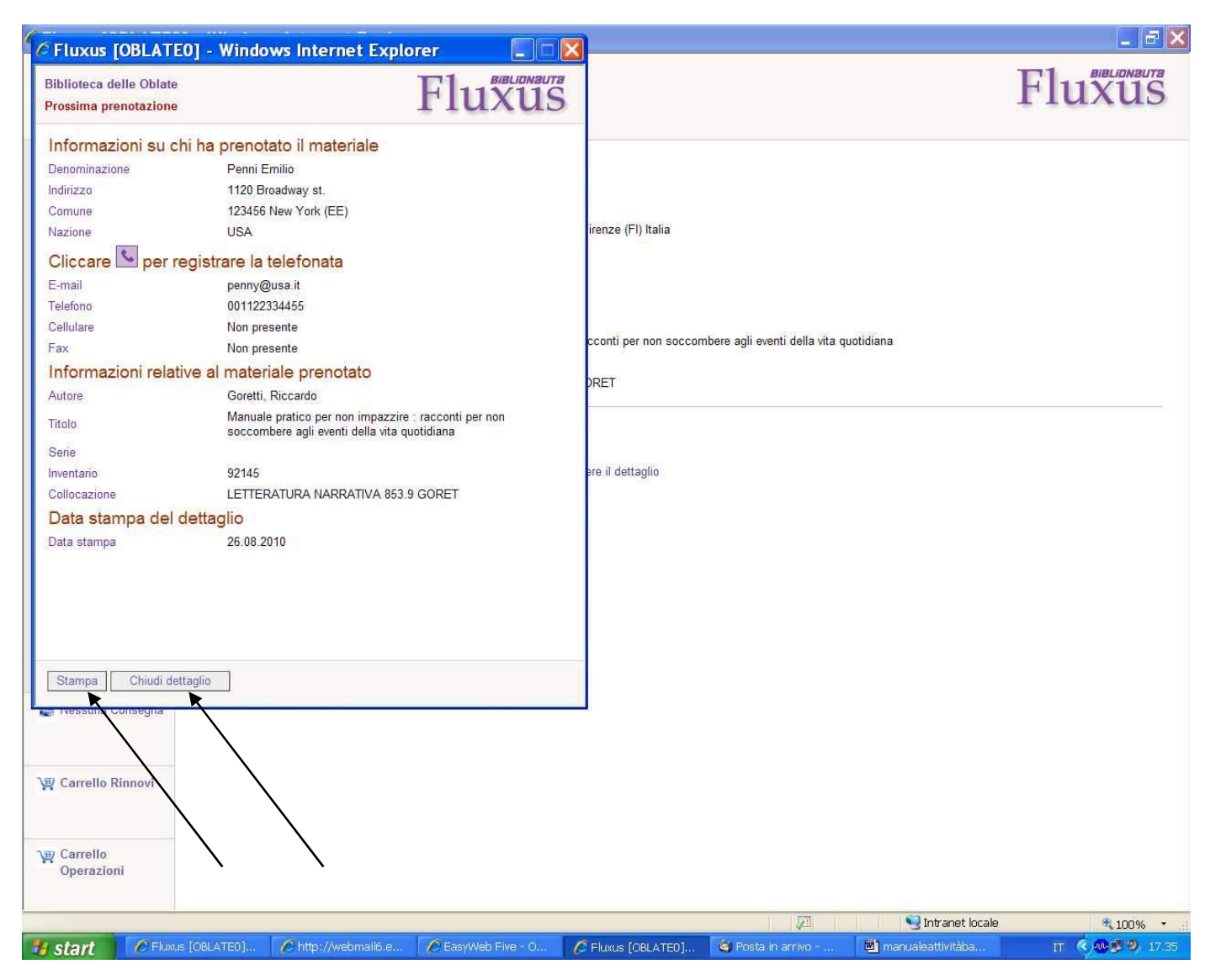

E' consigliabile stampare questa scheda e includerla nel documento prenotato, per avere a disposizione i dati dell'utente stesso. Fatto ciò, chiudere.

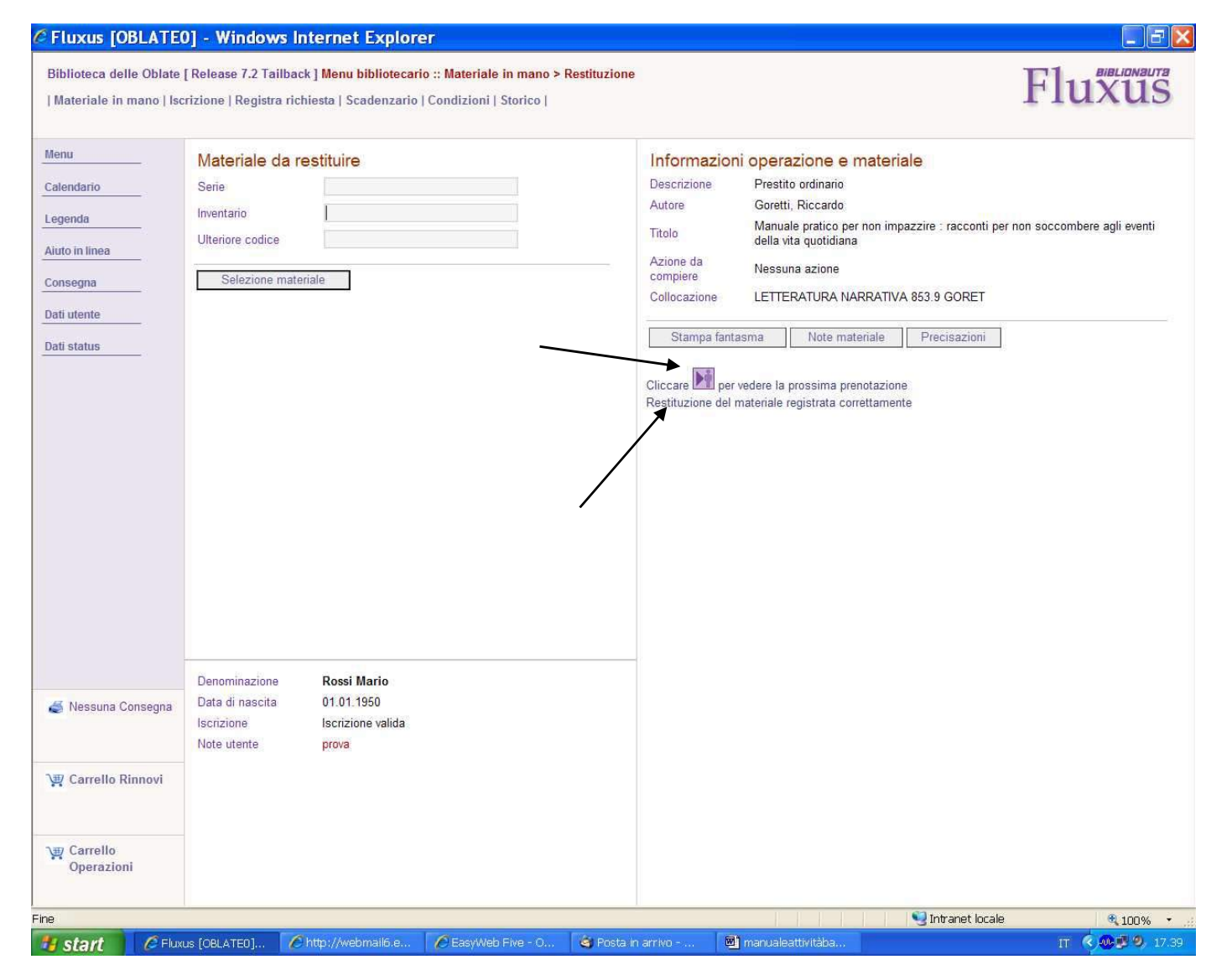

Modalità "Materiale in mano": seguendo la procedura di restituzione nella modalità corrispondente, anche qui apparirà l'icona della prenotazione; cliccandoci, apparirà la stessa scheda della pag. precedente.

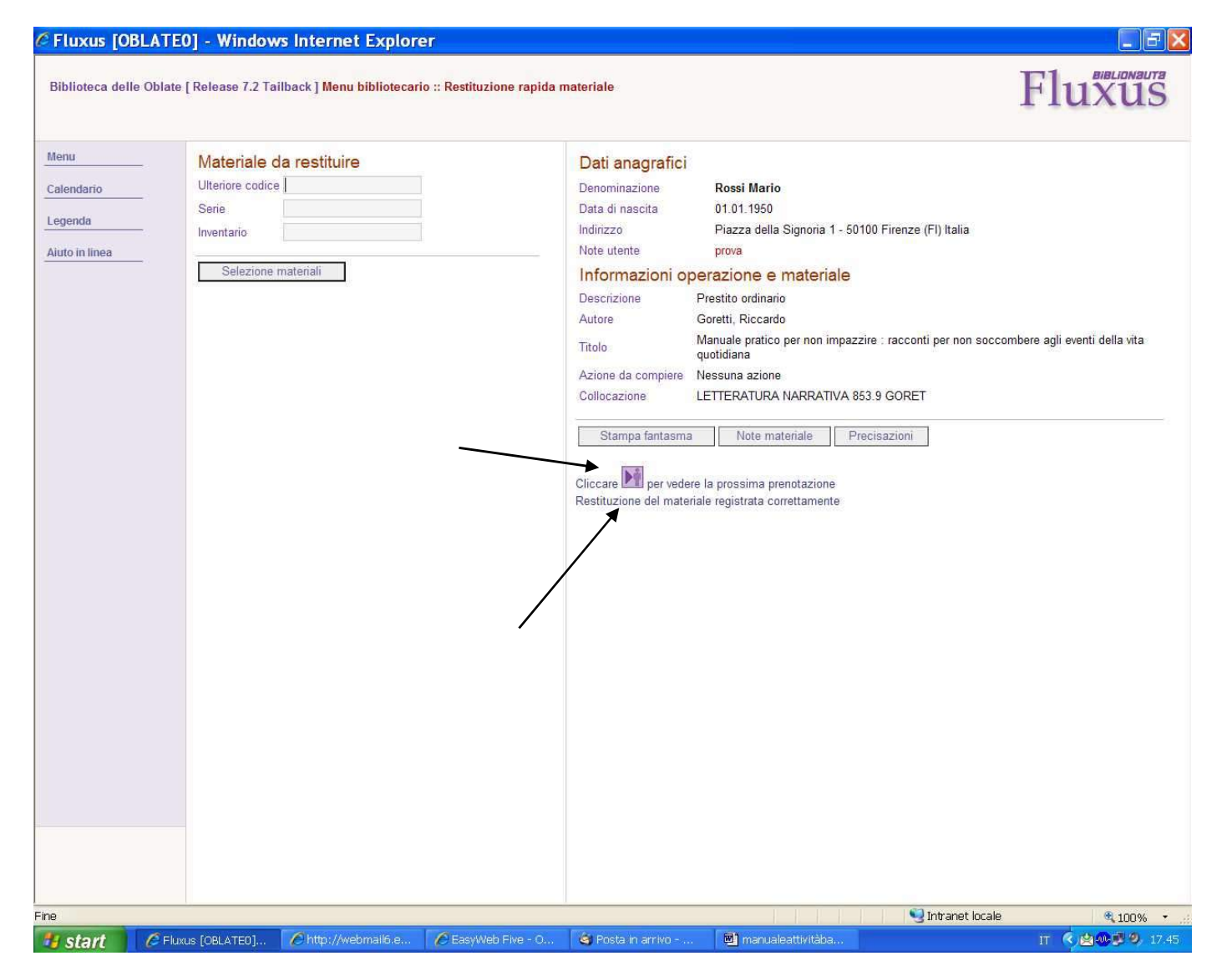

Modalità "Restituzione rapida": seguire la procedura di restituzione nella modalità corrispondente: il tutto è come per le due procedure precedenti.

#### Fluxus [OBLATE0] - Windows Internet Explorer FX Fluxus Biblioteca delle Oblate [Release 7.2 Tailback ] Menu bibliotecario :: Scadenzario utente 🔨 | Materiale in mano | Iscrizione | Registra richiesta | Scadenzario | Condizioni | Storico | Menu Dati anagrafici Denominazione Penni Emilio Calendario 01.01.1937 Data di nascita Legenda Iscrizione Iscrizione valida Aiuto in linea Materiali da consegnare Titolo Collocazione Serie Inventario Disponibilità Tempo Stato del materiale Selezione utente previsto attesa ARTE-94125 Prima Sullo scaffale Consegna 01 \*Architetti e ingegneri \* of Dati utente CREATIVITA'ARCHITETTURA URBANISTICA720.9ARC italiani dal Levante al. prenotazione odierna Dati status E-Mail scadenzario Stampa scadenzario 念 Totale materiali nello scadenzario: 🍯 Nessuna Consegna 🕎 Carrello Rinnovi Carrello Operazioni Fine 🧐 Intranet locale € 100% -📕 start 🔲 manualeattivitàba.. IT 🔇 🛄 🐠 🛃 11.12 🤄 Posta in arrivo -Chttp://webmail6.e...

#### Consegnare un documento prenotato all'utente

<u>N.B.</u>: Dopo aver aperto lo scadenzario dell'utente con la consueta modalità, appariranno, se ci sono, le varie liste, fra cui quella dei "materiali da consegnare". Quando l'utente verrà in biblioteca a ritirare il documento prenotato, sarà solo e soltanto dallo scadenzario che si potrà effettuare la consegna.

Prima di questa operazione, l'utente deve essere avvisato che il materiale da lui richiesto è rientrato in biblioteca, e Fluxus consente di registrare questa operazione.

Quando vengono avvisati telefonicamente gli utenti, è necessario aprire lo scadenzario dell'utente e nella lista dei "materiali da consegnare" cliccare sull'icona con la cornetta telefonica 🔊, che diverrà sbarrata 🏹 : in questo modo si è registrato che l'utente è stato avvisato. (E' possibile, in caso di errore, tornare all'icona senza sbarra, cliccandoci di nuovo). Fatto questo, si può passare ad avvisare un altro utente, aprendone lo scadenzario, cliccando su "Selezione utente".

In caso di rinuncia, la prenotazione può essere tagliata cliccando su  $\mathscr{F}$ .

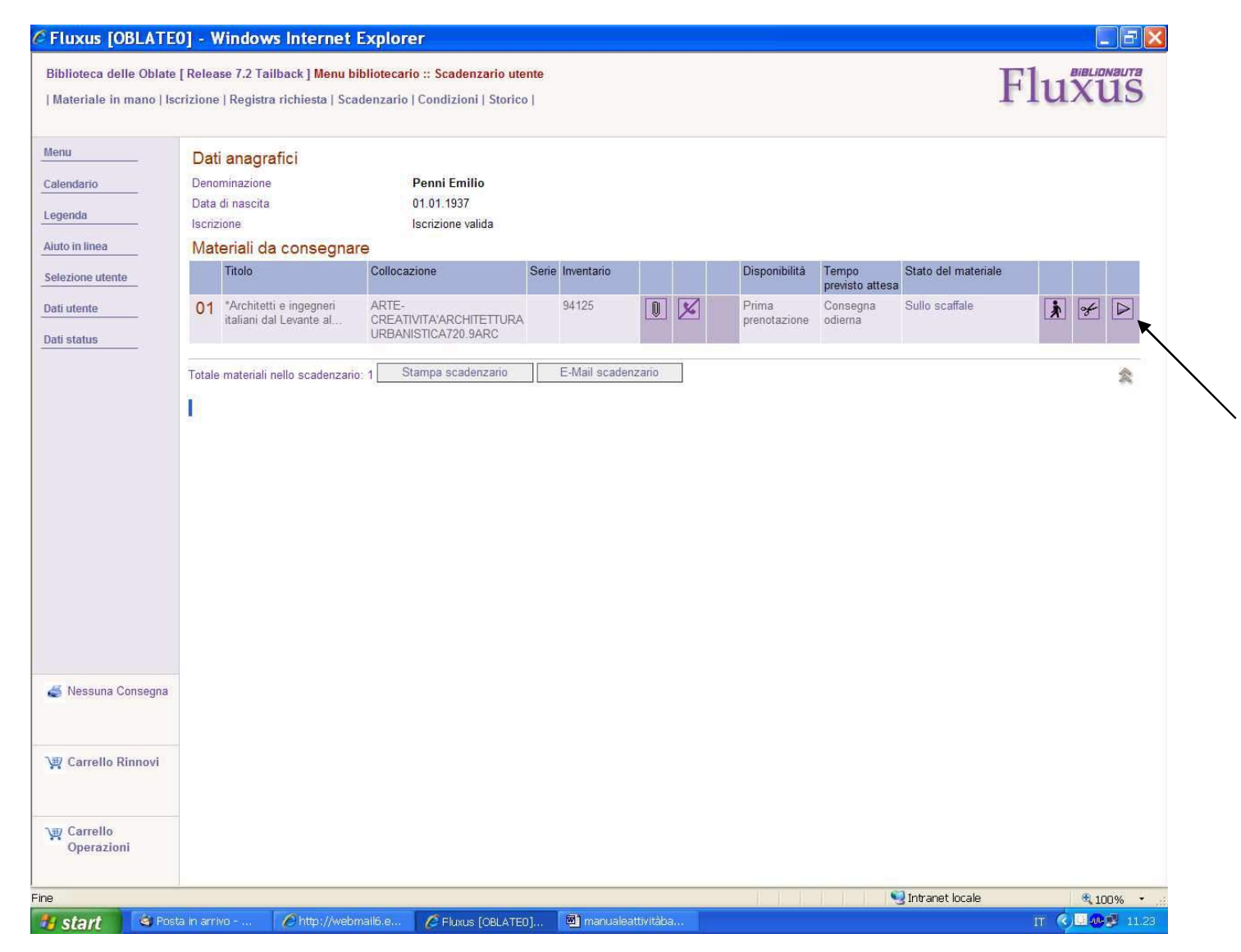

Per effettuare la consegna all'utente, aprire il suo "scadenzario" ed andare avanti con l'operazione cliccando sull'icona indicata.

| Materiale in mano   Iso  | rizione   Registra richiesta   Scade | nzario   Condizioni   Storico                                                                                                    | Fluxus                                |
|--------------------------|--------------------------------------|----------------------------------------------------------------------------------------------------|---------------------------------------|
| lenu                     | Dati anagrafici                      |                                                                                                    |                                       |
| alendario                | Denominazione                        | Penni Emilio                                                                                                    |                                       |
| ononda                   | Data di nascita                      | 01.01.1937                                                                                                    |                                       |
| egenua                   | Iscrizione                           | Iscrizione valida                                                                                                    |                                       |
| iuto in linea            | Informazioni materiale               |                                                                                                    |                                       |
| elezione utente          | Titolo                               | *Architetti e ingegneri italiani dal Levante al Magreb , 1848-1945 : repertorio biografico, bibliografico e archivis<br>Giacomelli | stico / a cura di Ezio Godoli e Milva |
| ati utente               | Autore                               |                                                                                                    |                                       |
|                          | Informazioni operazione              |                                                                                                    |                                       |
| ati status               | Operazione                           | Prestito ordinario                                                                                                    |                                       |
| ati materiale            | Data scadenza                        | 30.09.2010                                                                                                    |                                       |
| ati richiesta            | Informazioni da assegna              | are o modificare                                                                                                    |                                       |
|                          | Ulteriore codice                     | 000000RT10AA000000000                                                                                                    |                                       |
|                          | Stato di conservazione               |                                                                                                    |                                       |
|                          | Stato di conservazione               |                                                                                                    |                                       |
|                          | Conferma consegna                    | Stampa fantasma e conferma                                                                                                    |                                       |
|                          |                                      |                                                                                                    |                                       |
|                          |                                      |                                                                                                    |                                       |
|                          |                                      |                                                                                                    |                                       |
|                          | $\backslash$                         |                                                                                                    |                                       |
|                          |                                      | $\mathbf{N}$                                                                                                    |                                       |
|                          |                                      |                                                                                                    |                                       |
|                          |                                      |                                                                                                    |                                       |
| <b>B</b> 11              |                                      |                                                                                                    |                                       |
| Nessuna Consegna         |                                      |                                                                                                    |                                       |
|                          |                                      |                                                                                                    |                                       |
| B Carrolla Br            |                                      |                                                                                                    |                                       |
| Carrello Rinnovi         |                                      |                                                                                                    |                                       |
|                          |                                      |                                                                                                    |                                       |
|                          |                                      |                                                                                                    |                                       |
| ∰ Carrello               |                                      |                                                                                                    |                                       |
| ⊉ Carrello<br>Operazioni |                                      |                                                                                                    |                                       |

Cliccare su "Conferma consegna".

| blioteca delle Oblat<br>lateriale in mano   l                    | e [ Release 7.2 Tailback ] <mark>Men</mark><br>scrizione   Registra richiesta | u bibliotecario :: Consegna materiale<br>Scadenzario   Condizioni   Storico                                 | Fluxus                                                       |
|------------------------------------------------------------------|-------------------------------------------------------------------------------|----------------------------------------------------------------------------------------------------|--------------------------------------------------------------|
| nu                                                               | Dati anagrafici                                                               |                                                                                                    |                                                              |
| endario                                                          | Denominazione                                                                 | Penni Emilio                                                                                                |                                                              |
| sondo                                                            | Data di nascita                                                               | 01.01.1937                                                                                                  |                                                              |
| Jenua                                                            | Indirizzo                                                                     | 1120 Broadway st 123456 New York (EE) USA                                                                   |                                                              |
| to in linea                                                      | Informazioni operaz                                                           | ione e materiale                                                                                            |                                                              |
| ezione utente                                                    | Descrizione<br>Autore                                                         | Prestito ordinario                                                                                          |                                                              |
| ii utente                                                        | Titolo                                                                        | *Architetti e ingegneri italiani dal Levante al Magreb , 1848-1945 : repertorio biografico, t<br>Giacomelli | oibliografico e archivistico / a cura di Ezio Godoli e Milva |
| status                                                           | Azione da compiere                                                            | Nessuna azione                                                                                              |                                                              |
| i materiale                                                      | Collocazione                                                                  | ARTE-CREATIVITA'ARCHITETTURA URBANISTICA720.9ARC                                                            |                                                              |
|                                                                  |                                                                               |                                                                                                    |                                                              |
|                                                                  | Consegna del materiale regis                                                  | trata correttamente                                                                                         |                                                              |
| j Stampa<br>Consegne                                             | Consegna del materiale regis                                                  | trata correttamente                                                                                         |                                                              |
| Stampa<br>Consegne<br>Carrello Rinnovi                           | Consegna del materiale regis                                                  | trata correttamente                                                                                         |                                                              |
| Stampa<br>Consegne<br>Carrello Rinnovi<br>Carrello<br>Operazioni | Consegna del materiale regis                                                  | trata correttamente                                                                                         |                                                              |

Conferma finale.

#### I rinnovi

|                                                   | Cerca 🛛 🔬 Aggiorna                                                                   | amento Toolbar 🛛 🖂 Mail 🔸                                         | Aiuto   | ÷             |                |          |                  |                  |                                      |    |              |                  |
|---------------------------------------------------|--------------------------------------------------------------------------------------|-------------------------------------------------------------------|---------|---------------|----------------|----------|------------------|------------------|--------------------------------------|----|--------------|------------------|
|                                                   | Strettua                                                                             | la ricerca • 🖗 • 📲 🛛 🖸                                            | Condivi | idi • 🔊 • 💷 s | Sidewiki + 🕴 🕯 | 🦻 Contro | ollo 🔹 🍓 Trad    | duci 🔹 🎦 Com     | pilazione auto 🔹 🌛                   |    | ي • (گ       | 🔵 Entra 🤊        |
| ca delle Oblate  <br>ale in mano   Isci           | [Release 7.2 Tailback ] <mark>Menu bil</mark><br>rizione   Registra richiesta   Scac | oliotecario :: Scadenzario ute<br>lenzario   Condizioni   Storico | nte     |               |                |          |                  |                  | F                                    | lu | BiBLia       | 15 <sup>80</sup> |
|                                                   | Dati anagrafici                                                                      |                                                                   |         |               |                |          |                  |                  |                                      |    |              |                  |
| io                                                | Denominazione                                                                        | Penni Emilio                                                      |         |               |                |          |                  |                  |                                      |    |              |                  |
|                                                   | Data di nascita                                                                      | 01.01.1937                                                        |         |               |                |          |                  |                  |                                      |    |              |                  |
|                                                   | Iscrizione                                                                           | Iscrizione valida                                                 |         |               |                |          |                  |                  |                                      |    |              |                  |
| nea                                               | Materiali da restituire                                                              |                                                                   |         |               |                |          |                  |                  |                                      |    |              |                  |
| e utente                                          | Titolo                                                                               | Collocazione                                                      | Serie   | Inventario    |                |          | Data<br>consegna | Data<br>scadenza | Stato del materiale                  |    |              |                  |
| te                                                | 01 *Architetti e ingegneri<br>italiani dal Levante al                                | ARTE-<br>CREATIVITA'ARCHITETTURA                                  |         | 94125         |                |          | 31.08.2010       | 30.09.2010       | Presso un utente della<br>biblioteca | *  | $\checkmark$ |                  |
| IS                                                |                                                                                      | ORDANISTICATZ0.3ARC                                               |         |               |                |          |                  |                  |                                      |    |              |                  |
|                                                   |                                                                                      |                                                                   |         |               |                |          |                  |                  |                                      |    |              |                  |
| npa                                               |                                                                                      |                                                                   |         |               |                |          |                  |                  |                                      |    |              |                  |
| npa<br>segne                                      |                                                                                      |                                                                   |         |               |                |          |                  |                  |                                      |    |              |                  |
| npa<br>segne<br>rello Rinnovi                     |                                                                                      |                                                                   |         |               |                |          |                  |                  |                                      |    |              |                  |
| npa<br>segne<br>rello Rinnovi<br>rello<br>razioni |                                                                                      |                                                                   |         |               |                |          |                  |                  |                                      |    |              |                  |
| pa<br>ggne<br>Ilo Rinnovi<br>Ilo<br>Ilo<br>Izioni |                                                                                      |                                                                   |         |               |                |          |                  |                  | Intranet locale                      |    | ¥, 10        | 00% <b>*</b>     |

I rinnovi di un prestito vengono fatti sempre dallo "scadenzario". Procedere come per la restituzione nella corrispondente modalità "Scadenzario".

|                                                   | us comune fi it:7777/nls/oner/SP                                                   |                                                                                                    |                       |  |  |  |
|---------------------------------------------------|------------------------------------------------------------------------------------|----------------------------------------------------------------------------------------------------|-----------------------|--|--|--|
|                                                   | Corsa Aggie                                                                        |                                                                                                    |                       |  |  |  |
| Google                                            | Cerca   🚜 Aggit                                                                    | tua la ricerca • 🖉 • 👍 • 😰 Condividi • 🔯 • 🔲 Sidewiki • 🤔 Controllo • 📓 Traduci • 📔 Compilazione auto • 🤌                                         | 🔦 + 🦳 Entra           |  |  |  |
| Biblioteca delle Oblat<br>  Materiale in mano   I | e [ Release 7.2 Tailback ] <mark>Menu</mark><br>scrizione   Registra richiesta   S | bibliotecario :: Restituzione materiale<br>cadenzario   Condizioni   Storico                                                                      | Fluxus                |  |  |  |
| Menu                                              | Dati anagrafici                                                                    |                                                                                                    |                       |  |  |  |
| Calendario                                        | Denominazione                                                                      | Penni Emilio                                                                                                    |                       |  |  |  |
|                                                   | Data di nascita                                                                    | 01.01.1937                                                                                                    |                       |  |  |  |
| Legenda                                           | Iscrizione                                                                         | Iscrizione valida                                                                                                    |                       |  |  |  |
| Aiuto in linea                                    | Informazioni operazi                                                               | one                                                                                                    |                       |  |  |  |
| Salaziona utonta                                  | Operazione                                                                         | Prestito ordinario                                                                                                    |                       |  |  |  |
| Selezione utente                                  | Data consegna                                                                      | 31.08.2010                                                                                                    |                       |  |  |  |
| Dati utente                                       | Data scadenza                                                                      | 30.09.2010                                                                                                    |                       |  |  |  |
| Dati status                                       | Informazioni materia                                                               | e                                                                                                    |                       |  |  |  |
| Dati materiale                                    | Titolo                                                                             | *Architetti e ingegneri italiani dal Levante al Magreb , 1848-1945 : repertorio biografico, bibliografico e archivistico / a cura d<br>Giacomelli | i Ezio Godoli e Milva |  |  |  |
|                                                   | Autore                                                                             |                                                                                                    |                       |  |  |  |
| Dati richiesta                                    | Azione da compiere                                                                 | Nessuna azione                                                                                                    |                       |  |  |  |
|                                                   | Informazioni da modificare                                                         |                                                                                                    |                       |  |  |  |
|                                                   | Tipo di chiusura                                                                   |                                                                                                    |                       |  |  |  |
|                                                   |                                                                                    | Destituite de utente                                                                                                    |                       |  |  |  |
|                                                   | 100 - Second Sec                                                                   |                                                                                                    |                       |  |  |  |
|                                                   | Ulteriore codice                                                                   |                                                                                                    |                       |  |  |  |
|                                                   | Stato di conservazione                                                             |                                                                                                    |                       |  |  |  |
|                                                   | Rinnovi                                                                            | Non risulta alcun rinnovo relativo alla richiesta                                                                                                 |                       |  |  |  |
|                                                   | Conferma restituzione                                                              | Stampa fantasma e conferma                                                                                                    | 1                     |  |  |  |
| Stampa<br>Consegne                                | Rinnovo non previsto: mancano                                                      | u troppi giorni alla scadenza del 30.09.2010                                                                                                    |                       |  |  |  |
| 🐙 Carrello Rinnovi                                |                                                                                    | ▶                                                                                                    |                       |  |  |  |
| Carrello<br>Operazioni                            |                                                                                    | $\setminus$                                                                                                    |                       |  |  |  |
| ne                                                |                                                                                    | Sintranet locale                                                                                                    | a 100% 🔸              |  |  |  |
| 🕂 start 🛛 🧐 Po                                    | stalin arrivo 🛛 🖉 http://we                                                        | bmail6.e 🥖 Fluxus (OBLATEO) 🖻 manualeattivitäba                                                                                                   | IT 🔇 🛄 🐠 🛃 12.17      |  |  |  |

<u>Un primo caso</u> può essere quello del rinnovo <u>non possibile</u>, perché mancano troppi giorni alla scadenza: Fluxus avvisa di ciò e non fa vedere il tasto. (<u>Attenzione:</u> Ogni biblioteca ha configurato il termine a partire dal quale si può effettuare il rinnovo).

| 🗲 🔄 👻 http://flux                                 | kus.comune.fi.it:7777/pls/oper/SP                                                  | D080_W\$.FrameRestituzione?W_USER=OBLATE08.W_UPO_CODICE=970628.W_RUT_CODICE=11270588.V 🝸 🚱 🔀 Google                                                                                                    | 2                   |
|---------------------------------------------------|------------------------------------------------------------------------------------|----------------------------------------------------------------------------------------------------|---------------------|
| 9! -                                              | Cerca 🛛 🔬 Aggio                                                                    | ornamento Toolbar   🖂 Mail 👻   Aiuto 👻                                                                                                    |                     |
| oogle                                             | North Street Street                                                                | tua la ricerca • 🛷 • 🖶 🙋 Condividi • 🔊 • 📮 Sidewiki • 👋 Controllo • 📴 Traduci • 📔 Compilazione auto • 🌛                                                                                                    | 🔦 🔹 🥥 Entr          |
| Biblioteca delle Oblate<br>Materiale in mano   Is | e [ Release 7.2 Tailback ] <mark>Menu</mark><br>scrizione   Registra richiesta   S | bibliotecario :: Restituzione materiale cadenzario   Condizioni   Storico                                                                                                    | luxus               |
| lenu                                              | Dati anagrafici                                                                    |                                                                                                    |                     |
| alendario                                         | Denominazione                                                                      | Penni Emilio                                                                                                    |                     |
|                                                   | Data di nascita                                                                    | 01.01.1937                                                                                                    |                     |
| egenda                                            | Iscrizione                                                                         | Iscrizione valida                                                                                                    |                     |
| Aiuto in linea                                    | Informazioni operazio                                                              | one                                                                                                    |                     |
|                                                   | Operazione                                                                         | Prestito ordinario                                                                                                    |                     |
| elezione utente                                   | Data consegna                                                                      | 31.08.2010                                                                                                    |                     |
| ati utente                                        | Data scadenza                                                                      | 02.09:2010                                                                                                    |                     |
|                                                   | Informazioni material                                                              | e                                                                                                    |                     |
| au status                                         | Taula                                                                              | *Architetti e ingegneri italiani dal Levante al Magreb , 1848-1945 : repertorio biografico, bibliografico e archivistico / a cura di f                                                                                                    | Ezio Godoli e Milva |
| ati materiale                                     | litolo                                                                             | Giacomelli                                                                                                    |                     |
| ati richiesta                                     | Autore                                                                             |                                                                                                    |                     |
|                                                   | Azione da compiere                                                                 | Nessuna azione                                                                                                    |                     |
|                                                   | Informazioni da mod                                                                | ificare                                                                                                    |                     |
|                                                   | Tipo di chiusura                                                                   | O Materiale smarrito                                                                                                    |                     |
|                                                   |                                                                                    | <ul> <li>Restituito da utente</li> </ul>                                                                                                    |                     |
|                                                   | Ulteriore codice                                                                   | 000000RT10AA00000000                                                                                                    |                     |
|                                                   | Stato di conservazione                                                             | ~                                                                                                    |                     |
|                                                   | Rinnovi                                                                            | Non risulta alcun rinnovo relativo alla richiesta                                                                                                    |                     |
|                                                   |                                                                                    |                                                                                                    |                     |
|                                                   | Conferma restituzione                                                              | Stampa fantasma e conferma Richiesta rinnovo                                                                                                    |                     |
|                                                   |                                                                                    | •                                                                                                    |                     |
| 🍯 Stampa                                          |                                                                                    | $\overline{\mathbf{A}}$                                                                                                    |                     |
| Consegne                                          |                                                                                    | $\mathbf{h}$                                                                                                    |                     |
|                                                   |                                                                                    | $\backslash$                                                                                                    |                     |
| 🐙 Carrello Rinnovi                                |                                                                                    |                                                                                                    |                     |
| Am Carrello                                       |                                                                                    |                                                                                                    |                     |
| Operazioni                                        |                                                                                    |                                                                                                    |                     |
|                                                   |                                                                                    |                                                                                                    | THE SHOWN           |
| 3                                                 |                                                                                    | Sector Sector Se | 100%                |

Quando invece il rinnovo è possibile, appare, sulla destra, l'apposito tasto.

| 💽 👻 🔣 http://flux                               | us.comune.fi.it:7777/pls/oper/SPO                                                | 080_W\$.FrameRestituzione?W_USER=OBLATE08W_UPO_CODICE=970628W_RUT_CODICE=11270588V 🚽 🛃 🔀                                 | Google                          |
|-------------------------------------------------|----------------------------------------------------------------------------------|----------------------------------------------------------------------------------------------------|---------------------------------|
| ! +                                             | Cerca 🛛 🛕 Aggior                                                                 | namento Toolbar 🛛 🖂 Maill 👻 Aiuto 👻                                                                                      |                                 |
| ogle                                            | Strett                                                                           | ua la ricerca 🔹 🧔 • 💠 🔹 Condividi • 🚳 • 💷 Sidewiki • 🗳 Controllo • 👪 Traduci • 🎦 Compilazione auto                       | o + 🤌 🧠 🔍 Er                    |
| blioteca delle Oblate<br>Iateriale in mano   Is | [Release 7.2 Tailback] <mark>Menu  </mark><br>crizione   Registra richiesta   Sc | oibliotecario :: Restituzione materiale<br>adenzario   Condizioni   Storico                                              | Fluxu                           |
| nu                                              | Dati anagrafici                                                                  |                                                                                                    |                                 |
| lendario                                        | Denominazione                                                                    | Penni Emilio                                                                                                    |                                 |
|                                                 | Data di nascita                                                                  | 01.01.1937                                                                                                    |                                 |
| enda                                            | Iscrizione                                                                       | Iscrizione valida                                                                                                    |                                 |
| o in linea                                      | Informazioni operazio                                                            | ne                                                                                                    |                                 |
| ziono utonto                                    | Operazione                                                                       | Prestito ordinario                                                                                                    |                                 |
| Zone meme                                       | Data consegna                                                                    | 31.08.2010                                                                                                    |                                 |
| utente                                          | Data scadenza                                                                    | 02.09.2010                                                                                                    |                                 |
| status                                          | Informazioni materiale                                                           | 3                                                                                                    |                                 |
|                                                 | Titolo                                                                           | *Architetti e ingegneri italiani dal Levante al Magreb , 1848-1945 : repertorio biografico, bibliografico e archivistico | / a cura di Ezio Godoli e Milva |
| materiale                                       |                                                                                  | Giacomelli                                                                                                    |                                 |
| richiesta                                       | Autore                                                                           |                                                                                                    |                                 |
|                                                 | Rinnovo della richiest                                                           | a                                                                                                    |                                 |
|                                                 | Data scadenza naturale                                                           | 02.09.2010                                                                                                    |                                 |
|                                                 | Data scadenza rinnovata"                                                         | 02.10.2010                                                                                                    |                                 |
|                                                 | Durata massima prevista                                                          | .30 gg.                                                                                                    |                                 |
|                                                 | Conferma rinnovo                                                                 | Stampa fantasma e conferma                                                                                               |                                 |
|                                                 |                                                                                  |                                                                                                    |                                 |
|                                                 |                                                                                  |                                                                                                    |                                 |
|                                                 |                                                                                  |                                                                                                    |                                 |
|                                                 | $\backslash$                                                                     |                                                                                                    |                                 |
| Stampa<br>Consegne                              | •                                                                                |                                                                                                    |                                 |
| Carrello Rinnovi                                |                                                                                  |                                                                                                    |                                 |
| Carrello<br>Operazioni                          |                                                                                  |                                                                                                    |                                 |
|                                                 |                                                                                  |                                                                                                    |                                 |
|                                                 | -                                                                                |                                                                                                    |                                 |

Cliccare su "Conferma rinnovo". Nell'area soprastante appaiono i dati del rinnovo stesso (eventualmente modificabili).

| C Fluxus [OBLAT                                                                                                    | E0] - Windows I                                                                                                    | Internet Explorer                                                                                                    |                                                                                                    |                    |            |                                |                                  |                           | . (7) 🗙   |
|----------------------------------------------------------------------------------------------------|----------------------------------------------------------------------------------------------------|----------------------------------------------------------------------------------------------------|----------------------------------------------------------------------------------------------------|--------------------|------------|--------------------------------|----------------------------------|---------------------------|-----------|
| 🔆 🔁 🗸 🔁 http://fl                                                                                                    | luxus.comune.fi.it:7777/p                                                                                                    | ls/oper/SPO080_W\$.Fram                                                                                                    | eRestituzione?W_USER=                                                                                         | =OBLATE0&W_UPC     | CODICE=    | 97062&W_RUT_CODICE=1           | 1270588.V 👻 🌆 🗙 🗔 God            | igle                      | P -       |
| <b>9</b> ! -                                                                                                    | Cerca                                                                                                    | 📔 <u> Agg</u> iornamento Tool                                                                                                    | bar   🖂 Mail 👻   Aiul                                                                                         | to ¥               |            |                                |                                  |                           |           |
| Google                                                                                                    |                                                                                                    | 🚽 🛃 Effettua la ricerca 🔹                                                                                                    | 🕂 🍏 • 💠 🛛 🙆 Conc                                                                                              | dividi • 🚳 • 💷 s   | iidewiki * | 🍄 Controllo 🔹 🚂 Traduc         | i 🔹 🎦 Compilazione auto          | • 🤌 🔍 🔩 • (               | 🔵 Entra 🔹 |
| Biblioteca delle Obla<br>  Materiale in mano                                                                                  | tte [ Release 7.2 Tailba<br>Iscrizione   Registra ri                                                                                                    | uck ] <mark>Menu bibliotecario</mark> :<br>chiesta   Scadenzario   C                                                                                                   | :: Restituzione materia<br>Condizioni   Storico                                                               | ale                |            |                                |                                  | Fluxi                     | 1S        |
| Menu                                                                                                    | Dati anagrafio                                                                                                    | si                                                                                                    |                                                                                                    |                    |            |                                |                                  |                           |           |
| Calendario<br>Legenda<br>Aiuto in linea<br>Selezione utente<br>Dati utente<br>Dati status<br>Dati materiale<br>Dati richiesta | Denominazione<br>Data di nascita<br>Iscrizione<br>Informazioni<br>Data consegna<br>Data scadenza<br>Informazioni<br>Titolo<br>Autore<br>Stampa fantasu<br>Operazione di rinno<br>Non è possibile effe | Pe<br>01<br>lsc<br>operazione<br>Prestito<br>31.08.20<br>02.10.20<br>materiale<br>*Archite<br>Giacom<br>ma<br>vo della richiesta correttam<br>ttuare ulteriori rinnovi | enni Emilio<br>1.01.1937<br>crizione valida<br>ordinario<br>010<br>010<br>tti e ingegneri italiani da<br>elli | I Levante al Magre | b, 1848-19 | 145 : repertorio biografico, i | vibliografico e archivistico / a | cura di Ezio Godoli e Mik | va        |
| Stampa<br>Consegne                                                                                                    |                                                                                                    |                                                                                                    |                                                                                                    |                    |            |                                |                                  |                           |           |
| ₩ Carrello Rinnovi                                                                                                    |                                                                                                    |                                                                                                    |                                                                                                    |                    |            |                                |                                  |                           |           |
| V∰ Carrello<br>Operazioni                                                                                                    |                                                                                                    |                                                                                                    |                                                                                                    |                    |            |                                |                                  |                           |           |
| Fine                                                                                                    |                                                                                                    |                                                                                                    |                                                                                                    |                    |            |                                | Sintranet local                  | e 🔍 10                    | 10% 🔹 .   |
| 🐮 start 🛛 🔄 P                                                                                                    | osta in arrivo 🛛 📝                                                                                                    | Shttp://webmail6.e                                                                                                    | C Fluxus (OBLATEO)                                                                                            | 6 Facebook         | Eventi     | 🕲 manualeattivitàba            |                                  | п 🚫 🛛 🐢                   | 3 12.27   |

Conferma finale. Il programma è inoltre configurabile sul numero dei rinnovi fattibili (in questo caso, solo 1; se si provasse a fare un'altra richiesta di rinnovo alla prossima scadenza, Fluxus non lo permetterà).

#### Lo storico dell'utente

| Fluxus [OBLATE0] - Windows Internet Explorer                                                                                                    |                                                                                                    |                              |
|----------------------------------------------------------------------------------------------------|----------------------------------------------------------------------------------------------------|------------------------------|
| Biblioteca delle Oblate [ Release 7.2 Tailback ] Menu bibliotecario                                                                                                    |                                                                                                    | Fluxus                       |
| Aree operative                                                                                                    | Dettaglio funzioni dell'area operativa selezionata                                                                                                   | Riepilogo attività odierna 🕨 |
| <ul> <li>Attività di base</li> <li>Consegne, restituzioni ed elenchi</li> <li>Flussi interni e materiali</li> <li>Funzioni di servizio</li> <li>Area interbibliotecaria</li> <li>Area statistica</li> </ul>                                                                                                    | Attività di base<br>Iscrizione utente<br>Registra richiesta utente<br>Scadenzario utente<br>Condizioni utente<br>Storico utente<br>Materiale in mano |                              |
| Vedi transazioni interlibrary e prenotazioni                                                                                                    | -                                                                                                    |                              |
| Orario settimanale e termine accettazione richieste                                                                                                    |                                                                                                    |                              |
| Uni       Mar       Mer       Gio       Ven       Sab       Dom         Lun       Mar       Mer       Gio       Ven       Sab       Dom         Chiusa       Chiusa       Chiusa       Chiusa       Chiusa         Orario termine accettazione richieste         Lun       Mar       Mer       Gio       Ven       Sab       Dom         23:45       23:45       23:45       23:45       23:45       Chiusa |                                                                                                    |                              |
| OBLATE0                                                                                                    | SDIAF                                                                                                    |                              |
| ine                                                                                                    |                                                                                                    | Sintranet locale 🔍 100% 🔻    |
| 🛃 start 🔄 Posta in arrivo 🖉 http://webmail6.e                                                                                                    | 🖉 Fluxus [OBLATEO] 📴 manualeattivitàba                                                                                                    | т 🔇 🛄 🐠 😰 13.0               |

Dall'home page, cliccare su "Storico utente".

| C Fluxus [OBLATE0] - Window                                                                                                    | vs Internet Explorer                                     |                        |                   |                                       |
|----------------------------------------------------------------------------------------------------|----------------------------------------------------------|------------------------|-------------------|---------------------------------------|
| Biblioteca delle Oblate [ Release 7.2 Ta                                                                                                    | nilback] Menu bibliotecario :: Storico utente            |                        |                   | Fluxus                                |
| Menu Calendario Legenda Aiuto in linea Selezione iscritto Selezione iscritto Selezione iscritto Codice a barre Codice fiscale Partita Iva Codice utente | dati anagrafici [tutti gli utenti del sis<br>one sociale | stema]<br>teca]        |                   |                                       |
| Fine                                                                                                    | http://webmail6.e                                        | 0] 🔲 manualeattivitàba | S Intranet locale | 1100% •<br>11 <b>(* ) 🖾 🐠 🗭</b> 13.07 |

Aprire la scheda nella consueta modalità.
Fluxus [OBLATEO] - Windows Internet Explorer

- - 🛛

Fluxus

Biblioteca delle Oblate [ Release 7.2 Tailback ] Menu bibliotecario :: Storico utente

| Materiale in mano | Iscrizione | Registra richiesta | Scadenzario | Condizioni | Storico |

| Menu                   | Dati                  | anagrafici                                       |                                                                                                    |                     |               |               |              |                                                                                                    |
|------------------------|-----------------------|--------------------------------------------------|----------------------------------------------------------------------------------------------------|---------------------|---------------|---------------|--------------|----------------------------------------------------------------------------------------------------|
| Calendario             | Denom                 | ninazione                                        | Penni Emilio                                                                                                    |                     |               |               |              |                                                                                                    |
| Lander                 | Data d                | i nascita                                        | 01.01.1937                                                                                                    |                     |               |               |              |                                                                                                    |
| Legenda                | Iscrizio              | one                                              | Iscrizione valida                                                                                                    |                     |               |               |              |                                                                                                    |
| Aluto in linea         | Stori                 | co utente                                        |                                                                                                    |                     |               |               | Stampa sti   | Hico                                                                                                    |
| Selezione utente       |                       | Autore                                           | Titolo                                                                                                    | Data consegna       | Data scadenza | Data chiusura |              |                                                                                                    |
|                        | Ę                     | Goretti, Riccardo                                | Manuale pratico per non impazzire : racconti per non soccombere<br>agli eventi della vita quotidiana                                                                                                    | Annullato da ute    | mte           | 26.08.2010    | $\mathbf{X}$ | $\checkmark$                                                                                                    |
|                        | EW                    | Geretti, Riccardo                                | Manuale pratico per non impazzire : racconti per non soccombere<br>agli eventi della vita quotidiano                                                                                                    | Annullato da ute    | nte           | 26.08.2010    | ×            | <ul> <li>Image: A start of the start of the start of</li></ul>  |
|                        | Ę <sub>N</sub>        | Goretti, Riccardo                                | Manuale pratico per non impazzire : racconti per non acccombere<br>agli eventi della vita quoticiana                                                                                                    | Annuliato da utente |               | 26 08 2010    | $\times$     | $\checkmark$                                                                                                    |
|                        | <b>E</b> <sub>N</sub> | Goretti, Riccardo                                | Manuale pratico per non impezzire : racconti per non soccombere<br>agli eventi della vita quotidiana                                                                                                    | Annullato da utente |               | 26.08.2010    | $\times$     | $\checkmark$                                                                                                    |
|                        | En                    | Goretti, Riccardo                                | Manuale pratico per non impazzire racconti per non soccombere<br>agli eventi della vita quotidiana                                                                                                    | Annullato da utente |               | 25 08 2010    | $\mathbf{X}$ | $\checkmark$                                                                                                    |
|                        | E                     |                                                  | <sup>3</sup> Architetti e ingegnen italiani dal Levante al Magreb , 1848-1945<br>repertorio biografico, bibliografico e archivistico / a cura di Ezio<br>Godoli e Miva Giacomelli                                  | 31.08.2010          | 02 10 2010    | 31 08 2010    | X            | <ul> <li>Image: A state</li> <li>Image: A state</li></ul>                                                                                                    |
|                        | [E <sub>//</sub> ]    |                                                  | *Architetti e ingegnen italiani dal Levante al Magreb , 1848-1945 ,<br>repertono biografico, bibliografico e archivistico / a cura di Ezio<br>Godoli e Milva Giacomelli                                            | 31.08.2010          | 30.09.2010    | 31.08.2010    | *            | <ul> <li>Image: A start of the start of the start of</li></ul>  |
|                        | Б <sub>М</sub>        |                                                  | *Architetti e ingegneri italiani dal Levante al Magreb., 1848-1945.,<br>repertono biografico, bibliografico e archivistico / a cura di Ezio<br>Godoli e Milva Giacomelli                                           | 31.08.2010          | 30.09.2010    | 31.08.2010    | ×            | 1                                                                                                    |
|                        | Ew                    | Levi-Montalcini, Rita                            | L'altra parte del mondo / Rita Levi-Montalcini ; con Giuseppina<br>Tripodi                                                                                                    | Annullato da utente |               | 26.08.2010    | $\times$     | $\checkmark$                                                                                                    |
|                        | E                     | Goretti, Riccardo                                | Manuale pratico per non impazzire : racconti per non aoccombere<br>agli eventi della vita quotidiana                                                                                                    | 26.08 2010          | 25 09 2010    | 26 08 2010    | *            | $\mathbf{I}$                                                                                                    |
| 🍏 Nessuna Consegna     | <b>E</b> <sub>N</sub> | Goretti, Riccardo                                | Manuale pratico per non impazzire : racconti per non soccombera<br>agli eventi della vita quotidiana                                                                                                    | 24.08.2010          | 23 09 2010    | 24.08.2010    | *            | 4                                                                                                    |
|                        | EW                    | Presley, EMs                                     | 1 hits [Audioregistrazione] = 30                                                                                                    | 24.08.2010          | 31 08 2010    | 24.08.2010    | ×            | 1                                                                                                    |
|                        | EN                    | Isernia, Gianfranco                              | La <sup>x</sup> collezione invisibile [Videoregistrazione] / Gianfranco Isemia                                                                                                    | 24.08 2010          | 31.08.2010    | 24.08.2010    | ×            | 4                                                                                                    |
| W Carrello Rinnovi     | E <sub>N</sub>        |                                                  | <sup>3</sup> Architetti e ingegneri italiani dal Levante al Magreb., 1848-1945 :<br>repertono biografico, bibliografico e archivistico / a cura di Ezio<br>Godoli e Milva Giacomelli.                              | 24.08.2010          | 23 09 2010    | 24.08.2010    | *            | <ul> <li>Image: A second second s</li></ul> |
| Carrello<br>Operazioni | <b>E</b> <sub>W</sub> | *Biblioteca comunale<br>Forteguerriana, Pristoia | *Raccolta Puccini - aggiunte alla raccolta e bibliografia pucciniana /<br>Biblioteca comunale Forteguerriana. Pistola : inventario di Maria<br>Solleciti : revisione a cura di Alessandra Giuvannini e Franco Savi | 24.08.2010          | 24.08.2010    | 24.08.2010    | <b>*</b>     | ×                                                                                                    |
|                        | Ew                    | Healy, Nick                                      | II *pianoforte / Nick Healy , traduzione e adattamento di Roberta<br>Scarabelli                                                                                                    | 24.08.2010          | 23.09.2010    | 24.08.2010    | *            | $\checkmark$                                                                                                    |
|                        |                       |                                                  |                                                                                                    |                     | 📑 Intranet lo | cale          |              | 100%                                                                                                    |

In questa pagina sono visibili tutte le operazioni dell'utente concluse, con i vari dati (del documento e cronologici). Utile per controlli e verifiche.

N.B.: I dati sono riservati. Sono da utilizzare solo per specifiche necessità di ricerca interne alla biblioteca; non possono essere ceduti, per nessun motivo, a terzi.

## La situazione dei materiali

| Biblioteca delle Oblate [ Release 7.2 Tailback ] Menu k                                                                                                    | bibliotecario                                                                                                    | Fl                           |
|----------------------------------------------------------------------------------------------------|----------------------------------------------------------------------------------------------------|------------------------------|
| Aree operative                                                                                                    | Dettaglio funzioni dell'area operativa selezionata                                                                                                    | Riepilogo attività odierna 🕨 |
| <ul> <li>Attività di base</li> <li>Consegne, restituzioni ed elenchi</li> <li>Flussi interni e materiali</li> <li>Funzioni di servizio</li> <li>Area interbibliotecaria</li> <li>Area statistica</li> </ul>                                                                                                    | Flussi interni e materiali<br>Gestione flussi interni<br>Gestione materiali<br>Elenco materiali in Fluxus<br>Export materiali per inventario<br>Analisi materiali e self check |                              |
| Vedi transazioni interlibrary e prenotazioni Þ                                                                                                    |                                                                                                    |                              |
|                                                                                                    |                                                                                                    |                              |
| Orario settimanale e termine accettazione richieste Orario settimanale Lun Mar Mer Gio Ven Sab                                                                                                    | Dom                                                                                                    |                              |
| Orario settimanale e termine accettazione richieste           Lun         Mar         Mer         Gio         Ven         Sab           Orario termine accettazione richieste         Image: Sabe state state s | Dom<br>Chiusa<br>Chiusa<br>Chiusa<br>Chiusa                                                                                                    |                              |
| Orario settimanale e termine accettazione richieste         Lun       Mar       Mer       Gio       Ven       Sab         Lun       Mar       Mer       Gio       Ven       Sab         Orario termine accettazione richieste       India and and and and and and and and and an                                                                                                    | Dom<br>Chiusa<br>Chiusa<br>Chiusa<br>Dom<br>Chiusa                                                                                                    |                              |

Dall'area "Flussi interni e materiali", scegliere il dettaglio "Gestione Materiali".

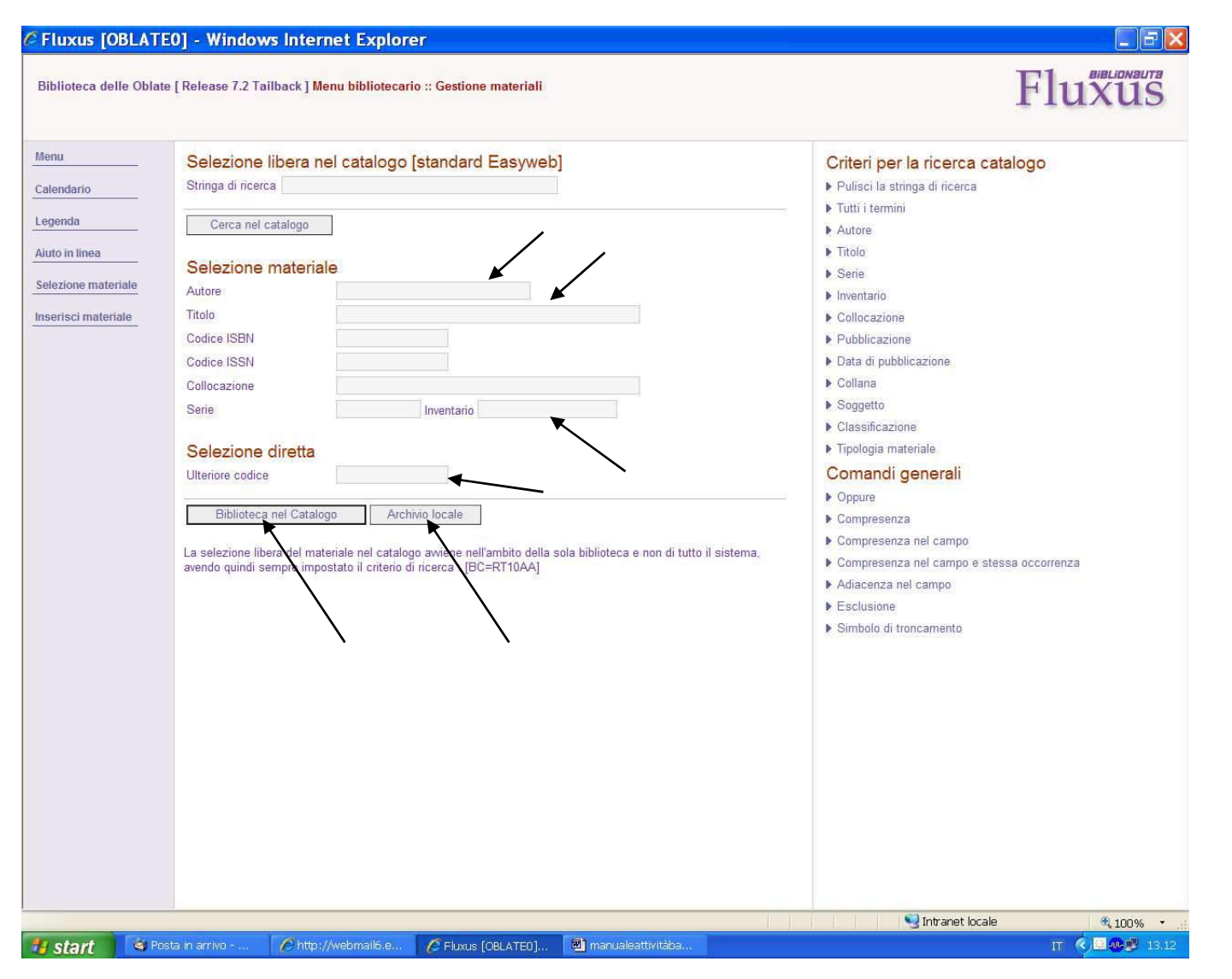

Il documento può essere richiamato coi criteri già illustrati. Cliccare poi su "Archivio locale" o "Biblioteca nel catalogo".

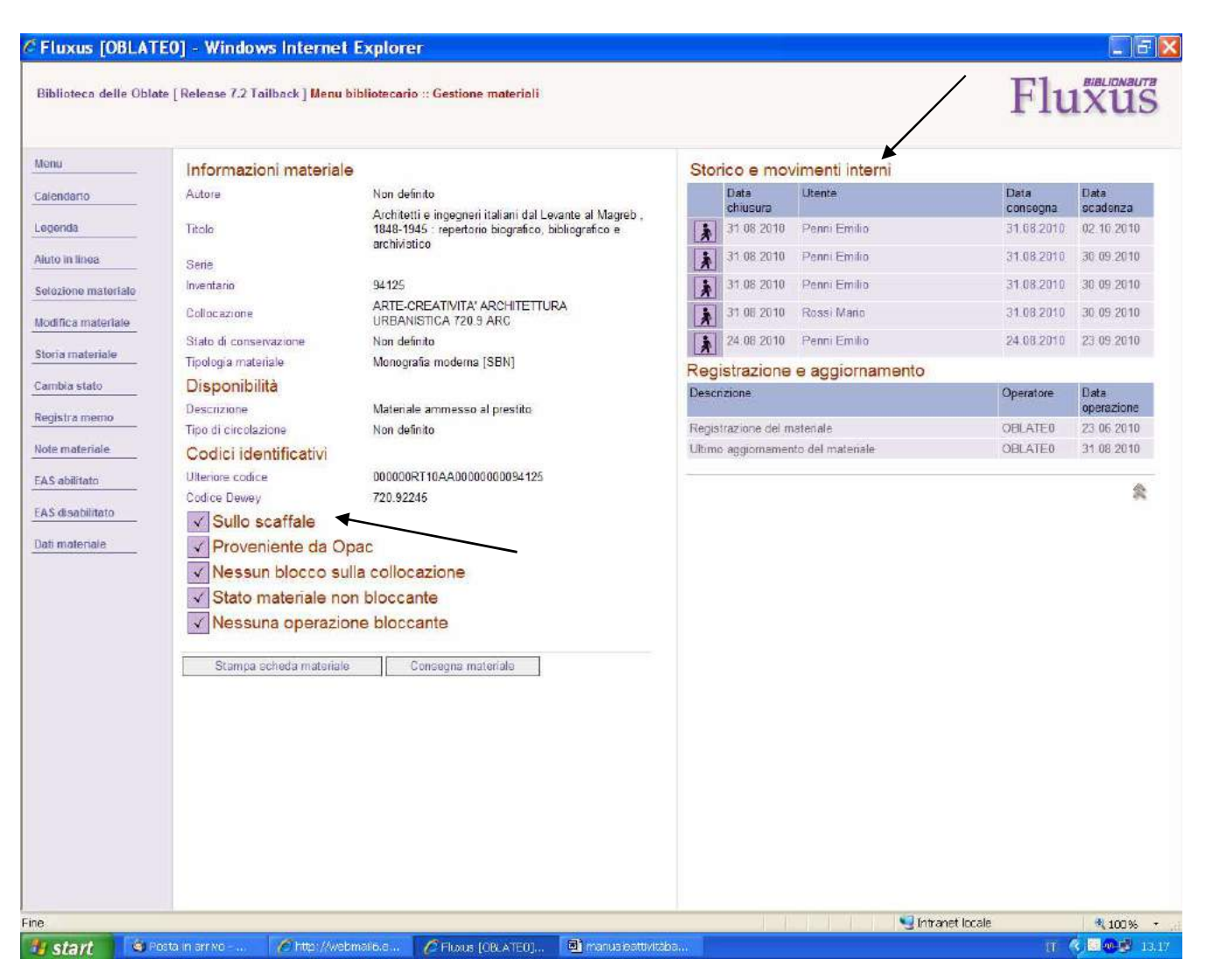

Apparirà la schermata dove Fluxus mostrerà l'elenco degli utenti che hanno avuto in prestito in documento richiamato, la cronologia dei prestiti (colonna di destra), e la situazione del materiale (se in prestito in quel momento oppure no, cfr. anche pag. seguente).

## Fluxus [OBLATE0] - Windows Internet Explorer Fluxus Biblioteca delle Oblate [ Release 7.2 Tailback ] Menu bibliotecario :: Gestione materiali Menu Informazioni materiale Operazioni in atto Autore Non definito Data Utente Data Calendario consegna scadenza Architetti e ingegneri italiani dal Levante al Magreb . 31.08.2010 Penni Emilio 1848-1945 : repertorio biografico, bibliografico e 30.09.2010 Legenda Titolo archivistico Aiuto in linea Storico e movimenti interni Serie 94125 Utente Data Data Data Inventario Selezione materiale chiusura consegna scadenza ARTE-CREATIVITA' ARCHITETTURA Collocazione 1 URBANISTICA 720.9 ARC 31.08.2010 Penni Emilio 02.10.2010 Modifica materiale 31.08.2010 Stato di conservazione Non definito \* 31.08.2010 Penni Emilio 31.08.2010 30.09.2010 Storia materiale Monografia moderna [SBN] Tipologia materiale \* 31.08.2010 Penni Emilio 31.08.2010 30.09.2010 Cambia stato Disponibilità ż 31.08.2010 Rossi Mario 31.08.2010 30.09.2010 Descrizione Materiale ammesso al prestito Registra memo Tipo di circolazione Non definito \* 24.08.2010 Penni Emilio 24.08.2010 23.09.2010 Note materiale Codici identificativi Registrazione e aggiornamento 000000RT10AA0000000094125 Ulteriore codice FAS abilitato Descrizione Operatore Data Codice Dewey 720 92245 operazione EAS disabilitato A Presso un utente della biblioteca Registrazione del materiale OBLATE0 23.06.2010 31.08.2010 Ultimo aggiornamento del materiale OBLATE0 Dati materiale Proveniente da Opac Nessun blocco sulla collocazione ✓ Stato materiale non bloccante Nessuna operazione bloccante

Stampa scheda materiale 🧐 Intranet locale 📲 start 🖉 Fluxus (OBLATE0]... 🖻 manualeattivitàba. п 🔇 🛛 🐠 🦻 13.20 🤄 Posta in arrivo -Chttp://webmail6.e..

Fine

N.B.: I dati sono riservati. Sono da utilizzare solo per specifiche necessità di ricerca interne alla biblioteca; non possono essere ceduti, per nessun motivo, a terzi.

余

€ 100% -